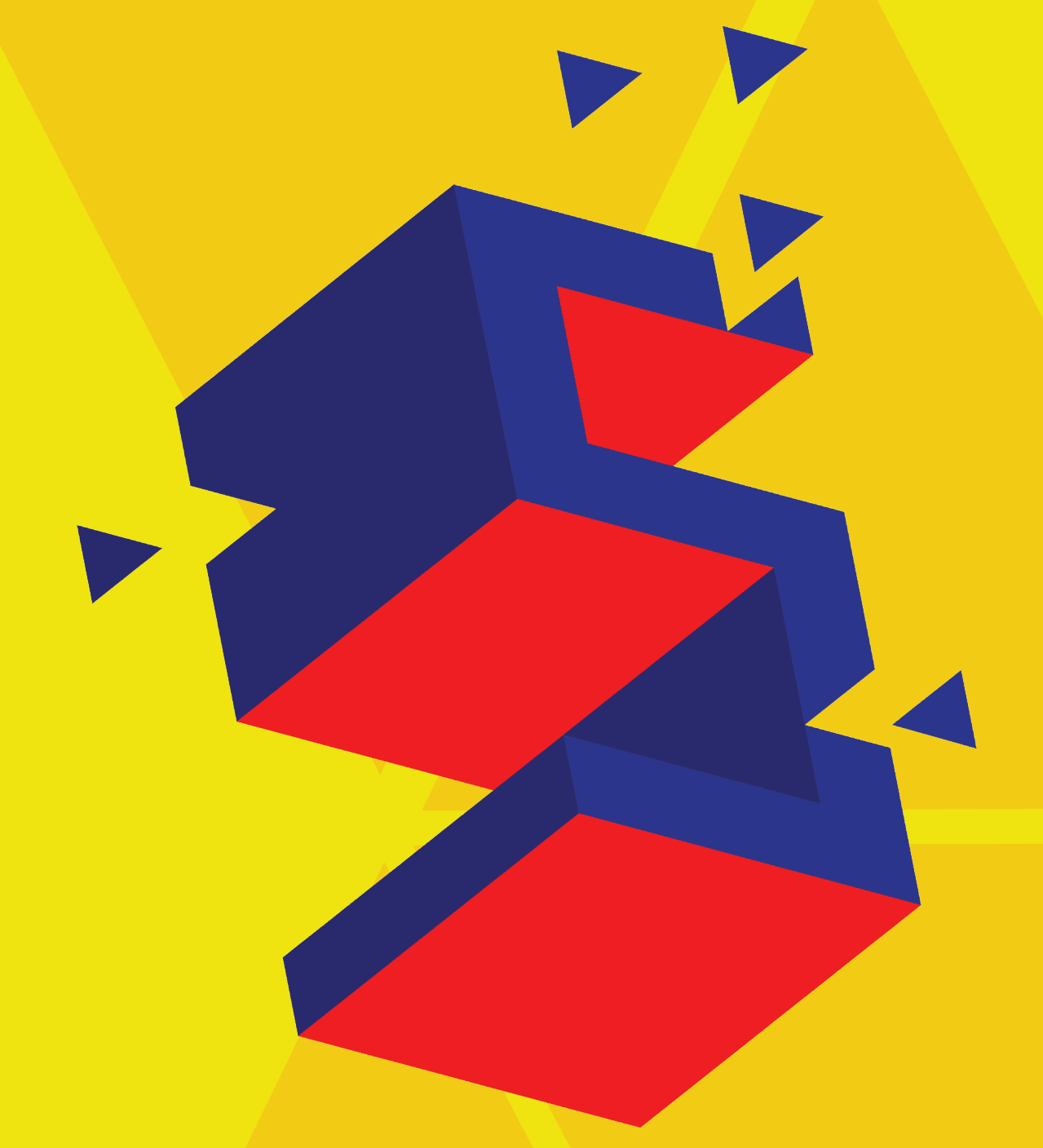

# **SKAPANDI SAMFÉLAG**

Skurðar uppskriftir - Handbók Ísl-Ísl

## FORMÁLI

Sköpun lætur draumana rætast, og þessi bók á einmitt að koma sköpun til leiðar. Um allan heim eru Fab Lab smiðjur sem hafa það hlutverk að auðvelda fólki að raungera hugmyndir sínar með tækni. Án fólks og hugmynda verður ekki tækniþróun, tækni á að virka fyrir fólk en stundum þarf að kynna sér tæknina til að geta nýtt sér hana.

Þessi bók er gefin út í tengslum við verkefnið Skapandi námssamfélag, en meginmarkmið verkefnisins er að efla sköpunarfærni grunnskólanemenda borgarinnar.

Samstarfsskólarnir byggja upp lítil sköpunarrými innan hvers skóla og er þessi uppskriftabók hugsuð til þess að auðvelda innleiðingu tækninnar í námsumhverfi nemenda.

Flestir ættu að geta nýtt verkefni bókarinnar við að taka sín fyrstu skref í að búa til skjöl sem henta fyrir vínyl- og geislaskera með teikniforritinu Inkscape. Teikniforritið er vektor-forrit og þekking á notkun þess er góður grundvöllur fyrir frekara nám um mótun nýrra hugmynda með stafrænni framleiðslutækni. Bókin getur því verið hagnýt öðrum skólum sem eru að byggja upp stafrænar smiðjur sem og einstaklingum sem eru að taka sín fyrstu skref í skapandi starfrænu rými.

Verkefnið Skapandi námssamfélag fékk styrk úr þróunarsjóði Skóla- og frístundasviðs Reykjavíkurborgar "Látum draumana rætast". Sjóðurinn gerði Fab Lab Reykjavík kleift að þróa fjölbreytt kennsluefni sem styðja við nýsköpunarmennt og skapandi skólastarf.

Draumarnir rætast í betri borg.

Þóra Óskarsdóttir

Lærðu að mastera að gera skjöl fyrir vínylskera og geislaskera með þessari handbók

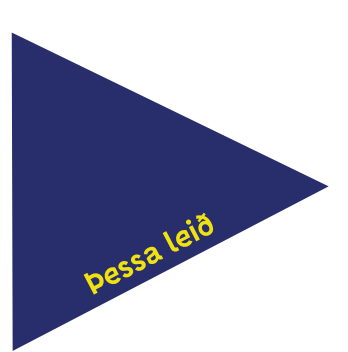

### **EFNISYFIRLIT**

#### SKAPANDI SAMFÉLAG - HANDBÓK

| Formáli                            | 1  |
|------------------------------------|----|
| Efnisyfirlit                       | 3  |
| KAFLI 1, VÍNYLSKERI                | 5  |
| 1.1 Límmiði                        | 7  |
| 1.2 Textíl                         | 11 |
| 1.3 Stensil                        | 15 |
| 1.4 Endurskin                      | 19 |
| 1.5 Afmælisblaðra                  | 25 |
| 1.6 Marglita límmiði               | 29 |
| KAFLI 2, GEISLASKERI               | 37 |
| 2.1 Glasamotta                     | 39 |
| 2.2 Lyklakippa                     | 45 |
| 2.3 Smellu verkefni                | 51 |
| 2.4 Rennismellt tré                | 57 |
| 2.5 Grasker                        | 63 |
| 2.6A Slicer for Fusion 360         | 69 |
| 2.6B Leiðbeiningar : Color Mapping | 75 |
| 2.7 Geislaskera Aukaverkefni kassi | 77 |
|                                    |    |
| KAFLI 3, ÞREP                      | 83 |
| Lýsing á námsþrepum                | 84 |

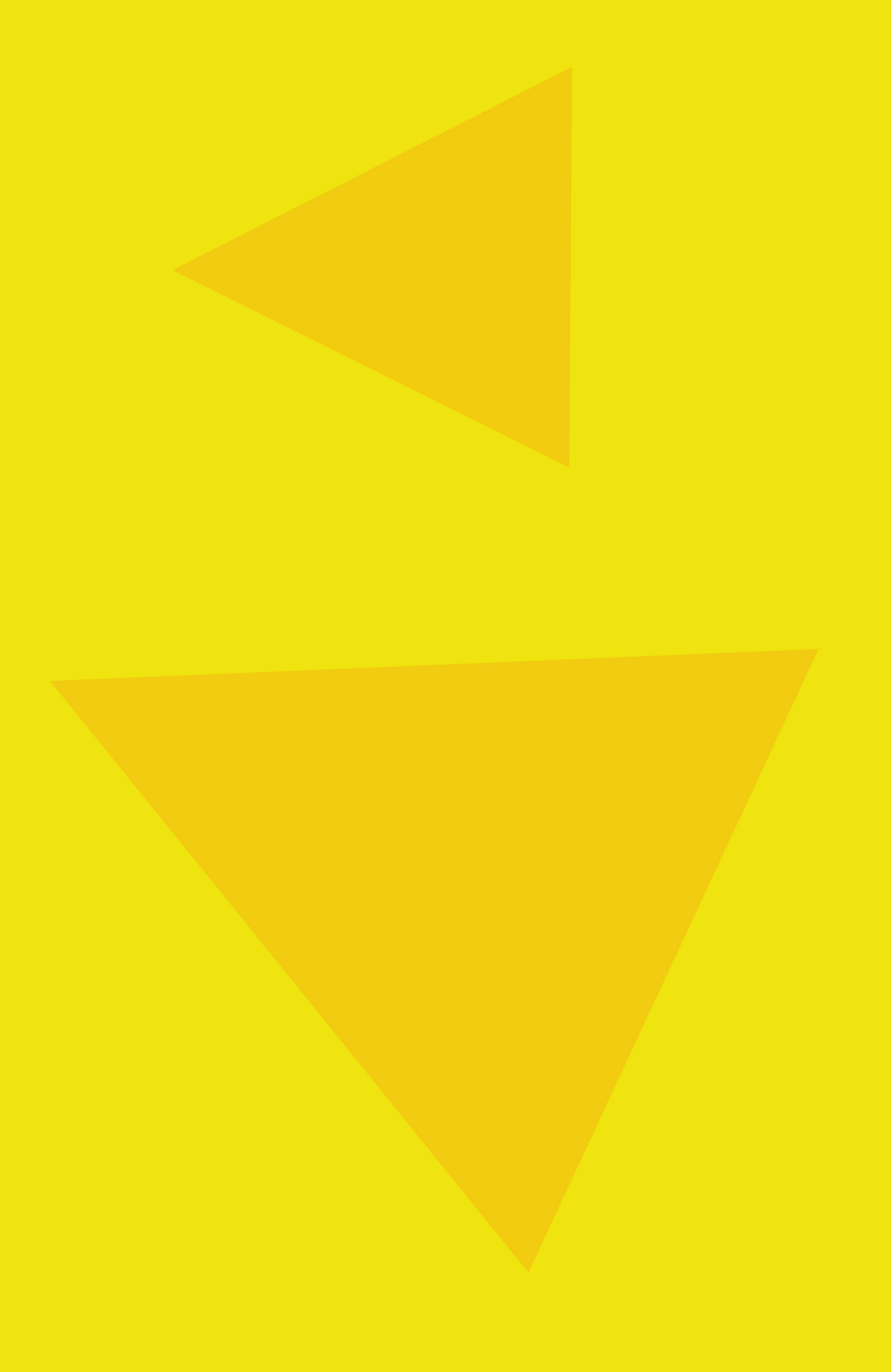

# SKAP ANDI Vínylskeri

LÁTUM <u>DRAUMANA</u> RÆTAST

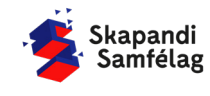

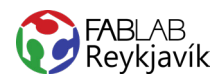

## 1.1 LÍ MMIÐI

MYND FUNDIN Á NETINU, SKORIN Í VEGGJA VÍNYL TIL AÐ BÚA TIL LÍMMIÐA

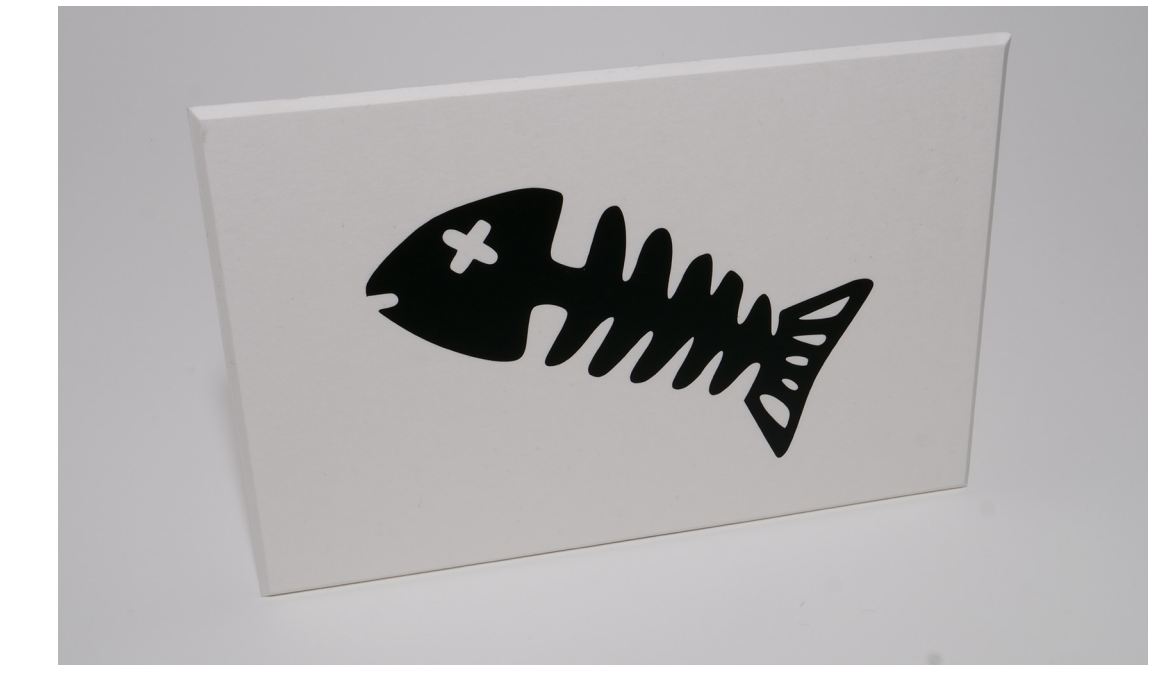

#### HVAÐ ÞARF:

- + INKSCAPE-FORRIT
- + VÍNYLSKERA
- + VEGGJAVÍNYL
- + PLOKKTÓL
- + TRANSFER TAPE

LÁTUM DRAUMANA RÆTAST

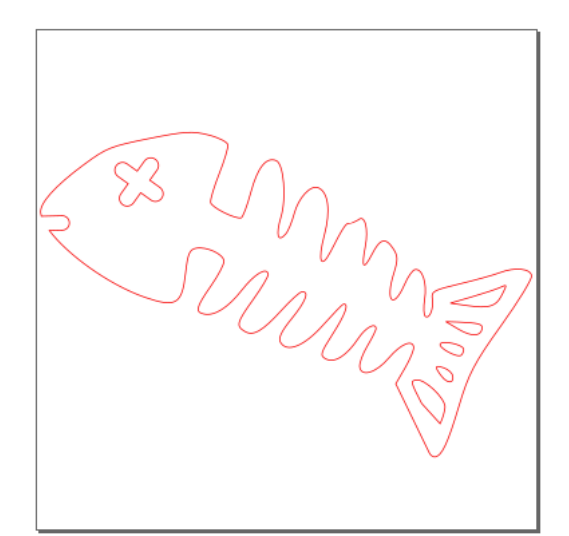

MYND AF TEIKNINGUNNI Í INKSCAPE

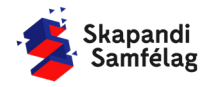

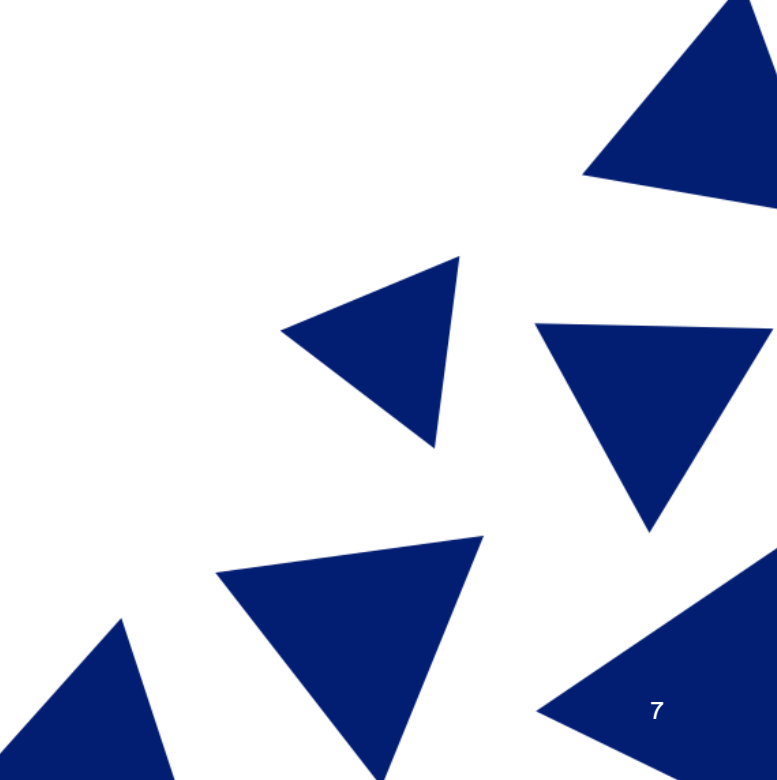

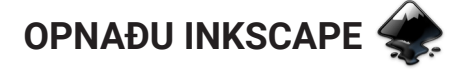

#### AÐ HREYFA SIG INNI Í INKSCAPE

- Að þysja (Zoom)

   Haltu niðri <u>Ctrl</u>og skrollaðu nær eða fjær, það mun þysja að músinni þinni þannig hafðu músina þar sem þú vilt þysja að.
- Að hreyfa sig inni í Inkscape

   Haltu niðri milli músartakkanum (skrollinu) og dragðu músina til hliðar og upp og niður.

#### AÐ STILLA VINNUSVÆÐIÐ

- 1. Farðu í **Skrá** (File) og veldu <u>Skráreiginleikar</u> (Document Properties).
- 2. Stilltu mælieiningar í mm.
- Stilltu breidd í 100 mm og hæð í 100 mm í <u>Sérsniðin stærð</u> (Custom size).
- Nú hefur kassinn á skjáborðinu breytt um stærð. Þá ertu búin að stilla vinnusvæðið þitt.

#### **AÐ VELJA MYND**

- 1. Opnaðu Google.
- Leitaðu að tvílitri mynd. Gott er að skrifa "black and white" eða "silhouette" til að finna myndir sem henta vel í þetta verkefni.

#### NOTAÐU MYND MEÐ LEYFI HÖFUNDAR

- 1. Ýttu á Myndir.
- 2. Ýttu á Verkfæri.
- 3. Smelltu á <u>Notkunarréttur</u> og veldu <u>Creative</u> commons leyfi.
- Hægrismelltu á mynd sem þér líst á og veldu <u>Vista mynd sem</u> til að vista myndina.

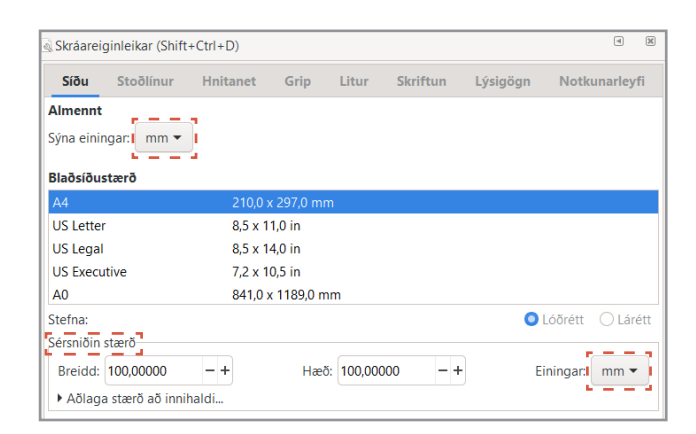

| Google | cartoon | simple   | ۵ 🌵 ۹    |                |              |         |                     |
|--------|---------|----------|----------|----------------|--------------|---------|---------------------|
|        | Q Allt  | 🔛 Myndir | ⊘ Kort   | ▶ Myndskeið    | 🗉 Fréttir    | : Meira | Stillingar Verkfæri |
|        | Stærð 🔻 | Litur 🔻  | Tegund 🔻 | Tími 🔻 🛛 Notku | inarréttur 🔻 |         |                     |

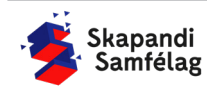

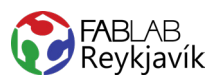

#### MYND OPNUÐ Í INKSCAPE

- 1. Opnaðu Inkscape.
- 2. Veldu Skrá (File) og ýttu á Flytja inn (Import).
- 3. Veldu myndina og ýttu á opna.
- 4. Ýttu á <u>Í lagi</u> í glugganum sem kemur upp.

| jpeg bitamyndarinnflutningur                                                                              |
|----------------------------------------------------------------------------------------------------|
| Tegund innflutnings myndar: O ívefja<br>Tengill                                                           |
| PÁT myndar: O Úr skrá<br>Sjálfgefin upplausn fyrir innflutning                                            |
| Myndgerðarhamur myndar: O Ekkert (sjálfvirkt)<br>Mýkja (besta fyrir gæðum)<br>Stallað (besta fyrir hraða) |
| нætta við Í lagi                                                                                          |

### AÐ BREYTA MYND Í VEKTOR

- Veldu myndina með því að smella á hana.
   Þá sérð þú neðst á skjánum til vinstri að þar stendur <u>Mynd.</u>
- 2. Veldu **Ferill** (Path) og ýttu á <u>Línuteikna bitamynd</u> (Trace bitmap).
- Ýttu á <u>Í lagi og</u> dragðu myndina til hliðar til að skoðaðu afritunina.
   Þá sérð þú neðst á skjánum til vinstri að þar stendur <u>Ferill</u> (Path).
- Ef afritun er óskýr veldu þá aftur upprunalegu myndina og breyttu stillingum <u>Birtustigsmörk</u> (Brightness cutoff) í glugganum <u>Línuteikna</u> <u>bitamynd</u>.
  - Afritun of dökk: Gildið birtustigsmörk lækkað.
    Afritun of ljós: Gildið birtustigsmörk hækkað.
- 5. Eyddu upprunalegu myndinni.
   Til að passa að þú sért að eyða því rétta fylgstu með hvað þú velur og að það sé <u>Mynd.</u>

#### AÐ VINNA MEÐ FORM

- 1. Þegar form er valið gerist tvennt:
  - Ferningur birtist í kringum formið.
  - Upplýsingar um stærð formsins birtast í valstikunni efst á skjánum.
- Þá er hægt að toga í örvarnar til að toga formið til og breyta stærðinni.
- Til að passa hlutföll formsins er hægt að læsa þeim með því að ýta á lásinn í valstikunni.
- Læstu stærðarhlutföllum myndarinnar með því að ýta á lásinn hjá stærðarstillingunum efst á skjánum.
- 5. Minnkaðu eða stækkaðu myndina svo hún passi inn á vinnusvæðið.

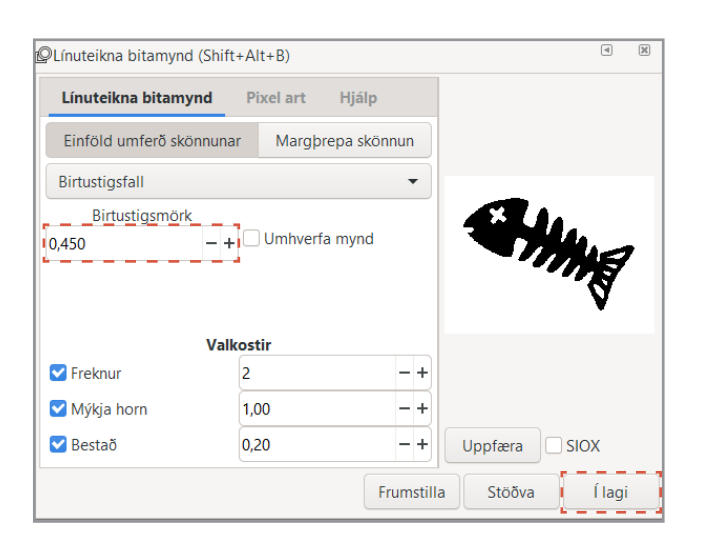

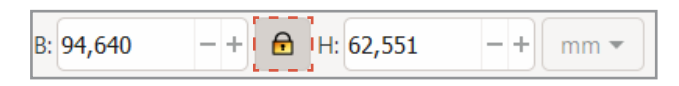

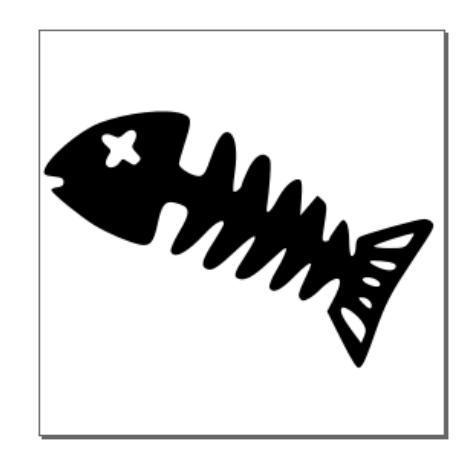

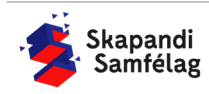

#### AÐ GERA SKURÐLÍNU

Skurðarlínur eiga alltaf að vera RAUÐAR og 0.020 mm.

- 1. Veldu myndina.
- Farðu í Hlutur (Object) og veldu <u>Fylling og útlína</u> (Fill and Stroke).
- Taktu <u>Fylla</u> (Fill) af með því að smella á Fylla (Fill) og ýta á ×
- 4. Farðu í <u>Litur útlínu</u> (Stroke paint) og veldu <u>Flatur</u> <u>litur</u> (Flat color) og stilltu rauðan í fullt (255).
- 5. Farðu í <u>Stíll útlínu</u> (Stroke style) og stilltu á 0.020 mm.

Myndin gæti litið út fyrir að hafa horfið en ef þú þysjar inn sérðu að línur myndarinnar eru einungis mjög mjóar.

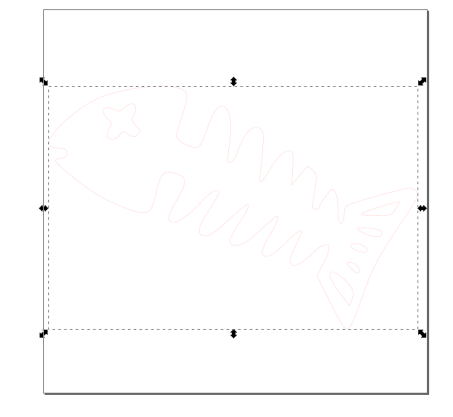

#### AÐ VISTA VERKEFNIÐ

Ef þú ert í Fab Lab Reykjavík getur þú vistað myndina í möppu sem heitir Vinylcutter. Annars er gott að vista myndina á minnislykil.

- 1. Farðu í **Skrá** (File) og veldu <u>Vista sem</u> (Save as).
- 2. Veldu þá staðsetningu sem skjalið á að fara á.
- 3. Settu heiti verkefnis í Skrárheiti (File name).
- 4. Í Vista sem gerð (Save as type) er valið <u>.pdf</u>
- 5. Ýttu á <u>Vista</u>.
- 6. Þá opnast gluggi sem þú stillir svona:
- 7. Smelltu á <u>Í lagi.</u>

| Skrárheiti:     | Sýnishorn                        | ~      |
|-----------------|----------------------------------|--------|
| Vista sem gerð: | Portable Document Format (*.pdf) | $\sim$ |

➡Fylling og útlína (Shift+Ctrl+F)

Fylla

Enginn litur

**Fylla** 

Flatur litur

RGB

× I 🔲 I 🔲 🔲

R:

G:

B:

A:

**Fylla** 

Breidd:

×

Litur útlínu

🗌 Litur útlínu

🗌 Litur útlínu

- +

0,020

HSL

HSV

🔜 Stíll útlínu

🔜 Stíll útlínu

≓ Stíll útlínu

mm 🔻

CMYK Litahringur

□ ?

2 ? 🙂 🕊

| 🜸 Adobe Portable Document snið        |                       | ×                |
|---------------------------------------|-----------------------|------------------|
| Takmarka við PDF-útgáfu:              |                       | PDF 1.5 ▼        |
| Valmöguleikar textafrálags: 🔵 ívefja  | letur                 |                  |
| O Umbre                               | eyta texta í ferla    |                  |
| ⊖ Slepp                               | a texta í PDF, og búa | a til LaTeX skrá |
| 🗹 Sjónbrellusíur fyrir röstun         |                       |                  |
| Upplausn fyrir röstun (pát):          |                       | 600 - +          |
| Blaðsíðustærð frálags:                | 🔾 Nota blaðsíðus      | stærð skjalsins  |
|                                       | 🔵 Nota stærð útf      | lutta hlutarins  |
| Blæðing/Spássía (mm):                 |                       | 0,1 -+           |
| Takmarka útflutning við hluti með auð | kenni:                |                  |
|                                       | Hætta við             | Í lagi           |

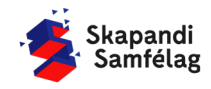

< X

CMS

\_

+

d etc.

255

0

0

100 -

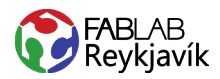

### **1.2 TEXTÍL** TEXTI SKORINN Í TEXTÍLVÍNYL TIL AÐ PRESSA Á FLÍK

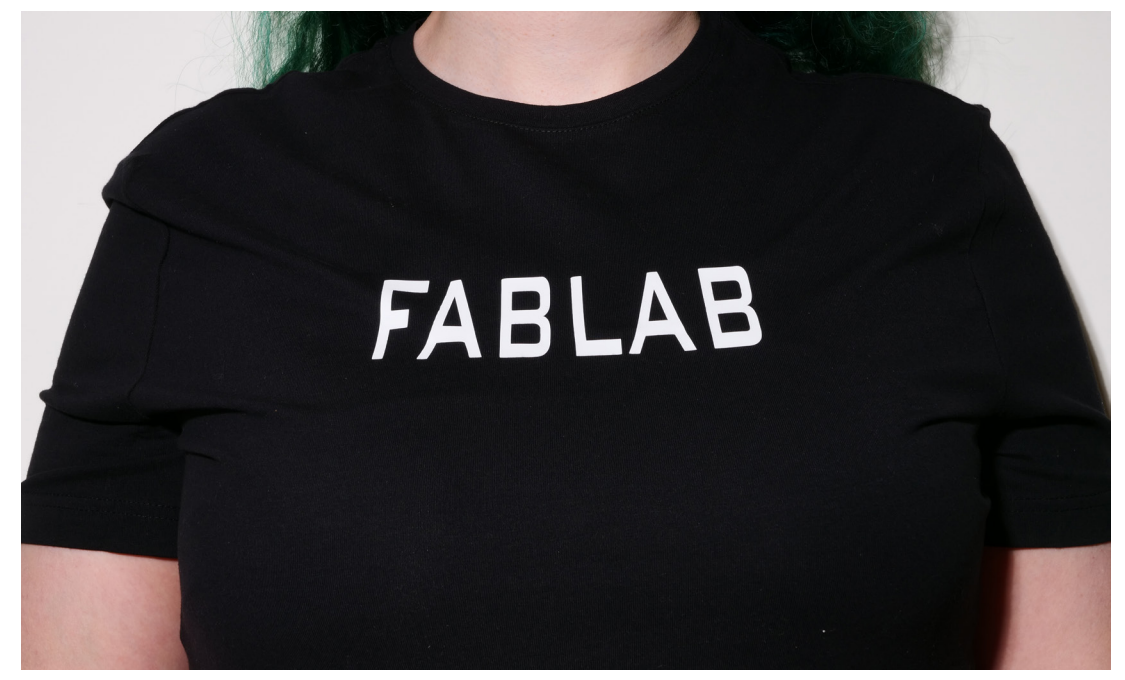

#### HVAÐ ÞARF:

- + INKSCAPE FORRIT
- + VÍNYLSKERA
- + TEXTÍLVÍNYL
- + PLOKKTÓL
- + HITAPRESSU
- + EFNI/FLÍK

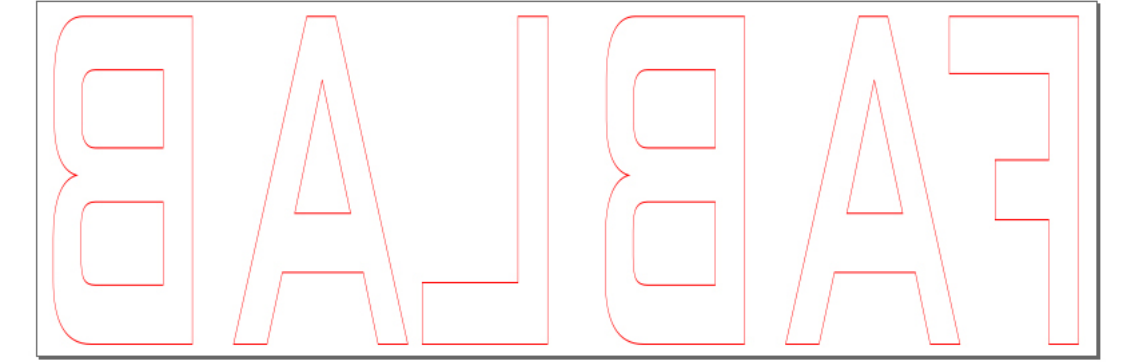

MYND AF TEIKNINGUNNI Í INKSCAPE

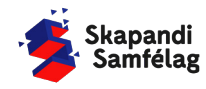

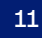

LÁTUM DRAUMANA RÆTAST

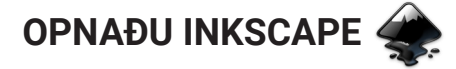

#### AÐ HREYFA SIG INNI Í INKSCAPE

- Að þysja (Zoom)

   Haltu niðri <u>Ctrl</u> og skrollaðu nær eða fjær, það mun þysja að músinni þinni þannig hafðu músina þar sem þú vilt þysja að.
- Að hreyfa sig inni í Inkscape
   Haltu niðri milli músartakkanum (skrollinu) og dragðu músina til hliðar og upp og niður.

#### AÐ STILLA VINNUSVÆÐIÐ

- 1. Farðu í **Skrá** (File) og veldu <u>Skráreiginleikar</u> (Document Properties).
- 2. Stilltu mælieiningar í mm.
- Stilltu breidd í 150 mm og hæð í 50 mm í <u>Sérsniðin stærð</u> (Custom size).
- Nú hefur kassinn á skjáborðinu breytt um stærð. Þá ertu búin að stilla vinnusvæðið þitt.

Vé Aï

#### **AÐ GERA TEXTA**

- Veldu <u>A</u>-merkið í valstikunni vinstra megin á skjánum.
- 2. Smelltu á skjáinn og skrifaðu texta.
- 3. Prófaðu mismunandi leturgerðir efst til vinstri.
- 4. Veldu þá leturgerð sem þér líst best á.

#### AÐ BREYTA STÆRÐ

- Læstu hlutföllum myndarinnar með því að ýta á lásinn á milli stærðarstillinganna. Þá teygist formið ekki til.
- Veldu músina til að breyta stærð textans þannig hann passi inn á vinnusvæðið.

#### **AÐ SPEGLA TEXTA**

Textílvínyl þarf alltaf að spegla svo hann pressist rétt á efnið.

- 1. Veldu textann.
- 2. Ýttu á Fletta völdum hlutum lárétt (sjá á mynd).
- Færðu textann aftur inn á vinnusvæðið ef hann hefur færst til.

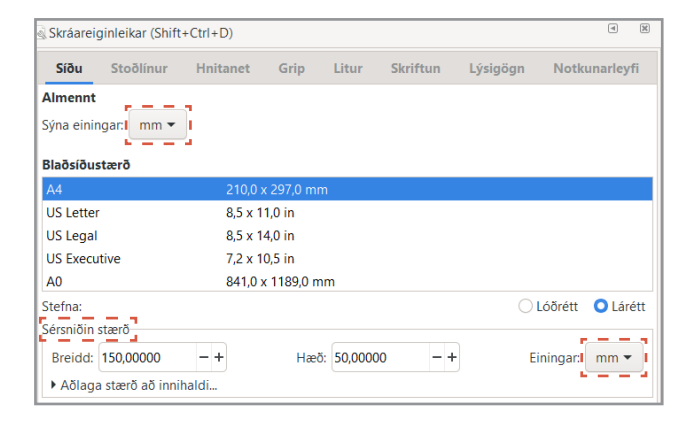

| Skrá | Breyta | Skoða | Lag | HI | utur | Ferill | Texti | Síur | V | iðbætur | Hjálp | b |
|------|--------|-------|-----|----|------|--------|-------|------|---|---------|-------|---|
| sans | -serif |       |     |    | *    | Norm   | al    |      | • | 0       |       | • |

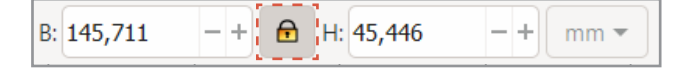

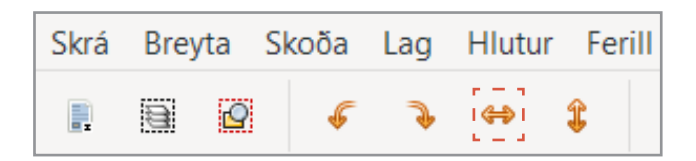

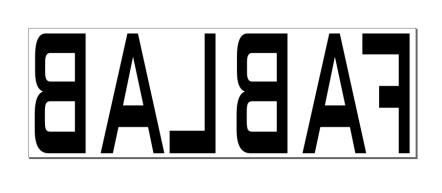

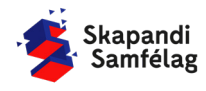

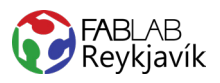

⊲ ≫

#### AÐ GERA SKURÐLÍNU

Skurðarlínur eiga alltaf að vera RAUÐAR og 0.020 mm.

- 1. Veldu myndina.
- Farðu í Hlutur (Object) og veldu <u>Fylling og útlína</u> (Fill and Stroke).
- Taktu <u>Fylla</u> (Fill) af með því að smella á Fylla (Fill) og ýta á ×
- 4. Farðu í <u>Litur útlínu</u> (Stroke paint) og veldu <u>Flatur</u> <u>litur</u> (Flat color) og stilltu rauðan í fullt (255).
- 5. Farðu í <u>Stíll útlínu</u> (Stroke style) og stilltu á 0.020 mm.

Textinn gæti litið út fyrir að hafa horfið en ef þú þysjar inn sérðu að línur textans eru einungis mjög mjóar.

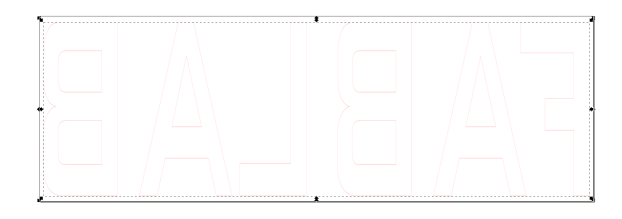

#### AÐ VISTA VERKEFNIÐ

Ef þú ert í Fab Lab Reykjavík getur þú vistað myndina í möppu sem heitir Vinylcutter. Annars er gott að vista myndina á minnislykil.

- 1. Farðu í **Skrá** (File) og veldu <u>Vista sem</u> (Save as).
- 2. Veldu þá staðsetningu sem skjalið á að fara á.
- 3. Settu heiti verkefnis í Skrárheiti (File name).
- 4. Í Vista sem gerð (Save as type) er valið .pdf
- 5. Ýttu á Vista.
- 6. Þá opnast gluggi sem þú stillir svona:
- 7. Smelltu á <u>Í lagi.</u>

| <b>Fylla</b> □ Litur útlínu 🔜 Stíll útlínu |         |
|--------------------------------------------|---------|
| × • • • • • • • • • • • •                  |         |
| Enginn litur                               |         |
| 📕 Fylla 🛛 Litur útlínu 📑 Stíll útlínu      |         |
| × 🔲 🗆 🖬 🖬 🖬 ?                              |         |
| Flatur litur                               |         |
| RGB HSL HSV CMYK Litahring                 | urCMS   |
| R:                                         | 255 - + |
| G:                                         | 0 -+    |
| B:                                         | 0 -+    |
| A:                                         | 100 - + |
|                                            |         |

➢Fylling og útlína (Shift+Ctrl+F)

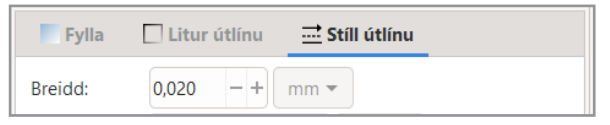

| Skrárheiti:     | Sýnishorn                        | ~      |
|-----------------|----------------------------------|--------|
| Vista sem gerð: | Portable Document Format (*.pdf) | $\sim$ |

| 🜲 Adobe Portable Document snið        |                       | ×                |
|---------------------------------------|-----------------------|------------------|
| Takmarka við PDF-útgáfu:              |                       | PDF 1.5 ▼        |
| Valmöguleikar textafrálags: 🔘 Ívefja  | letur                 |                  |
| 🔾 Umbre                               | eyta texta í ferla    |                  |
| 🔾 Sleppa                              | a texta í PDF, og búa | a til LaTeX skrá |
| Sjónbrellusíur fyrir röstun           |                       |                  |
| Upplausn fyrir röstun (pát):          |                       | 600 - +          |
| Blaðsíðustærð frálags:                | 🔾 Nota blaðsíðus      | stærð skjalsins  |
|                                       | 🔵 Nota stærð útf      | lutta hlutarins  |
| Blæðing/Spássía (mm):                 |                       | 0,1 -+           |
| Takmarka útflutning við hluti með auð | kenni:                |                  |
|                                       | Hætta við             | Í lagi           |

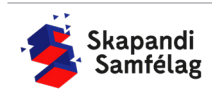

LÁTUM <u>DRAUMANA</u> RÆTAST

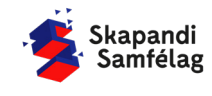

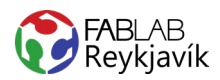

### 1.3 STENSIL

MYND OG TEXTI MEÐ KASSA UTAN UM SKORINN Í VEGGJAVÍNYL TIL AÐ BÚA TIL STENSIL

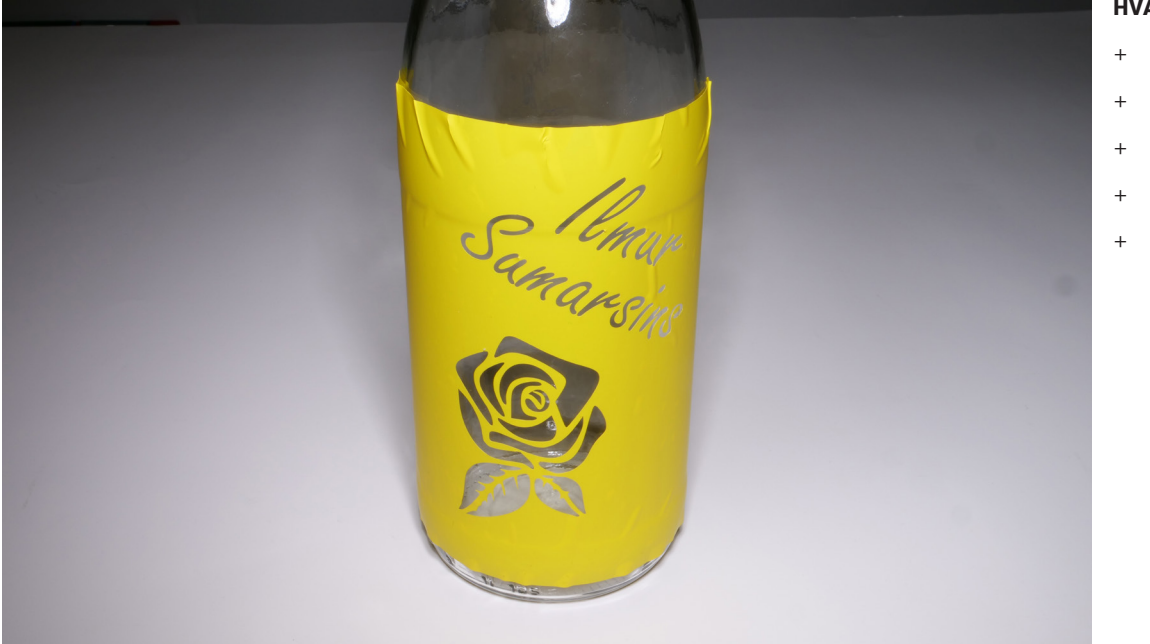

#### HVAÐ ÞARF:

- + INKSCAPE FORRIT
- + VÍNYLSKERA
- + VEGGJA VÍNYL
- + PLOKK TÓL
- TRANSFER TAPE

LÁTUM DRAUMANA RÆTAST

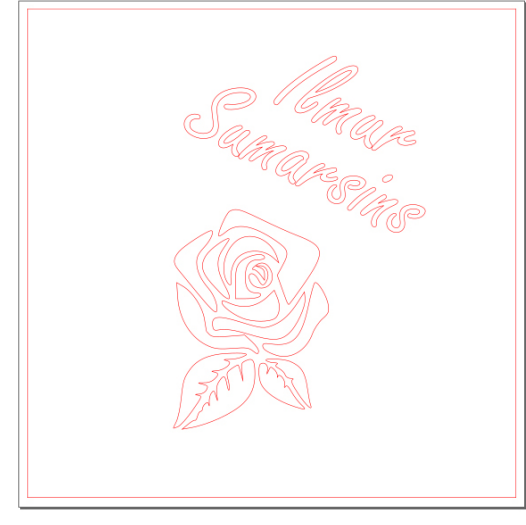

MYND AF TEIKNINGUNNI Í INKSCAPE

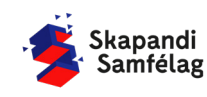

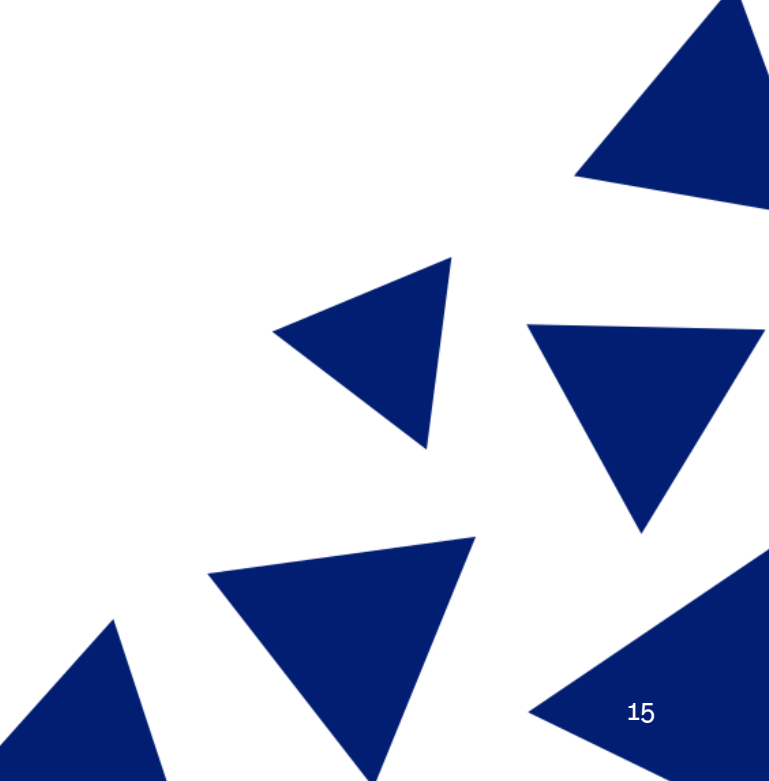

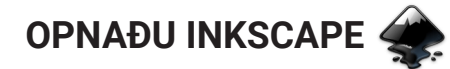

#### AÐ STILLA VINNUSVÆÐIÐ

- 1. Farðu í Skrá (File) og veldu Skráreiginleikar (Document Properties).
- 2. Stilltu mælieiningar í mm.
- 3. Stilltu breidd og hæð í 150.

#### **AÐ BÚA TIL KASSA**

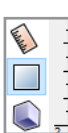

VZ Aĭ

<u>`</u>

- 1. Veldu ferkantaða formið vinstra megin á skjánum.
- 2. Smelltu á skjáinn og hreyfðu músina til að teikna kassann.
- 3. Stilltu breidd og hæð í 145 mm.
- 4. Færðu kassann inn á vinnusvæðið.
- 5. Litaðu kassann með því að velja hann og ýta á gulan á litastikunni neðst á skjánum.

| ×                                |                     |         |          |            |
|----------------------------------|---------------------|---------|----------|------------|
| Fylling:<br>Útlína: <i>Ekken</i> | t 0.0212 O: 100 - + | \$<br>٦ | •Lag 1 🔻 | Ferill 120 |

Hæö: 150,00000

- +

Stoðlínur Hnitanet Grip Litur Skriftun Lýsigögn Notkunarleyfi

🔿 Lóðrétt 🛛 💿 Lárétt

Einingar: mm

8.5 x 11.0 in

8.5 x 14.0 in

7,2 x 10,5 in

- +

841.0 x 1189.0 mm

#### **AÐ GERA TEXTA**

LÁTUM DRAUMANA RÆTAST

- 1. Veldu <u>A</u>-merkið.
- 2. Smelltu á skjáinn og skrifaðu texta.
- 3. Prófaðu mismunandi leturgerðir.

#### **AÐ SNÚA TEXTA**

- 1. Smelltu á textann á meðan hann er þegar valinn, þá birtast snúningsörvar.
- 2. Notaðu snúningsörvarnar til að snúa textanum eins og þú vilt hafa hann.
- 3. Færðu textann inn á kassann, passaðu að hafa pláss fyrir myndina fyrir neðan og textann ekki of nálægt brúninni.

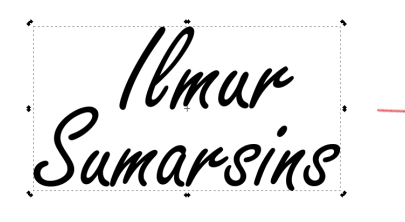

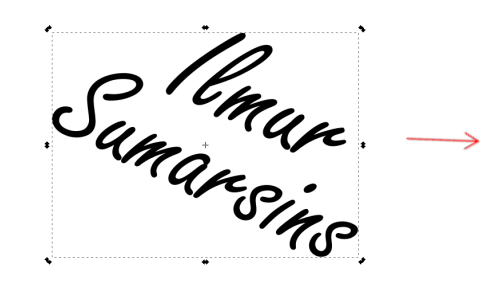

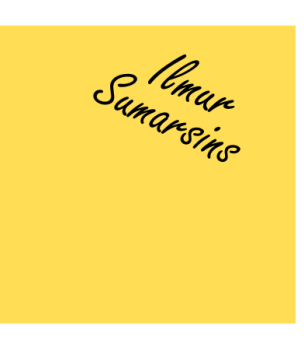

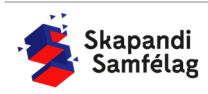

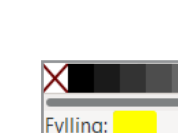

Skráareiginleikar (Shift+Ctrl+D)

Síðu

Almennt

Sýna einingar:

Blaðsíðustærð

US Letter

US Legal

A0

Stefna:

US Executive

Sérsniðin stærð

Breidd: 150,00000

Aölaga stærð að innihaldi.

| Skrá B | Breyta | Skoða | Lag | Hlutur | Ferill | Texti | Síur | Viðbætur | Hjálp |
|--------|--------|-------|-----|--------|--------|-------|------|----------|-------|

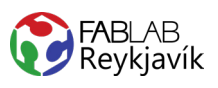

#### AÐ SETJA INN MYND

- 1. Finndu mynd á Google.
- Leitaðu að mynd að eigin vali en skrifaðu leitartextann "black and white" eða "silhouette" í leitina.
- Mundu að nota mynd með leyfi höfundar (sjá verkefni 1).
- 4. Afritaðu mynd og límdu í Inkscape. (copy, paste) best að hafa myndina sem skýrasta.

#### AÐ BREYTA MYND Í VEKTOR

- 1. Veldu myndina.
- 2. Veldu **Ferill** (Path) og ýttu á <u>Línuteikna bitamynd</u> (Trace bitmap).
- 3. Ýttu á <u>Í lagi</u> og skoðaðu afritunina.
- 4. Breyttu stillingum ef afritun er óskýr.
- 5. Eyddu upprunalegu myndinni.
- Til að passa hlutföll formsins er hægt að læsa þeim með því að ýta á lásinn í valstikunni.
- Breyttu stærð myndarinnar svo hún passi inn á kassann fyrir neðan textann, passaðu að hafa myndina ekki of nálægt brúninni.

#### 4 X Línuteikna bitamynd Pixel art Hjálp Einföld umferð skönnunar Margþrepa skönnun Birtustigsfall Birtustigsmörk 0,450 - +1 Umhverfa mvnd Valkostir Freknur - + 2 🗹 Mýkja horn 1,00 - + 🗹 Bestað 0,20 - + Uppfæra SIOX Í lagi Frumstilla Stöðva

#### **AÐ SAMEINA**

- 1. Veldu textann og myndina.
- Farðu í Ferill (Path) og veldu <u>Bræða saman</u> (Union).

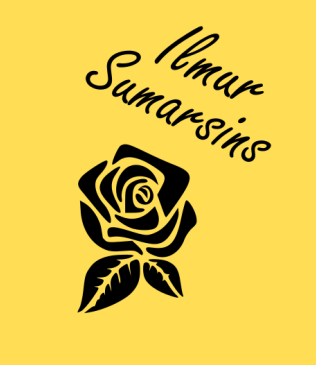

#### AÐ TAKA FRÁ

- 1. Veldu kassann, textann og myndina.
- Farðu í Ferill (Path) og veldu <u>Mismunur</u> (Difference).

Textinn og myndin hverfa úr kassanum.

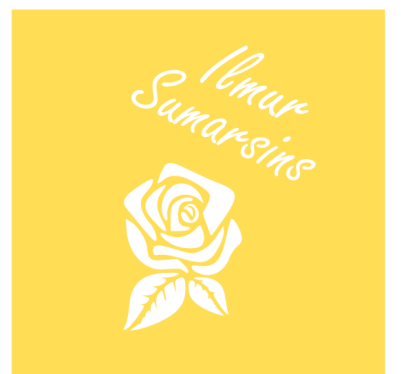

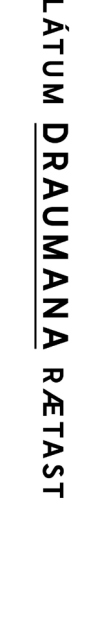

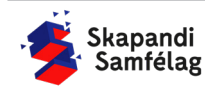

17

#### AÐ GERA SKURÐLÍNU

Skurðarlínur eiga alltaf að vera RAUÐAR og 0.020 mm.

- 1. Veldu myndina.
- 2. Farðu í Hlutur (Object) og veldu Fylling og útlína (Fill and Stroke).
- 3. Taktu Fylla (Fill) af með því að smella á Fylla (Fill) og ýta á ×
- 4. Farðu í Litur útlínu (Stroke paint) og veldu Flatur litur (Flat color) og stilltu rauðan í fullt (255).
- 5. Farðu í Stíll útlínu (Stroke style) og stilltu á 0.020 mm.

Myndin gæti litið út fyrir að hafa horfið en ef þú þysjar inn sérðu að línur myndarinnar eru einungis mjög mjóar.

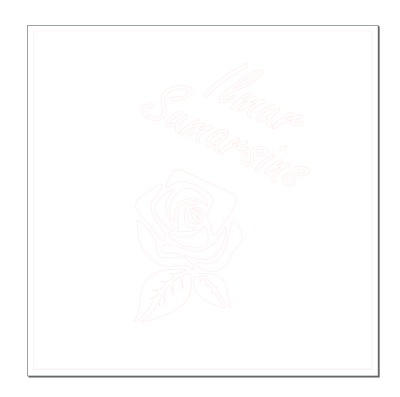

| ✓Fylling og útlína (Shift+Ctrl+F)     | ۹     | X |
|---------------------------------------|-------|---|
| Fylla □ Litur útlínu 🚞 Stíll útlínu   |       |   |
|                                       |       |   |
| Enginn litur                          |       |   |
| 📕 Fylla 🔄 Litur útlínu 🔜 Stíll útlínu |       |   |
| × 🔲 🛛 🖬 🖬 🖬 ?                         |       |   |
| Flatur litur                          |       |   |
| RGB HSL HSV CMYK Litahringu           | r CMS |   |
| R:                                    | 255 — |   |
| G                                     | 0 -   | + |
| B:                                    | 0 -   | + |
| A:                                    | 100 - | + |
|                                       |       |   |
| Fylla 🗌 Litur útlínu 🔜 Stíll útlínu   |       |   |
| Breidd: 0,020 - + mm ▼                |       |   |

#### **AÐ VISTA VERKEFNIÐ**

- 1. Farðu í Skrá (File) og veldu Vista sem (Save as).
- 2. Veldu nafn á verkefnið.
- 3. Í Vista sem gerð (Save as type) er valið .pdf
- 4. Ýttu á Vista.
- 5. Þá opnast gluggi sem þú stillir svona:
- 6. Smelltu á <u>Í lagi.</u>

| Skrárheiti:     | Sýnishorn                        | ~      |
|-----------------|----------------------------------|--------|
| Vista sem gerð: | Portable Document Format (*.pdf) | $\sim$ |

| 🜲 Adobe Portable Document snið      | j                      | ×                |
|-------------------------------------|------------------------|------------------|
| Takmarka við PDF-útgáfu:            |                        | PDF 1.5 ▼        |
| Valmöguleikar textafrálags: 🔘 íve   | fja letur              |                  |
| 🔾 Un                                | nbreyta texta í ferla  |                  |
| 🔾 Sle                               | ppa texta í PDF, og bú | a til LaTeX skrá |
| Sjónbrellusíur fyrir röstun         |                        |                  |
| Upplausn fyrir röstun (pát):        |                        | 600 - +          |
| Blaðsíðustærð frálags:              | 🔾 Nota blaðsíðu:       | sstærð skjalsins |
|                                     | 🔵 Nota stærð útf       | lutta hlutarins  |
| Blæðing/Spássía (mm):               |                        | 0,1 -+           |
| Takmarka útflutning við hluti með a | auðkenni:              |                  |
|                                     | Hætta við              | Í lagi           |

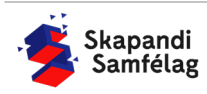

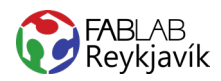

### **1.4 ENDURSKIN**

MYND SKORIN Í ENDURSKINS VÍNYL OG PRESSUÐ Á FLÍK EÐA ANNAÐ EFNI SEM ÞOLIR AÐ VERA STRAUJAÐ

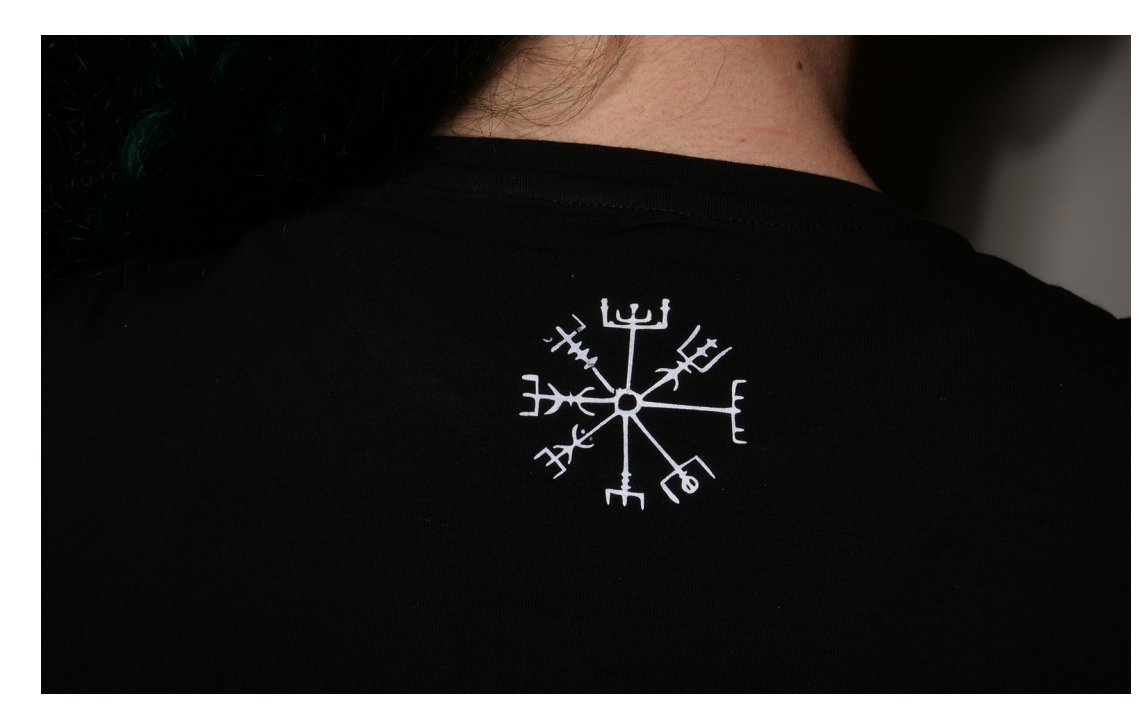

#### HVAÐ ÞARF:

- + INKSCAPE FORRIT
- + VÍNYLSKERA
- + ENDURSKINS VÍNYL
- + PLOKK TÓL
- + HITAPRESSU
- + EFNI EÐA FLÍK

LÁTUM DRAUMANA RÆTAST

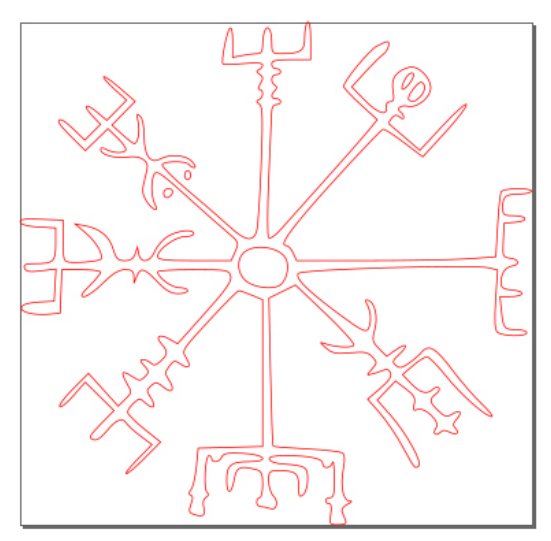

MYND AF TEIKNINGUNNI Í INKSCAPE

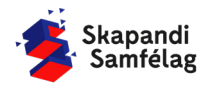

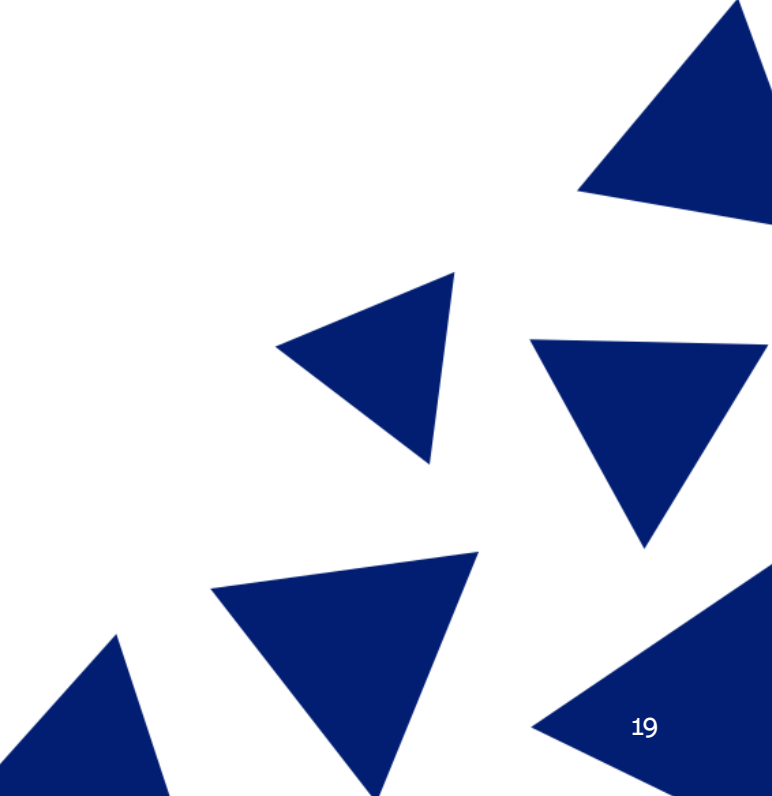

#### **TEIKNAÐU MYND**

- 1. Taktu hvítt blað og þykkan svartan tússpenna.
- 2. Teiknaðu mynd á blaðið með skýrum dökkum línum þannig að verkefnið gangi sem best.

#### MYND OPNUÐ Í TÖLVU

- Taktu mynd af teikningunni eða skannaðu inn.
   -Reyndu að hafa bakgrunn myndarinnar alveg hvítan.
- 2. Færðu myndina yfir í þína tölvu, góð leið er að senda sjálfum sér myndina í tölvupósti.
- Stundum þarf að klippa bakgrunn frá með myndvinnsluforriti, einfalt er að nota forritið Photos.

#### AÐ KLIPPA BAKGRUNN FRÁ Í PHOTOS

Crop-skipunina má finna í flestum myndvinnsluforritum, t.d. Photos og Paint.

- 1. Byrjaðu á að láta myndina í <u>Myndir</u>-möppuna í tölvunni.
- 2. Opnaðu Photos-forritið.
- 3. Veldu myndina.
- 4. Ýttu á Skera.

LÁTUM DRAUMANA RÆTAST

- 5. Veldu þann hluta af myndinni sem þú vilt hafa.
- 6. Ýttu á Vista afrit.

#### MYND OPNUÐ Í INKSCAPE

- 1. Opnaðu Inkscape.
- 2. Veldu Skrá (File) og ýttu á <u>Flytja inn</u> (Import).
- 3. Veldu myndina og ýttu á opna.
- 4. Ýttu á <u>Í lagi</u> í glugganum sem kemur upp.

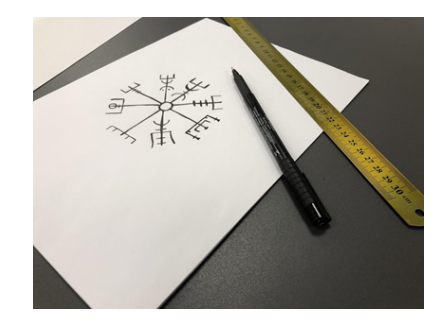

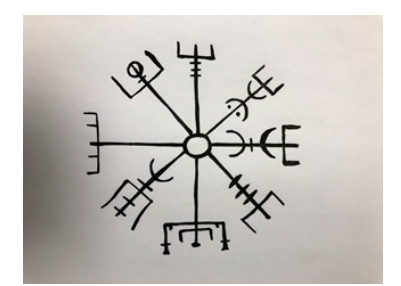

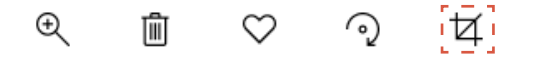

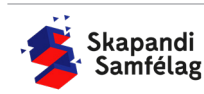

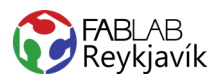

#### AÐ BREYTA MYND Í VEKTOR

- 1. Veldu myndina.
- 2. Veldu **Ferill** (Path) og ýttu á <u>Línuteikna bitamynd</u> (Trace bitmap).
- 3. Ýttu á <u>Í lagi</u> og skoðaðu afritunina.
- 4. Breyttu stillingum ef afritun er óskýr.
- 5. Eyddu upprunalegu myndinni.
- Til að passa hlutföll formsins er hægt að læsa þeim með því að ýta á lásinn í valstikunni.

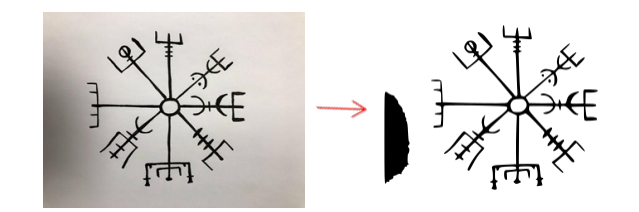

#### **UNNIÐ MEÐ AFRITUNINA**

Hægt er að vinna myndir með hnútum (Nodes) sem birtast sem litlir kassar á brúnum myndarinnar.

- 1. Tvísmelltu á myndina þá birtast hnútar (Nodes).
- Hnútar sjást betur ef þysjað er að myndinni (Zoom in).
   -Haltu niðri <u>Ctrl</u> og skrollaðu með músinni til að
- þysja.
  3. Fjarlægðu skugga á myndinni.
  -Dragðu músina yfir skuggann og eyddu völdum hnútum (Nodes).
- 4. Veldu músina.

#### 1 Til oð nagað hlutföll formeing

**AÐ STILLA STÆRÐ MERKIS** 

- Til að passa hlutföll formsins er hægt að læsa þeim með því að ýta á lásinn í valstikunni.
   Minnkaðu eða stækkaðu myndina í rétta stærð.
- -Veldu mm til að stilla stærð í millimetrum.

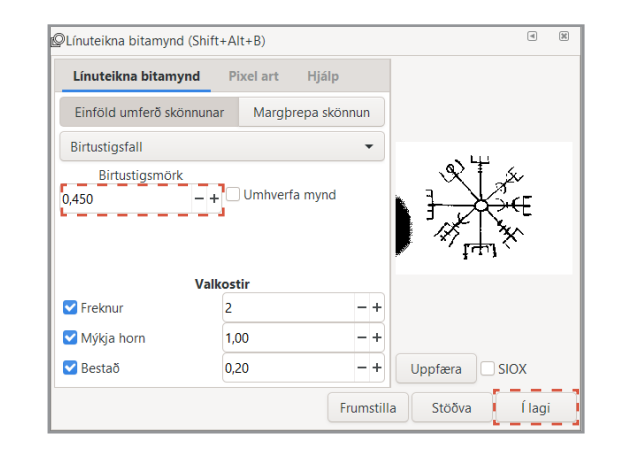

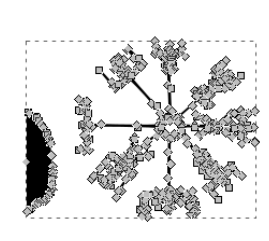

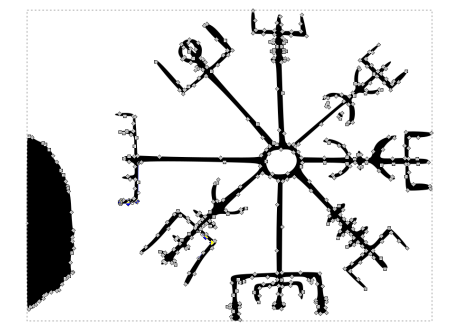

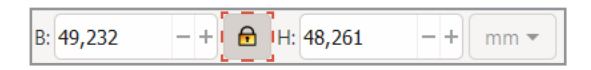

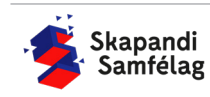

#### **AÐ SPEGLA TEXTA**

Textílvínyl þarf alltaf að spegla svo hann pressist rétt á efnið.

- 1. Veldu textann.
- 2. Ýttu á Fletta völdum hlutum lárétt (sjá á mynd).

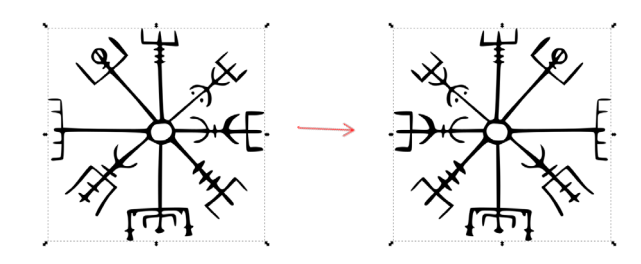

#### AÐ GERA SKURÐLÍNU

Skurðarlínur eiga alltaf að vera RAUÐAR og 0.020 mm.

- 1. Veldu myndina.
- Farðu í Hlutur (Object) og veldu <u>Fylling og útlína</u> (Fill and Stroke).
- Taktu <u>Fylla</u> (Fill) af með því að smella á Fylla (Fill) og ýta á ×
- 4. Farðu í <u>Litur útlínu</u> (Stroke paint) og veldu <u>Flatur</u> <u>litur</u> (Flat color) og stilltu rauðan í fullt (255).
- Farðu í <u>Stíll útlínu</u> (Stroke style) og stilltu á 0.020 mm.

Myndin gæti litið út fyrir að hafa horfið en ef þú þysjar inn sérðu að línur myndarinnar eru einungis mjög mjóar.

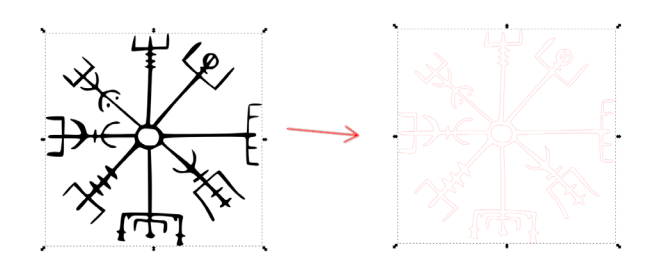

| Skrá | Brey | yta | Sk | coða | Lag | Hlutur | Ferill |
|------|------|-----|----|------|-----|--------|--------|
| T    | 9    | Q   |    | ¢    | 3   |        | Î      |

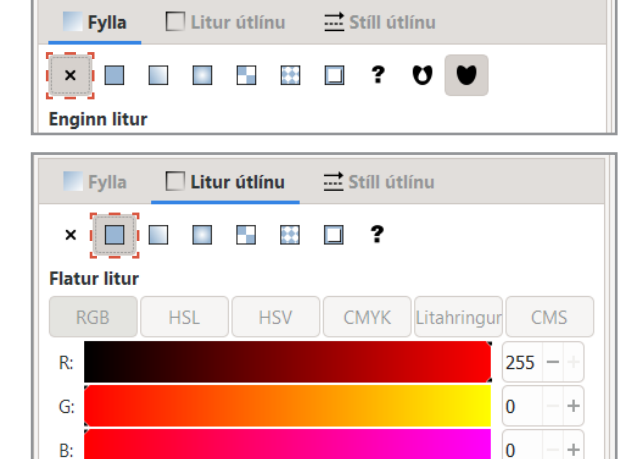

🔜 Stíll útlínu

mm 🔻

▼Fylling og útlína (Shift+Ctrl+F)

A:

Fylla

Breidd:

🗌 Litur útlínu

- +

0,020

< X

100 -

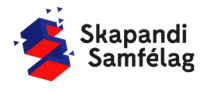

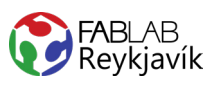

#### AÐ BÚA TIL VINNUSVÆÐI UTAN UM MYND

- 1. Veldu myndina.
- 2. Farðu í **Skrá** (File) og veldu <u>Skráreiginleikar</u> (Document Properties).
- 3. Ýttu á <u>Aðlaga stærð að innihaldi...</u> (Resize page to content...)
- Ýttu á <u>Laga síðu að teikningu eða vali</u> (Resize page to drawing or selection).
- 5. Lokaðu þessum glugga.

| Skráarejo   | ninleikar (Shift     | +Ctrl+D)         |            |            |                                  |             | a X              |
|-------------|----------------------|------------------|------------|------------|----------------------------------|-------------|------------------|
|             |                      |                  |            |            |                                  |             |                  |
| Siðu        | Stoðlinur            | Hnitanet         | Grip       | Litur      | Skriftun                         | Lýsigögn    | Notkunarleyfi    |
| Almennt     |                      |                  |            |            |                                  |             |                  |
| Sýna einin  | igar: mm 🔻           |                  |            |            |                                  |             |                  |
| Plažcížuc   | -                    |                  |            |            |                                  |             |                  |
| Diadosious  | stært                | 210.0            | 207.0 m    | m          |                                  |             |                  |
| US Letter   |                      | 210,07<br>85 x 1 | 10 in      |            |                                  |             |                  |
| US Legal    |                      | 8.5 x 1          | 4.0 in     |            |                                  |             |                  |
| US Execut   | tive                 | 7.2 x 1          | 0.5 in     |            |                                  |             |                  |
| A0          |                      | 841,0 >          | : 1189,0 n | nm         |                                  |             |                  |
| Stefna:     |                      |                  |            |            |                                  |             | Lóðrétt 🗿 Lárétt |
| Sérsniðin s | stærð                |                  |            |            |                                  |             |                  |
| Breidd:     | 150.00000            | - +              | Hæ         | ð: 150.000 | - + 000                          | E           | iningar: mm 🔻    |
| ▼ Aõlaga    | stærð að inni        | baldi            |            |            |                                  |             |                  |
| L           |                      |                  | Efet: 0.0  | 0000       | _ +                              |             |                  |
|             |                      |                  | EISL. 0,0  | 0000       |                                  |             |                  |
| Vinstri:    | 0,00000              | - +              | Sp         | ássíur 🖸   | 3                                | Hægri: 0,00 | - + 0000         |
|             |                      |                  | Neõst: 0,  | 00000      | - +                              |             |                  |
|             |                      | Logo (ð          | L DĂ toikr | ingu oða i | oli (Ctrl i Shift                |             |                  |
|             |                      | Laga sio         |            | ingu eou i | Vali (Cul+Silii                  | (+1()       |                  |
| Kvarði      |                      |                  |            |            |                                  |             |                  |
| X-kvarði:   | : 1,00000            | - +              | Y-kvarði:  | 1,00000    | - +                              | Notand      | aeiningar á mm.  |
| Sýnikas     | ssi                  |                  |            |            |                                  |             |                  |
|             |                      |                  |            |            |                                  |             |                  |
| Bakgrun     | nur<br>ttur bakarımı |                  |            | Jaða       | r<br>Vez izðar cíðu              |             |                  |
|             |                      | лі<br>)          |            | 2 ≥        | yna jaoar siou<br>aðar ofan á te | ikninau     |                  |
| Bakgrunn    | islitur:             |                  |            | S 2        | ýna skugga ja                    | iðars       |                  |
| Birting     | - <b>f</b> -t × 11   |                  |            | Litur      | iaðars:                          |             |                  |
| 💟 Nota      | atstollun            |                  |            | 2.001      |                                  |             |                  |

#### AÐ VISTA VERKEFNIÐ

- 1. Farðu í **Skrá** (File) og veldu <u>Vista sem</u> (Save as).
- 2. Veldu nafn á verkefnið.
- 3. Í Vista sem gerð (Save as type) er valið .pdf
- 4. Ýttu á Vista.
- 5. Þá opnast gluggi sem þú stillir svona:
- 6. Smelltu á <u>Í lagi.</u>

| Skrárheiti:     | Sýnishorn                        | ~      |
|-----------------|----------------------------------|--------|
| Vista sem gerð: | Portable Document Format (*.pdf) | $\sim$ |

| le Adobe Portable Document snið        |                    | ×                 |
|----------------------------------------|--------------------|-------------------|
| Takmarka við PDF-útgáfu:               |                    | PDF 1.5 ▼         |
| Valmöguleikar textafrálags: 🔵 Ívefja l | etur               |                   |
| O Umbre                                | yta texta í ferla  |                   |
| 🔾 Sleppa                               | texta í PDF, og bú | ia til LaTeX skrá |
| 🗹 Sjónbrellusíur fyrir röstun          |                    |                   |
| Upplausn fyrir röstun (pát):           |                    | 600 - +           |
| Blaðsíðustærð frálags:                 | 🔾 Nota blaðsíðu    | ısstærð skjalsins |
|                                        | 🔿 Nota stærð út    | flutta hlutarins  |
| Blæðing/Spássía (mm):                  |                    | 0,1 -+            |
| Takmarka útflutning við hluti með auðk | enni:              |                   |
|                                        | Hætta við          | Í lagi            |

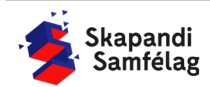

LÁTUM <u>DRAUMANA</u> RÆTAST

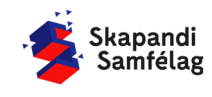

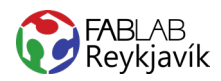

### 1.5 AFMÆLISBLAÐRA

MYND SKORIN Í VEGGJAVÍNYL TIL AÐ BÚA TIL AFMÆLISLÍMMIÐA

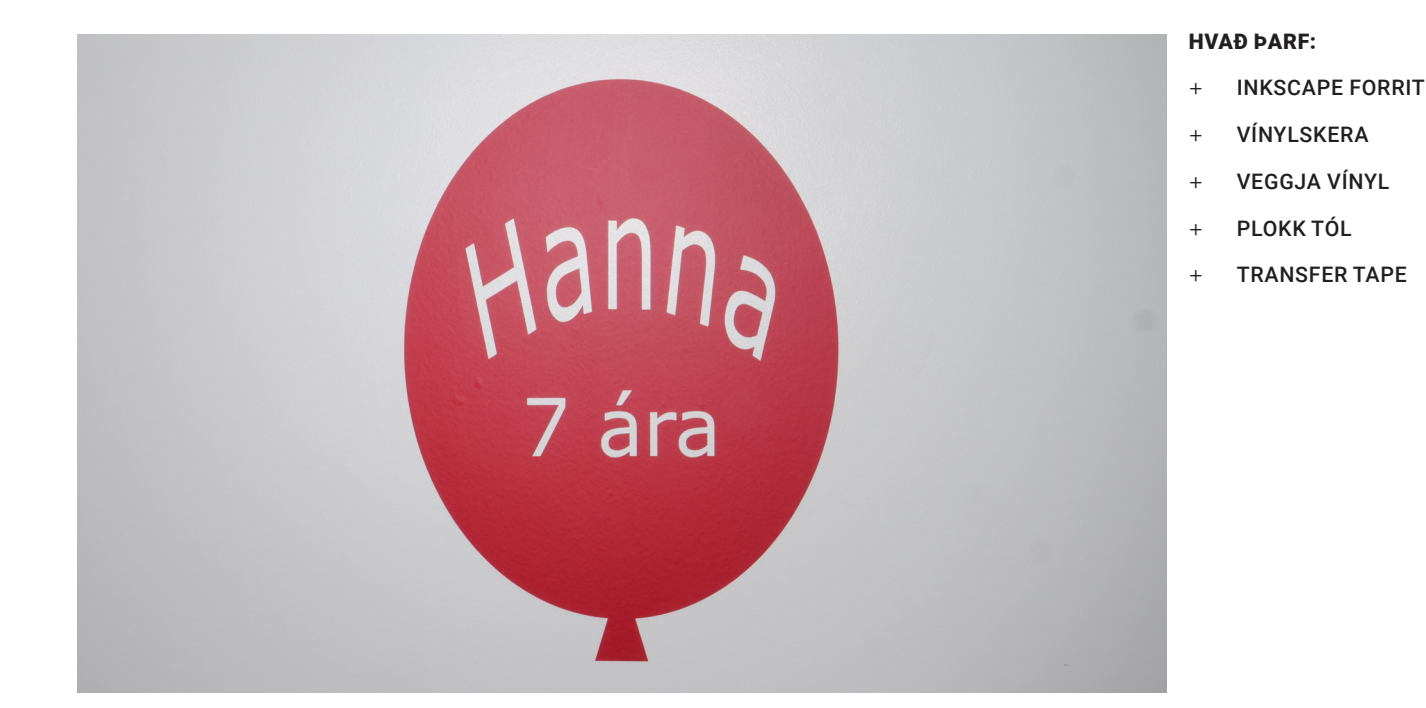

MYND AF TEIKNINGUNNI Í INKSCAPE

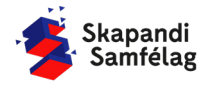

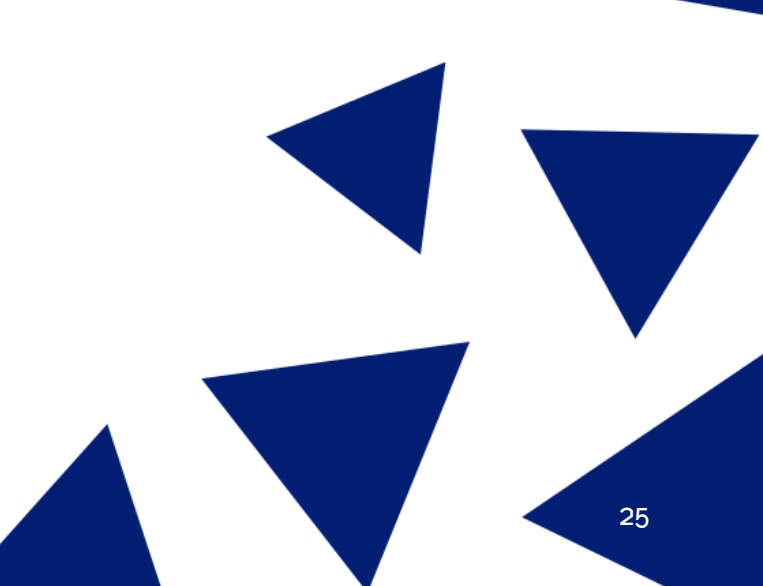

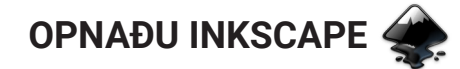

#### AÐ STILLA VINNUSVÆÐIÐ

- 1. Skrá (File) Skráareiginleikar (Document Properties.)
- 2. Einingar mm.
- 3. Breidd 300 og Hæð 400.

#### AÐ BÚA TIL HRING

- 1. Veldu hringinn.
- 2. Teiknaðu hringinn með músinni.
- 3. Stilltu breidd í 295 mm og hæð í 365 mm.
- 4. Færðu hringinn inn á vinnusvæðið.
- 5. Litaðu hringinn rauðan.

#### **AÐ GERA TEXTA**

- 1. Veldu <u>A</u>-merkið.
- 2. Skrifaðu nafn afmælisbarnsins.

#### **AÐ BEYGJA TEXTA**

- 1. Veldu textann og hringinn.
- Farðu í Texti (Text) efst á skjánum og veldu <u>Setja á feril</u> (Put on Path).
- Veldu textann, farðu í Ferill (Path) og veldu <u>Hlutur í feril</u> (Object to Path).

#### **AÐ SNÚA TEXTANUM**

- 1. Smelltu tvisvar á textann til að fá upp snúningsörvar (ekki tvísmella).
- 2. Notaðu snúnings örvarnar til að snúa textanum.
- Stækkaðu textann þannig að hann komi vel út í efri helming blöðrunnar.

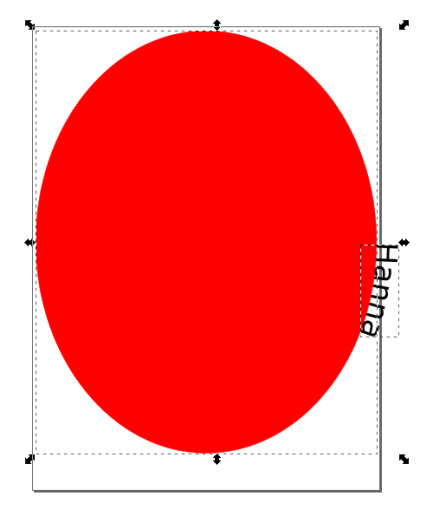

| Texti | Síur     | Viðbætur  | Hjálp |              |
|-------|----------|-----------|-------|--------------|
| Te    | xti og   | letur     |       | Shift+Ctrl+T |
| SV    | G letu   | rritill   |       |              |
| Un    | icode    | -staftákn |       |              |
| Se    | tja á fe | eril      |       |              |
| Ta    | ka af f  | erli      |       |              |
|       |          |           |       |              |

| Ferill | Texti     | Síur     | Viðbætur | Hjálp       |
|--------|-----------|----------|----------|-------------|
| HI     | utur í fe | ril      |          |             |
| Út     | lína sen  | n ferill |          | Ctrl+Alt+C  |
| Lín    | uteikna   | bitan    | nvnd     | Shift+Alt+B |

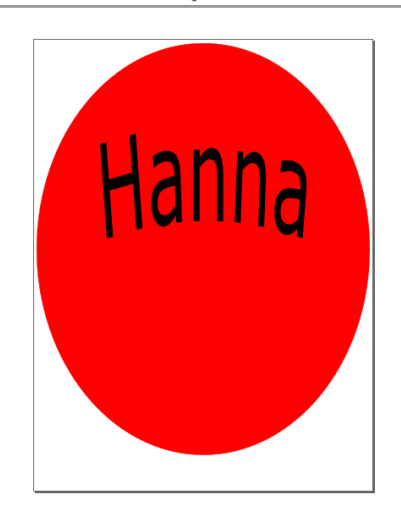

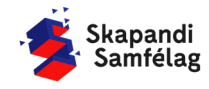

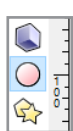

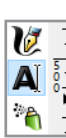

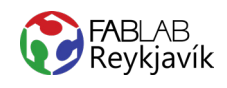

#### AÐ GERA TEXTA

1. Veldu <u>A</u>-merkið.

- 2 A \*
- Hanna 7 ára

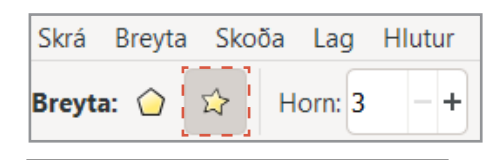

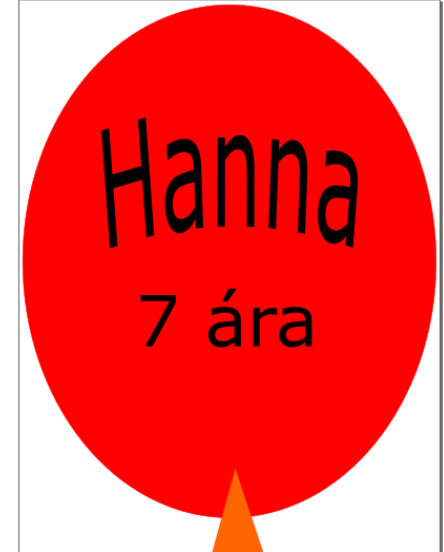

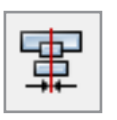

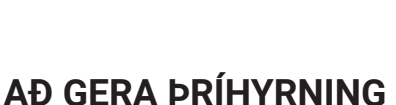

helming hringsins.

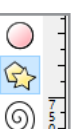

1. Veldu stjörnuna vinstra megin á skjánum.

Skrifaðu hvað afmælisbarnið er gamalt.
 Stækkaðu þannig að það komi vel út í neðri

- 2. Veldu að formið hafi 3 horn (efst til vinstri).
- 3. Smelltu á þríhyrninginn á meðan hann er valinn.
- Notaðu snúningsörvarnar til að snúa þríhyrningnum rétt.
- Stilltu þríhyrninginn í 35 mm á breidd og 60 mm á hæð.
- Færðu þríhyrninginn neðst fyrir miðju á hringnum með um það bil helminginn inn á hringnum.

#### AÐ MIÐJA

- 1. Veldu allt.
- Farðu í Hlutur (Object) og veldu <u>Jafna og dreifa</u> (Align and distribute).
- 3. Miðjaðu á y-ás.

#### **AÐ SAMEINA**

- 1. Veldu hringinn og þríhyrninginn.
- 2. Ferill (Path) Bræða saman (Union).
- 3. Veldu allan textann.
- 4. Ferill (Path) Bræða saman (Union).

#### AÐ TAKA FRÁ

- 1. Veldu blöðruna og textann.
- 2. Ferill (Path) Mismunur (Difference).

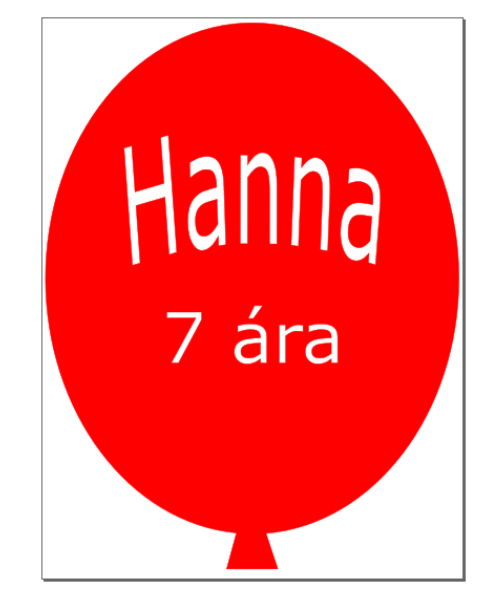

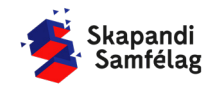

#### AÐ GERA SKURÐLÍNU

Skurðarlínur eiga alltaf að vera RAUÐAR og 0.020 mm.

- 1. Veldu blöðruna.
- 2. Hlutur (Object) Fylling og útlína(Fill and Stroke)
- 3. Taktu <u>Fylla</u> (Fill) af.
- Litur útlínu (Stroke paint) og stilltu rauðan í fullt (255)
- 5. <u>Stíll útlínu</u> (Stroke style) og stilltu á 0.020 mm.

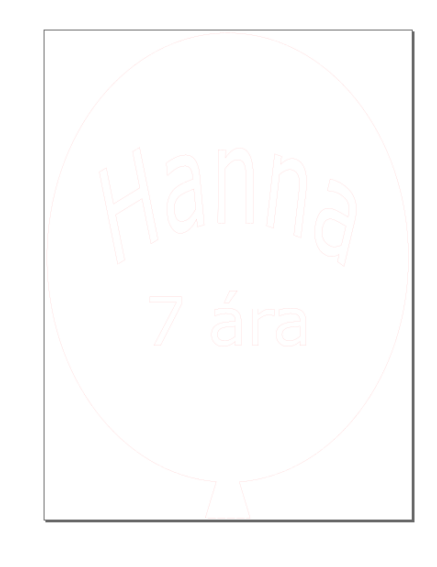

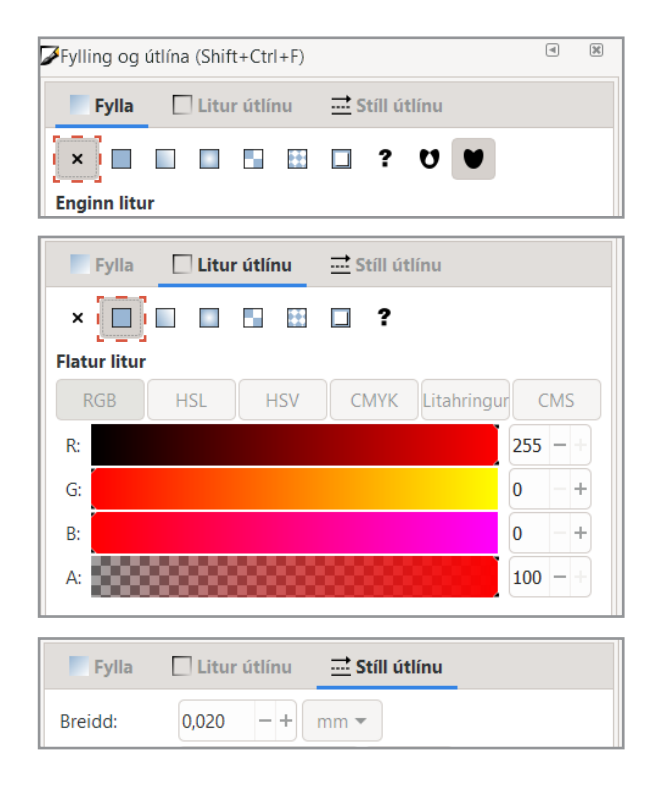

#### AÐ VISTA VERKEFNIÐ

- 1. Farðu í **Skrá** (File) og veldu <u>Vista sem (</u>Save as).
- 2. Vistaðu skjalið sem .pdf
- 3. Þá opnast gluggi sem þú stillir svona:

| 🜲 Adobe Portable Document snið         |                    | ×                 |
|----------------------------------------|--------------------|-------------------|
| Takmarka viö PDF-útgáfu:               |                    | PDF 1.5 ▼         |
| Valmöguleikar textafrálags: 🔵 Ívefja k | etur               |                   |
| O Umbre                                | yta texta í ferla  |                   |
| 🔾 Sleppa                               | texta í PDF, og bú | ia til LaTeX skrá |
| 🗹 Sjónbrellusíur fyrir röstun          |                    |                   |
| Upplausn fyrir röstun (pát):           |                    | 600 - +           |
| Blaðsíðustærð frálags:                 | 🔾 Nota blaðsíðu    | ısstærð skjalsins |
|                                        | 🔵 Nota stærð út    | flutta hlutarins  |
| Blæðing/Spássía (mm):                  |                    | 0,1 -+            |
| Takmarka útflutning við hluti með auðk | ænni:              |                   |
|                                        | Hætta við          | Í lagi            |

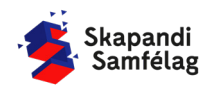

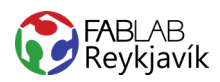

### 1.6 MARGLITA LÍMMIÐI

MYND ER BROTIN NIÐUR Í LITI OG HVER LITUR ER SKORINN Í VEGGJAVÍNYL, SVO ER LITUNUM RAÐAÐ SAMAN TIL AÐ BÚA TIL MARGLITA LÍMMIÐA

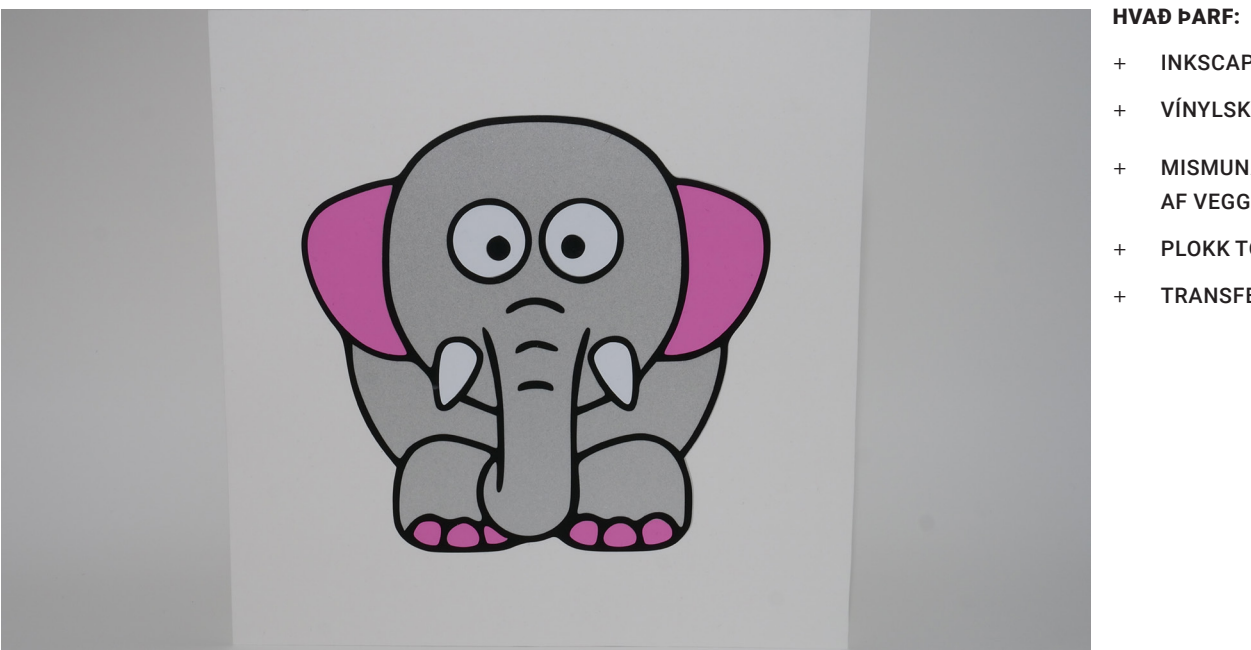

- INKSCAPE FORRIT
- VÍNYLSKERA
- MISMUNANDI LITIR AF VEGGA VÍNYL
- PLOKK TÓL
- TRANSFER TAPE

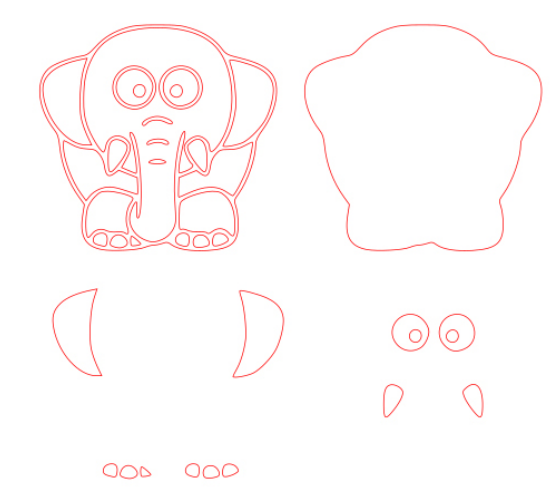

MYND AF TEIKNINGUNNI Í INKSCAPE

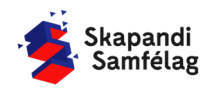

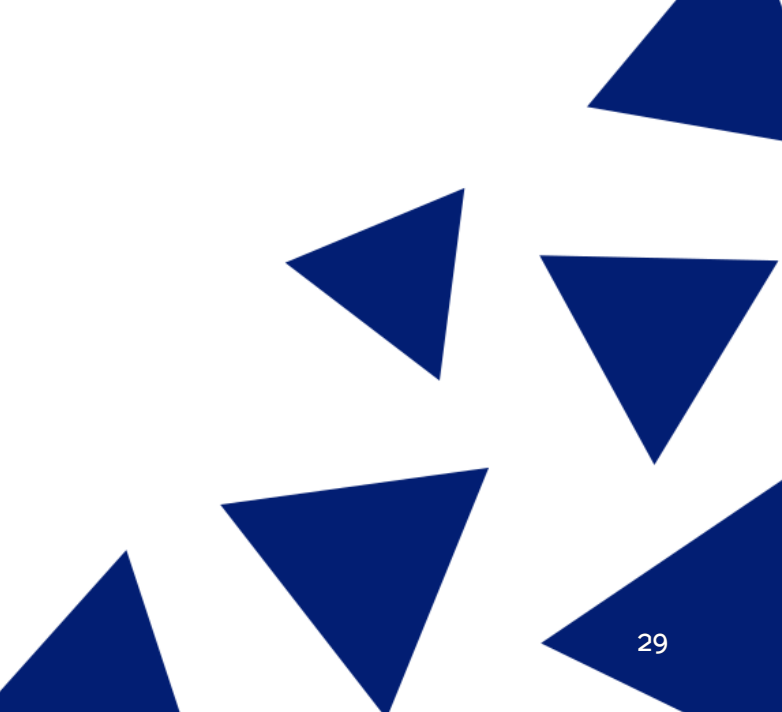

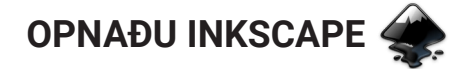

#### AÐ STILLA VINNUSVÆÐIÐ

- 1. Skrá (File) Skráareiginleikar (Document Properties.)
- 2. Einingar mm.
- 3. Breidd 200 og Hæð 200.

#### AÐ VELJA MYND

- 1. Opnaðu Google.
- Til að finna þessa mynd var skrifað "Cartoon simple elephant"
- 3. Opnaðu myndina í Inkscape.

#### AÐ BREYTA MYND Í VEKTOR

- 1. Veldu myndina.
- 2. Ferill (Path) <u>Línuteikna bitamynd</u> (Trace bitmap).
- 3. Eyddu upprunalegu myndinni.
- 4. Læstu hlutföllunum myndarinnar.

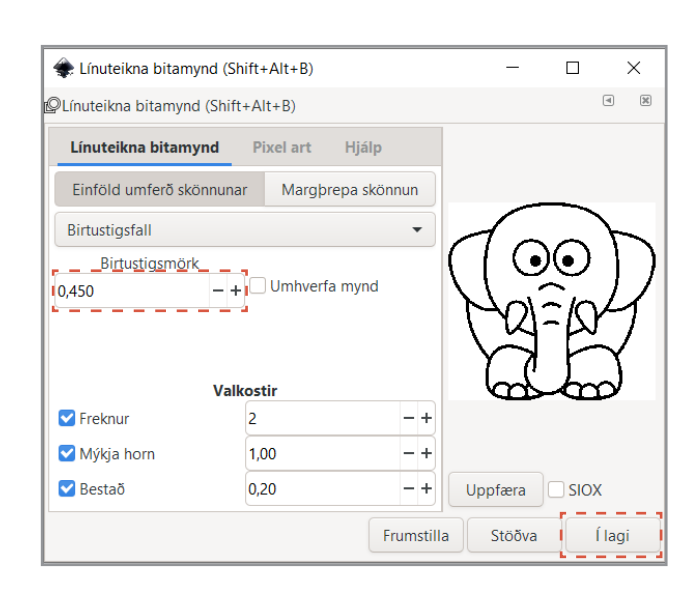

#### **MYND AFRITUÐ**

Í þessu verkefni er unnið með nokkrar myndir.

- 1. Veldu vektor myndina.
- 2. Læstu hlutföllum myndarinnar með lásnum.
- Breyttu stærð myndarinnar þannig að hún passi inn á vinnusvæðið.
- Hægri smelltu á myndina og veldu <u>Tvöfalda</u> (Duplicate).
- 5. Dragðu afritið til hliðar.

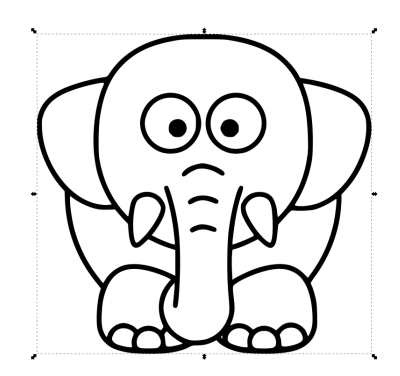

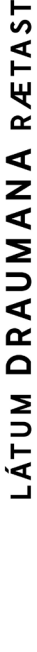

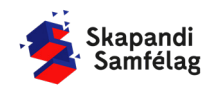

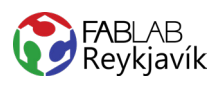

#### **UNNIÐ MEÐ AFRIT**

- Veldu afritið, farðu í Ferill (Path) og veldu <u>Sundra</u> (Break apart), myndin verður alveg svört.
- Farðu í Hlutur (Object) og veldu <u>Fylling og útlína</u> (Fill and Stroke).
- 3. Farðu í <u>Litur útlínu</u> (Stroke paint) og veldu <u>Flatur</u> <u>litur</u> (Flat color) og stilltu rauðan í fullt (255).
- Farðu í <u>Stíll útlínu</u> (Stroke style) og stilltu á 0.100 mm.

Nú hefur afritið verið brotið upp í marga búta sem allir eru svartir með rauðum útlínum.

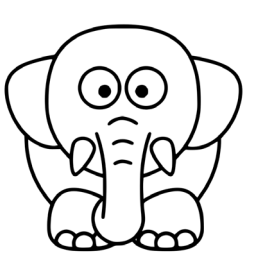

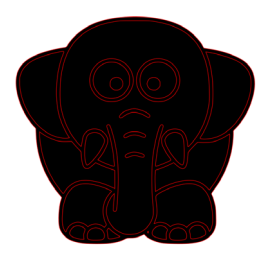

Útlínumynd

Bútamynd

#### AÐ BÚA TIL GRUNNFORM

Mundu eftir Ctrl+Z ef þú togar í vitlaust form.

- 1. Smelltu á skjáinn þannig að engin mynd sé valin.
- 2. Veldu grunnformið með því að smella á ystu útlínu bútamyndar og dragðu flötinn til hliðar.
- 3. Passaðu hin formin þú munt þurfa að nota þau seinna.
- 4. Núna ertu kominn með útlínumynd, bútamynd og grunnform.
- 5. Breyttu lit grunnformsins, veldu gráan lit í litastikunni neðst í forritinu.
- Grunnformið á að raðast neðst þegar unnið er með formið, það er gert með því að smella á <u>Setja valið neðst</u> (Lower selection to bottom).

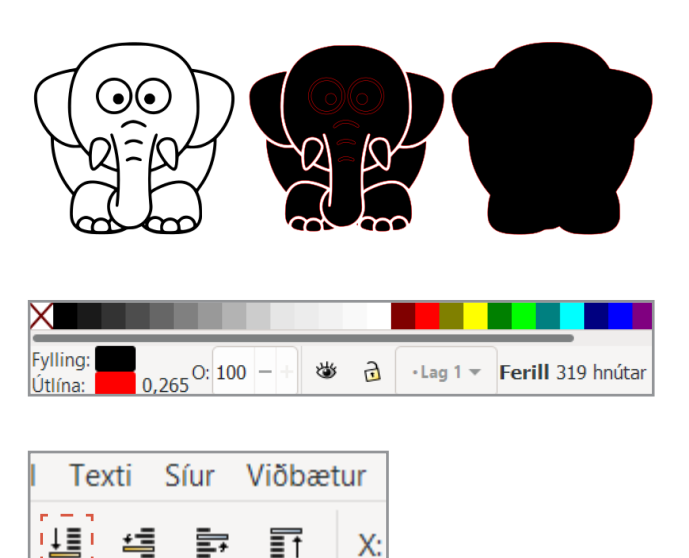

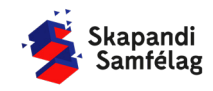

#### AÐ LÁTA FLETI SMELLA SAMAN

Til að láta fleti smella saman þarf <u>Grípa í hnúta, ferla og</u> <u>haldföng</u> (Snap nodes, paths and handles) að vera valið, sem er staðsett hægra megin á skjánum (sjá á mynd).

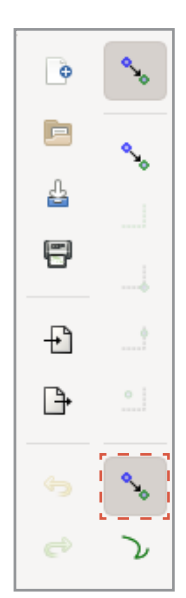

#### LITUM RAÐAÐ Á GRUNNFORM

Leiðbeiningar um heila fleti, skornir fletir eins og augun eru í næsta hluta.

- 1. Dragðu útlínumyndina yfir grunnformið.
- 2. Fletirnir eiga að smella á réttan stað þegar þeir eru dregnir yfir grunnformið.
- 3. Til að bæta við fleiri litum er unnið áfram með bútamyndina.
- Haltu niðri <u>Shift</u> og veldu alla fleti bútamyndarinnar sem eiga að vera bleikir.
- 5. Litaðu bútana bleika með litastikunni neðst í forritinu.
- Dragðu bleiku bútana alla í einu yfir á grunnformið.

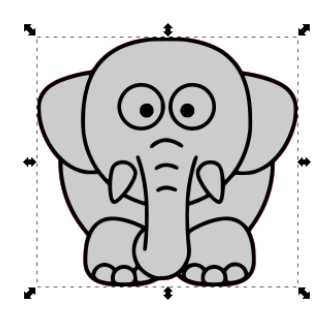

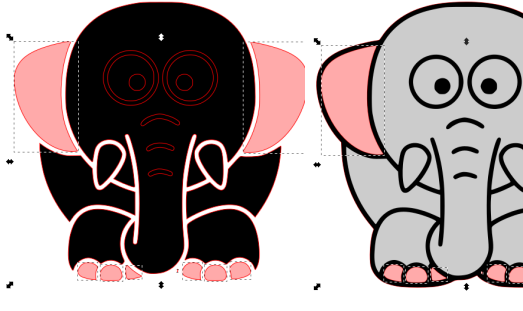

Velja og lita

Fletir dregnir á grunnform

7. Nýjum litum er bætt inn með sama hætti.

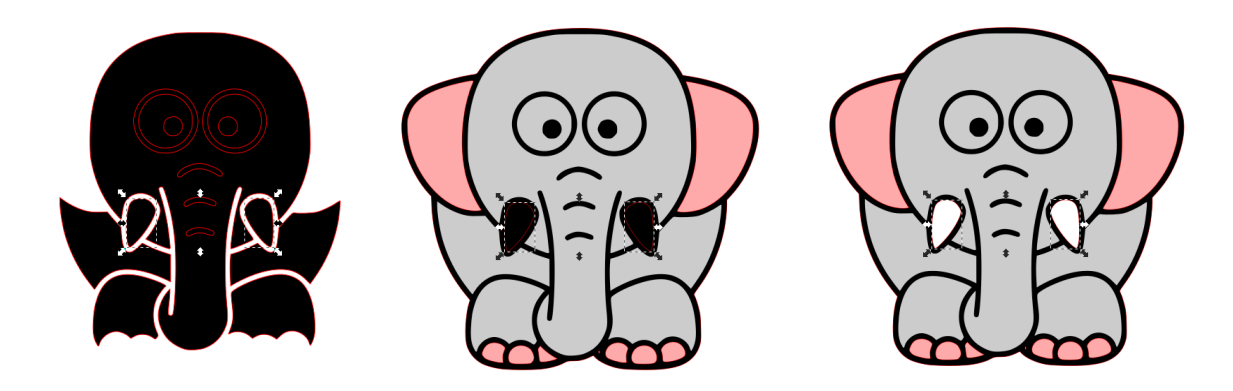

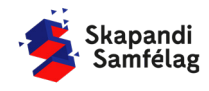

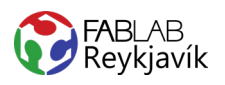

#### SKORNIR FLETIR SETTIR Á GRUNNFORM

- 1. Farðu aftur í bútamyndina og eyddu öllum flötunum nema augunum.
- Ef þú dregur yfir augun sérðu að það eru þrjú lög af hringjum.
- Eyddu ystu hringjunum, þá eru tveir fletir í hvoru auga.
- 4. Litaðu augasteinana í nýjum lit.
- Veldu annað augað, farðu í Ferill (Path) og veldu <u>Mismunur</u> (Difference).
   Þá hverfur nýi liturinn og fletirnir tveir sameinast í einn.
- 6. Veldu núna hitt augað og gerðu það sama.
- Veldu bæði augun, færðu þau á grunnformið og litaðu þau hvít með litastikunni.

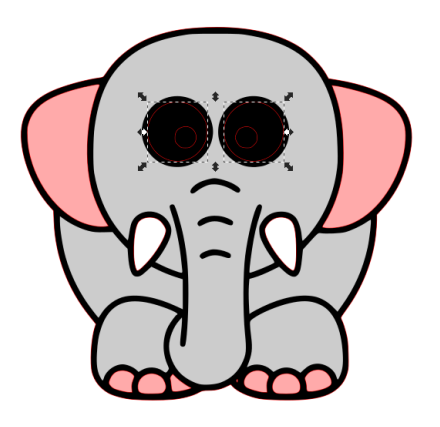

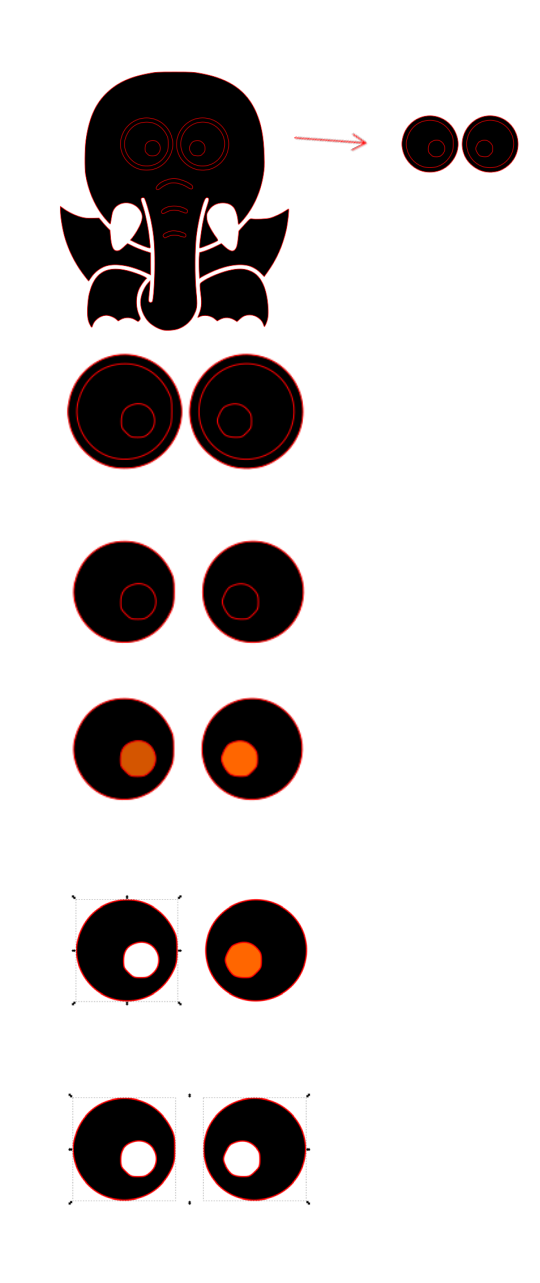

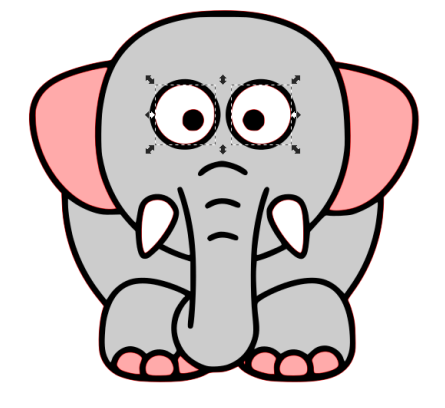

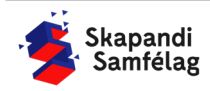

#### AÐ GERA SKJÖL FYRIR HVERN LIT

- Veldu alla fleti af sama lit með því að halda niðri <u>Shift.</u>
- 2. Dragðu þann lit til hliðar.
- 3. Endurtaktu þetta fyrir alla liti myndarinnar.

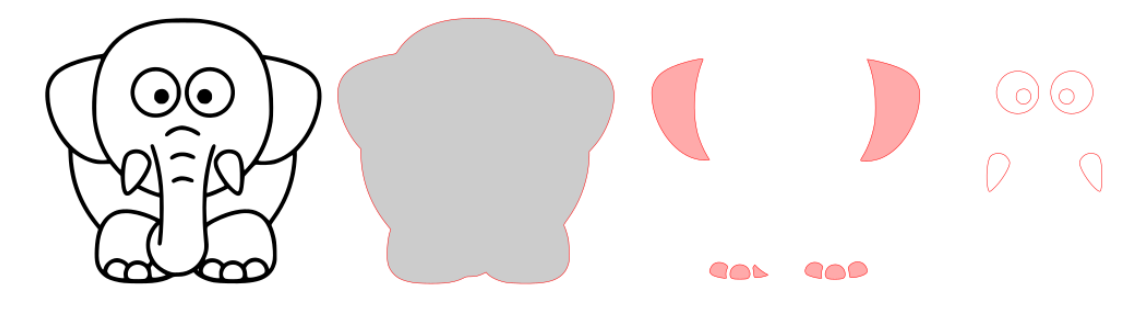

#### AÐ GERA SKURÐLÍNU

Skurðarlínur eiga alltaf að vera RAUÐAR og 0.020 mm.

- 1. Veldu bita sem eiga að vera í sama lit.
- 2. Hlutur (Object) Fylling og útlína(Fill and Stroke)
- 3. Taktu Fylla (Fill) af.
- 4. <u>Litur útlínu</u> (Stroke paint) stilltu rauðan í fullt (255)
- 5. <u>Stíll útlínu</u> (Stroke style) og stilltu á 0.020 mm.

ŧ

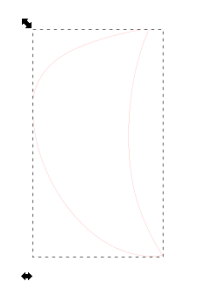

LÁTUM DRAUMANA RÆTAST

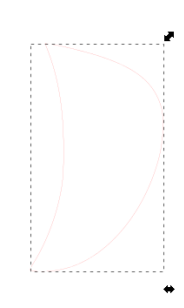

| ✔Fylling og útlína (Shift+Ctrl+F)     | 4 %     |
|---------------------------------------|---------|
| Fylla □ Litur útlínu 🚞 Stíll útlínu   |         |
| × • • • • • • • • • • • • •           |         |
| Enginn litur                          |         |
| Fylla □ Litur útlínu 🔜 Stíll útlínu   |         |
| × 🔲 🗉 🖬 🖬 🔹 ?                         |         |
| Flatur litur                          |         |
| RGB HSL HSV CMYK Litahringu           | Ir CMS  |
| R:                                    | 255 - + |
| G:                                    | 0 -+    |
| В:                                    | 0 +     |
| A:                                    | 100 - + |
|                                       |         |
| 📕 Fylla 🔄 Litur útlínu 📑 Stíll útlínu |         |
| Breidd: 0,020 − + mm ▼                |         |

2
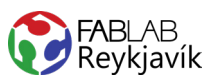

# VINNUSVÆÐIÐ RAMMAÐ UTAN UM HVERN LIT

Það þarf að endurstilla vinnusvæðið fyrir<u>hvern lit</u> fyrir sig og því þarf að endurtaka þennan hluta nokkrum sinnum.

- 1. Veldu alla fleti sem eiga að vera í sama lit.
- Farðu í Skrá (File) og veldu <u>Skráreiginleikar</u> (Document Properties).
- Ýttu á <u>Aðlaga stærð að innihaldi...</u> (Resize page to content...)
- Ýttu á <u>Laga síðu að teikningu eða vali</u> (Resize page to drawing or selection).
- 5. Áður en haldið er áfram í næsta lit þarf að vista þessar útlínur.

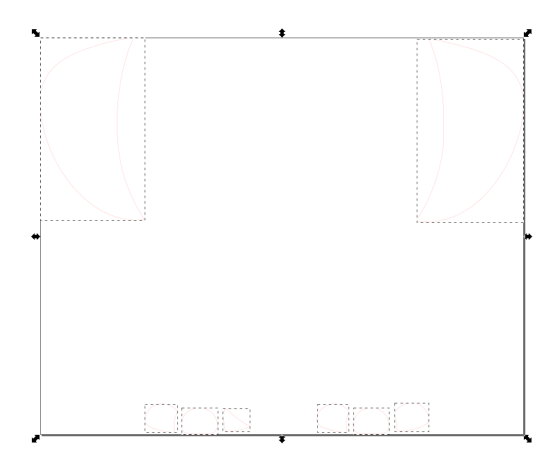

| Skráareig   | ginleikar (Shift | +Ctrl+D) |            |             |                 |             | A X              |
|-------------|------------------|----------|------------|-------------|-----------------|-------------|------------------|
| Síðu        | Stoðlínur        | Hnitanet | Grip       | Litur       | Skriftun        | Lýsigögn    | Notkunarleyfi    |
| Almennt     |                  |          |            |             |                 |             |                  |
| Sýna einin  | igar: mm 🔻       |          |            |             |                 |             |                  |
| Blaðsíðus   | tærð             |          |            |             |                 |             |                  |
| A4          | laro             | 210.0 >  | ( 297.0 m  | m           |                 |             |                  |
| US Letter   |                  | 8,5 x 1  | 1,0 in     |             |                 |             |                  |
| US Legal    |                  | 8,5 x 1  | 4,0 in     |             |                 |             |                  |
| US Execu    | tive             | 7,2 x 1  | 0,5 in     |             |                 |             |                  |
| A0          |                  | 841,0 >  | (1189,0 n  | nm          |                 |             |                  |
| Stefna:     |                  |          |            |             |                 |             | Lóðrétt 🗿 Lárétt |
| Sérsniðin s | stærð            |          |            |             |                 |             |                  |
| Breidd:     | 150,00000        | - +      | Hæi        | ð: 150,000  | - + - 000       | • E         | iningar: mm 🔻    |
| - Aðlaga    | stærð að inni    | haldi    |            |             |                 |             |                  |
|             |                  |          | Efst: 0,0  | 0000        | - +             |             |                  |
| Vinstri     | 0.0000           | - +      | Sn         | ássíur 🔒    | 3               | Hægri: 0.00 | 000 -+           |
| vin sen     | 0,00000          |          |            |             | 2               | nacgin bioc |                  |
|             |                  |          | Neõst: 0,  | 00000       | -+              |             |                  |
|             |                  | Laga síð | u að teikn | ningu eða v | vali (Ctrl+Shif | t+R)        |                  |
| Kvarði      |                  |          |            |             |                 |             |                  |
| X-hvarði    | 1,00000          | - +      | V-kvarðir  | 1 00000     |                 | Notand      | aeiningar á mm   |
| A-Kvarol    |                  | •        | I-Kvdrui.  | 1,00000     |                 | Notario     | aemingar a min.  |
| Synikas     | 551              |          |            |             |                 |             |                  |
| Bakgruni    | nur              |          |            | Jaða        | r               |             |                  |
| Köflót      | ttur bakgrunnu   | ır       |            | 🗹 S         | iýna jaðar síðu | ı           |                  |
| Bakgrunn    | slitur:          |          |            | ]           | aðar ofan á te  | eikningu    |                  |
| Birting     |                  |          |            | <b>S</b>    | iýna skugga ja  | aðars       |                  |
| 🗹 Nota      | afstöllun        |          |            | Litur       | jaðars:         |             |                  |

# **AÐ VISTA LITINN**

Það þarf að vista hvern lit fyrir sig og þess vegna endurtaka þennan hluta nokkrum sinnum.

- 1. Farðu í **Skrá** (File) og veldu <u>Vista sem</u> (Save as).
- 2. Vistaðu skjalið sem .pdf
- 3. Þá opnast gluggi sem þú stillir svona:

| le Adobe Portable Document snið             |                   | ×                |  |  |  |
|---------------------------------------------|-------------------|------------------|--|--|--|
| Takmarka við PDF-útgáfu:                    |                   | PDF 1.5 ▼        |  |  |  |
| Valmöguleikar textafrálags: 🔵 Ívefja le     | etur              |                  |  |  |  |
| O Umbre                                     | yta texta í ferla |                  |  |  |  |
| 🔵 Sleppa texta í PDF, og búa til LaTeX skrá |                   |                  |  |  |  |
| Sjónbrellusíur fyrir röstun                 |                   |                  |  |  |  |
| Upplausn fyrir röstun (pát):                |                   | 600 - +          |  |  |  |
| Blaðsíðustærð frálags:                      | 🔾 Nota blaðsíðu   | sstærð skjalsins |  |  |  |
|                                             | 🔵 Nota stærð útl  | flutta hlutarins |  |  |  |
| Blæðing/Spássía (mm):                       |                   | 0,1 -+           |  |  |  |
| Takmarka útflutning við hluti með auðk      | enni:             |                  |  |  |  |
|                                             | Hætta við         | Í lagi           |  |  |  |

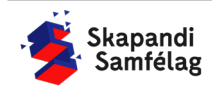

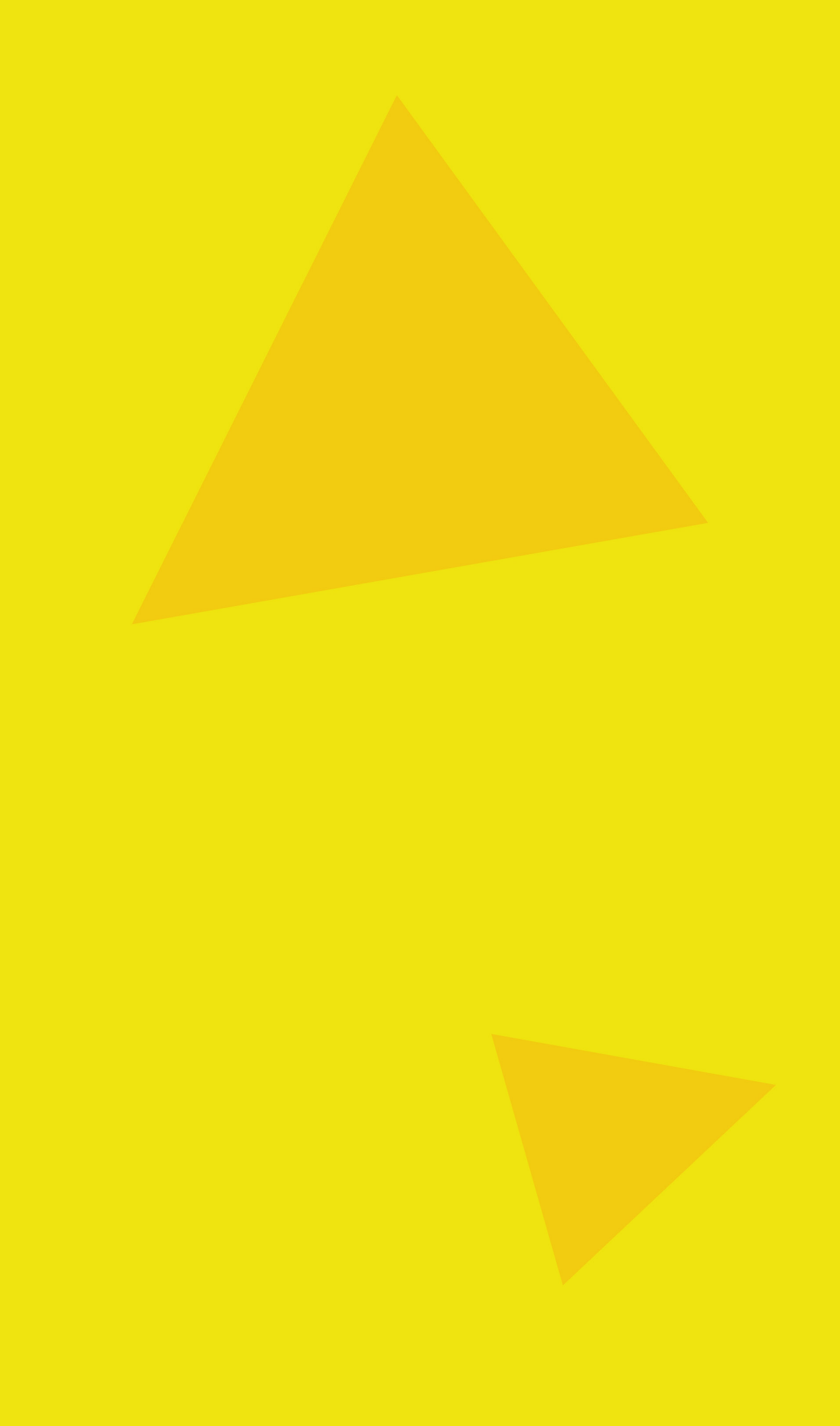

# SKAP ANDI Geislaskeri

LÁTUM <u>DRAUMANA</u> RÆTAST

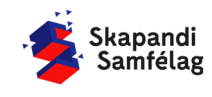

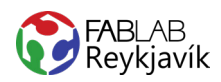

# 2.1 GLASAMOTTA

HRINGUR ER SKORINN Í TIMBUR EÐA PLEXIGLER, MYND OG TEXTI BRENNIMERKT Á TIL AÐ GERA GLASAMOTTU

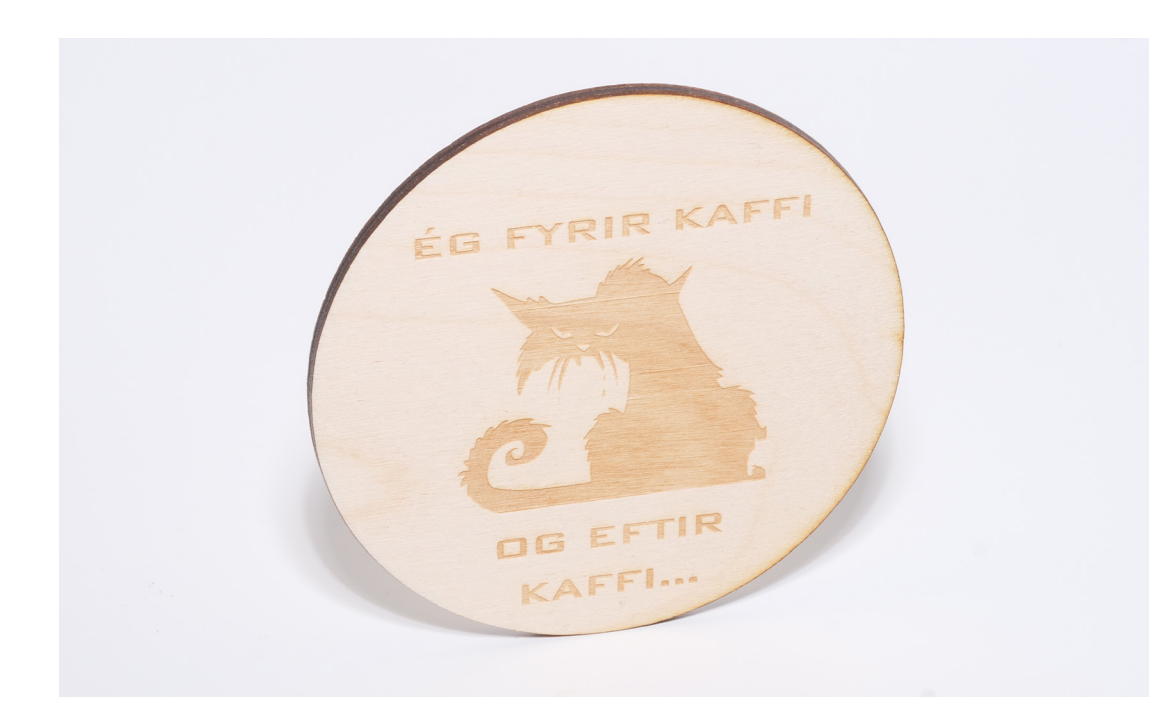

### HVAÐ ÞARF

- + INKSCAPE FORRIT
- + GEISLASKERA
- + 4MM TIMBUR EÐA 3MM PLEXI

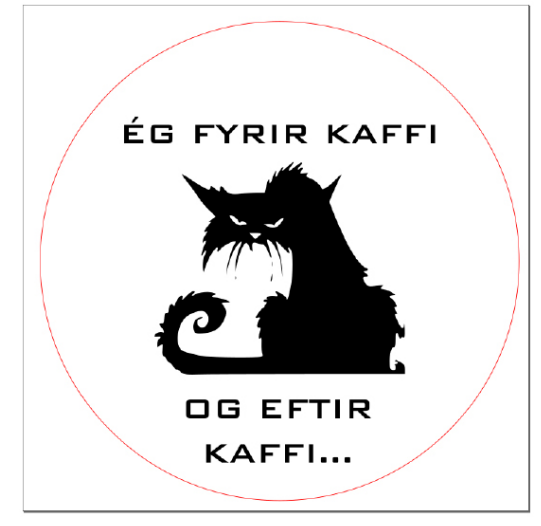

MYND AF TEIKNINGUNNI Í INKSCAPE

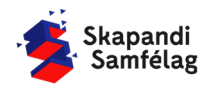

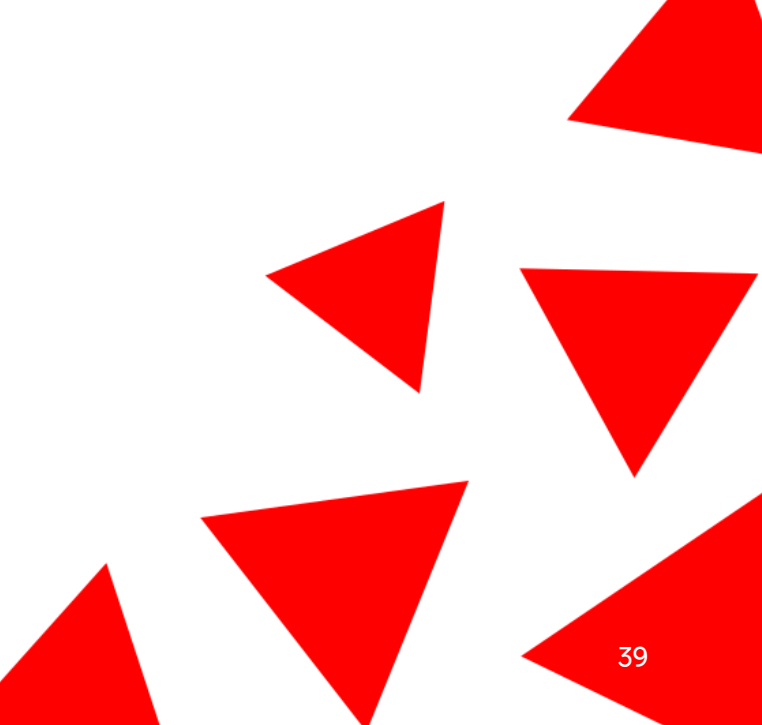

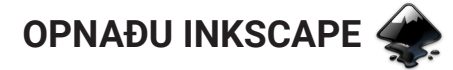

# AÐ HREYFA SIG INN Í INKSCAPE

1. Að þysja (Zoom)

 Haltu niðri <u>Ctrl</u> og skrollaðu nær eða fjær, það mun þysja að músinni þinni þannig hafðu músina þar sem þú vilt þysja að.

 Að hreyfa sig inni í Inkscape
 Haltu niðri milli músartakkanum (skrollinu) og dragðu músina til hliðar og upp og niður.

# AÐ STILLA VINNUSVÆÐIÐ

- 1. Farðu í **Skrá** (File) og veldu <u>Skráreiginleikar</u> (Document Properties).
- 2. Stilltu mælieiningar í mm.
- Stilltu breidd og hæð í 95 mm í <u>Sérsniðin stærð</u> (Custom size).
- Nú hefur kassinn á skjáborðinu breytt um stærð. Þá ertu búin að stilla vinnusvæðið þitt.

| 🏶 Skráare              | eiginleikar (Shit          | t+Ctrl+D)   |          |            |          | -        |           |       | ×    |
|------------------------|----------------------------|-------------|----------|------------|----------|----------|-----------|-------|------|
| 🗟 Skráareig            | ginleikar (Shift-          | +Ctrl+D)    |          |            |          |          |           | ۹     | ×    |
| Síðu                   | Stoðlínur                  | Hnitanet    | Grip     | Litur      | Skriftun | Lýsigögn | Notkur    | narle | yfi  |
| Almennt<br>Sýna einin  | igar:∎mm ▼                 | ]           |          |            |          |          |           |       |      |
| Blaðsíðustærð          |                            |             |          |            |          |          |           |       |      |
| A4 210,0 x 297,0 mm    |                            |             |          |            |          |          |           |       |      |
| US Letter              |                            | 8,5 x 11    | 1,0 in   |            |          |          |           |       |      |
| US Legal               |                            | 8,5 x 14    | 4,0 in   |            |          |          |           |       |      |
| US Execu               | tive                       | 7,2 x 10    | ),5 in   |            |          |          |           |       |      |
| A0                     |                            | 841,0 x     | 1189,0 n | ım         |          |          |           |       |      |
| Stefna:<br>Sérsniðin : | stærð                      |             |          |            |          | 0        | .óðrétt ( | ⊖ Lá  | rétt |
| Breidd:<br>• Aðlaga    | 95,00000<br>stærð að innih | – +<br>aldi | Hæð      | 5: 95,0000 | ) – +    | Ei       | ningar:   | mm ·  |      |

# AÐ BÚA TIL HRING

LÁTUM DRAUMANA RÆTAST

- 1. Veldu hringinn á valstikunni vinstra megin á skjánum.
- Smeltu á skjáinn og dragðu með músinni til að teikna hringinn.

- 3. Veldu músina.
- 4. Stilltu hæð og breidd hringsins í 90 millimetra með valstikunum efst á skjánum.
- 5. Færðu hringinn inn á vinnusvæðið.
- 6. Litaðu hringinn með því að velja hringinn og ýta á appelsínugulan á litastikunni neðst á skjánum.

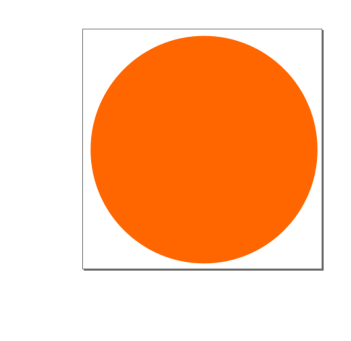

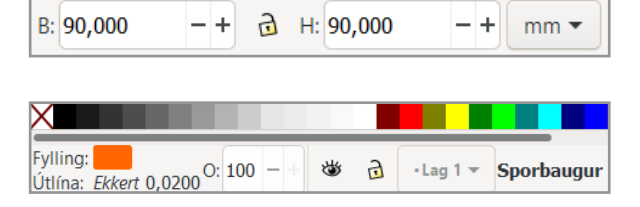

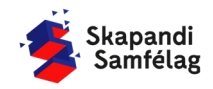

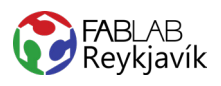

# **AÐ VELJA MYND**

- 1. Opnaðu Google.
- Leitaðu að tvílitaðri mynd. Gott er að skrifa "black and white" eða "silhouette" til að finna myndir sem henta vel í þetta verkefni.

| Google | cartoon simple |          |          |        |                   |         | 0 🕴 🤇      |          |
|--------|----------------|----------|----------|--------|-------------------|---------|------------|----------|
|        | Q Allt         | 🖾 Myndir | ⊘ Kort   | ▶ Myr  | idskeið 🗉 Fréttir | I Meira | Stillingar | Verkfæri |
|        | Stærð 🔻        | Litur 🔻  | Tegund 🗸 | Tími 🔻 | Notkunarréttur 🗸  |         |            |          |

# NOTAÐU MYND MEÐ LEYFI HÖFUNDAR

- 1. Ýttu á <u>Myndir</u>
- 2. Ýttu á Verkfæri.
- 3. Smelltu á <u>Notkunarréttur</u> og veldu <u>Creative</u> commons leyfi.
- Hægrismelltu á mynd sem þér líst á og veldu <u>Vista mynd sem</u> til að vista myndina.

# MYND OPNUÐ Í INKSCAPE

- 1. Opnaðu Inkscape.
- 2. Veldu Skrá (File) og ýttu á Flytja inn (Import).
- 3. Veldu myndina og ýttu á opna.
- 4. Ýttu á <u>Í lagi</u> í glugganum sem kemur upp.

# AÐ BREYTA MYND Í VEKTOR

- Veldu myndina með því að smella á hana.
   Þá sérð þú neðst á skjánum til vinstri að þar stendur <u>Mynd.</u>
- 2. Veldu **Ferill** (Path) og ýttu á <u>Línuteikna bitamynd</u> (Trace bitmap).
- Ýttu á <u>Í lagi</u> og dragðu myndina til hliðar til að skoðaðu afritunina.
  - Þá sérð þú neðst á skjánum til vinstri að þar stendur <u>Ferill</u> (Path).
- Ef afritun er óskýr veldu þá aftur upprunalegu myndina og breyttu stillingum <u>Birtustigsmörk</u> (Brightness cutoff) í glugganum <u>Línuteikna</u> <u>bitamynd.</u>

- Afritun of dökk: Gildið birtustigsmörk lækkað.

- Afritun of ljós: Gildið birtustigsmörk hækkað.
- 5. Eyddu upprunalegu myndinni.

 Til að passa að þú sért að eyða því rétta fylgstu með hvað þú velur og að það sé <u>Mynd.</u>

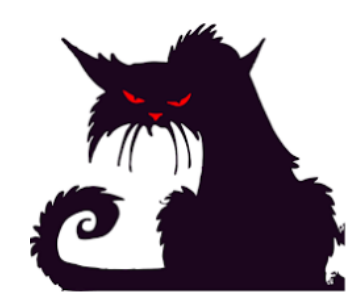

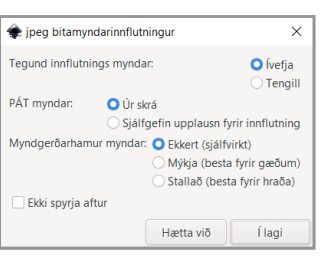

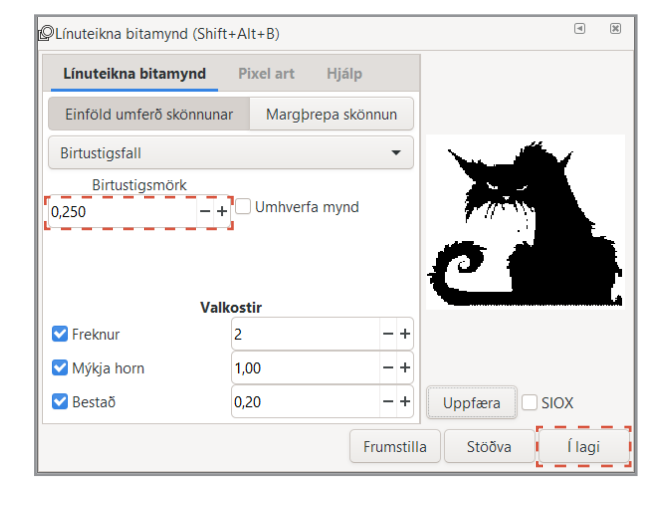

# **AÐ VINNA MEÐ FORM**

- 1. Þegar form er valið gerist tvennt:
  - Ferningur birtist í kringum formið.
  - Upplýsingar um stærð formsins birtast í valstikunni efst á skjánum.
- 2. Þá er hægt að toga í örvarnar til að toga formið til og breyta stærðinni.
- 3. Til að passa hlutföll formsins er hægt að læsa þeim með því að ýta á lásinn í valstikunni.
- 4. Læstu stærðarhlutföllum myndarinnar með því að ýta á lásinn hjá stærðar stillingunum efst á skjánum.
- 5. Minnkaðu eða stækkaðu myndina svo hún passi inn á hringinn með pláss fyrir texta.

# **AÐ GERA TEXTA**

1.

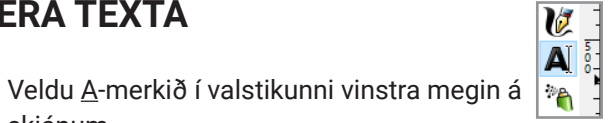

- skjánum. Smelltu á skjáinn og skrifaðu texta. 2.
- Prófaðu mismunandi leturgerðir efst til vinstri. 3.
- Veldu þá leturgerð sem þér líst best á. 4.
- 5. Smelltu á textann og færðu hann inn á hringinn.

# AÐ GERA SKURÐLÍNU

Skurðarlínur eiga alltaf að vera RAUÐAR og 0.020 mm.

- 1. Veldu hringinn.
- Farðu í Hlutur (Object) og veldu Fylling og útlína 2. (Fill and Stroke).
- 3. Taktu Fylla (Fill) af með því að smella á Fylla (Fill) og ýta á ×
- 4. Farðu í Litur útlínu (Stroke paint) og veldu Flatur litur (Flat color) og stilltu rauðan í fullt (255).
- 5. Farðu í Stíll útlínu (Stroke style) og stilltu á 0.020 mm.

Hringurinn gæti litið út fyrir að hafa horfið en ef þú þysjar inn sérðu að línur myndarinnar eru einungis mjög mjóar.

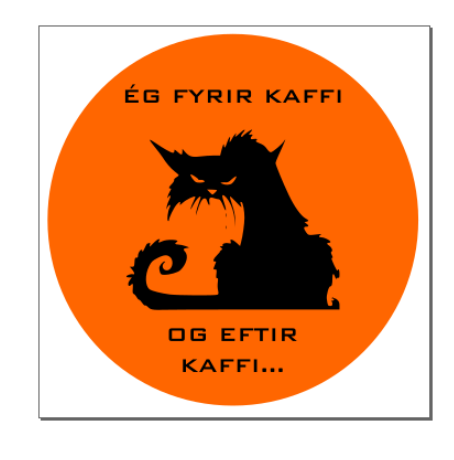

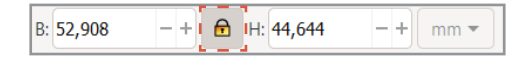

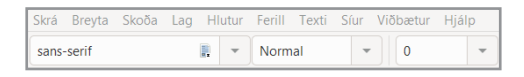

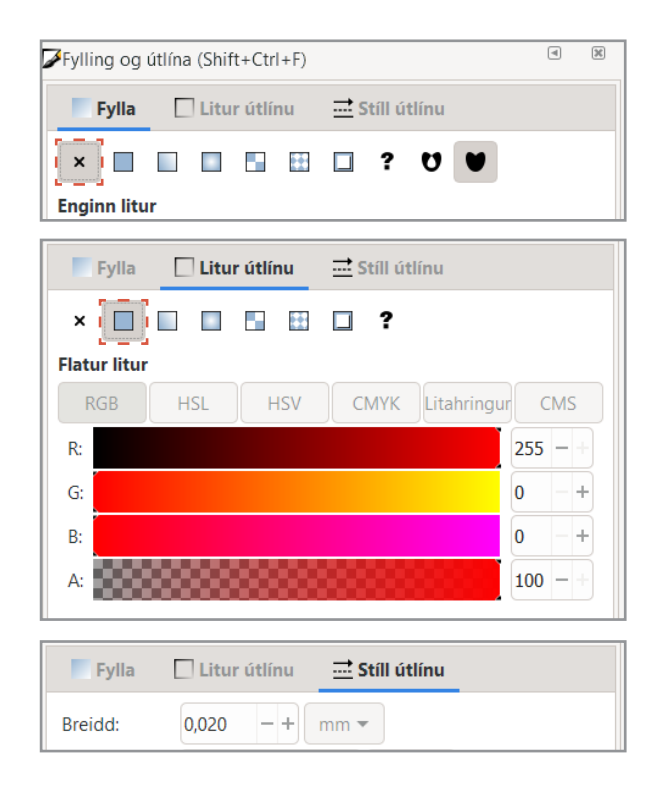

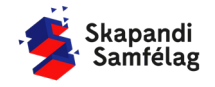

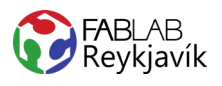

# STILLINGAR FYRIR BRENNIMERKINGU

- 1. Veldu fleti sem eiga að vera brennimerktir.
- Litaðu fletina svarta.
   Smelltu á Fylla (Fill), ýttu á <u>Flatur litur</u> (Flat color)og settu 0 í alla litadálkana.
- 3. Fjarlægðu skurðarlínur lituðu flatanna.
  - Smelltu á Litur útlínu (Stroke paint) og ýttu : \*

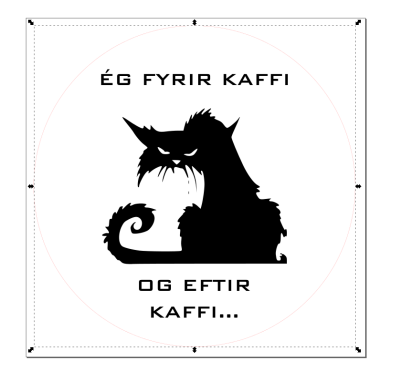

| Eviling og   | útlína (Shift i Ctrl i E) |                  |      | ×  |
|--------------|---------------------------|------------------|------|----|
| Prynnig Og   | uunna (Shint+Cur+F)       |                  |      |    |
| Fylla        | 🗌 Litur útlínu            | 🔜 Stíll útlínu   |      |    |
| ×            |                           | 2                |      |    |
|              |                           |                  | •    |    |
| Flatur litur |                           |                  |      |    |
| RGB          | HSL HSV                   | CMYK Litahringur | CMS  |    |
| R:           |                           | a                | ) —  | +] |
| G:           |                           | a                | ) —  | +  |
| B:           |                           | C                | ) –  | +  |
| A:           |                           | 1                | - 00 |    |

# AÐ VISTA VERKEFNIÐ

Ef þú ert í Fab Lab Reykjavík getur þú vistað myndina í möppu sem heitir Lasercutter. Annars er gott að vista myndina á minnislykil.

- 1. Farðu í **Skrá** (File) og veldu <u>Vista sem</u> (Save as).
- 2. Veldu þá staðsetningu sem skjalið á að fara á.
- 3. Settu heiti verkefnis í Skrárheiti (File name).
- 4. Í Vista sem gerð (Save as type) er valið .pdf
- 5. Ýttu á Vista.
- 6. Þá opnast gluggi sem þú stillir svona:
- 7. Smelltu á <u>Í lagi.</u>

 Skrárheiti:
 Sýnishorn
 ~

 Vista sem gerð:
 Portable Document Format (\*.pdf)
 ~

| 🔹 Adobe Portable Document snið              |                                         | ×              |  |  |  |
|---------------------------------------------|-----------------------------------------|----------------|--|--|--|
| Takmarka við PDF-útgáfu:                    |                                         | PDF 1.5 ▼      |  |  |  |
| Valmöguleikar textafrálags: 🔘 Ívefja        | etur                                    |                |  |  |  |
| 🔾 Umbreyta texta í ferla                    |                                         |                |  |  |  |
| 🔿 Sleppa texta í PDF, og búa til LaTeX skrá |                                         |                |  |  |  |
| Sjónbrellusíur fyrir röstun                 |                                         |                |  |  |  |
| Upplausn fyrir röstun (pát):                |                                         | 600 - +        |  |  |  |
| Blaðsíðustærð frálags:                      | Blaðsíðustærð frálags: ONota blaðsíðuss |                |  |  |  |
|                                             | 🔵 Nota stærð útfl                       | utta hlutarins |  |  |  |
| Blæðing/Spássía (mm):                       |                                         | 0,1 -+         |  |  |  |
| Takmarka útflutning við hluti með auðkenni: |                                         |                |  |  |  |
|                                             | Hætta við                               | Í lagi         |  |  |  |

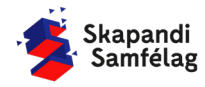

LÁTUM <u>DRAUMANA</u> RÆTAST

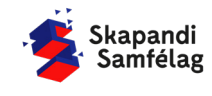

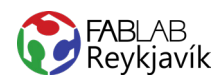

# 2.2 LYKLAKIPPA

RÚNAÐUR FERHYRNINGUR MEÐ LITLU GATI, SKORINN Í TIMBUR EÐA PLEXIGLER, BRENNIMERKT Á MYND OG TEXTI TIL AÐ GERA LYKLAKIPPU

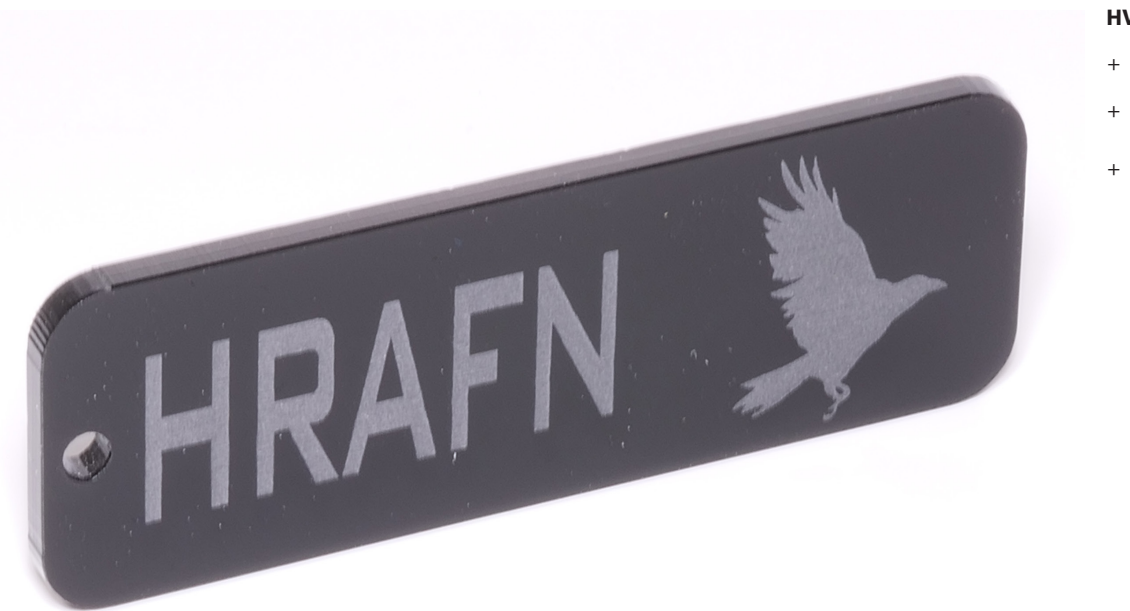

### HVAÐ ÞARF

- + INKSCAPE FORRIT
- + GEISLASKERA
- + 4MM TIMBUR EÐA 3MM PLEXI

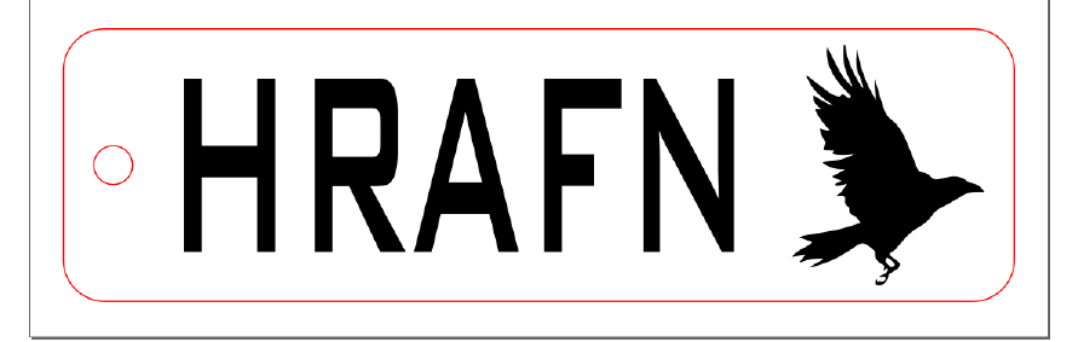

MYND AF TEIKNINGUNNI Í INKSCAPE

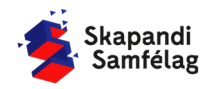

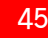

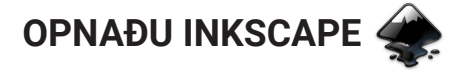

# AÐ HREYFA SIG INN Í INKSCAPE

1. Að þysja (Zoom)

 Haltu niðri <u>Ctrl</u> og skrollaðu nær eða fjær, það mun þysja að músinni þinni þannig hafðu músina þar sem þú vilt þysja að.

 Að hreyfa sig inni í Inkscape
 Haltu niðri milli músartakkanum (skrollinu) og dragðu músina til hliðar og upp og niður.

# AÐ STILLA VINNUSVÆÐIÐ

- Farðu í Skrá (File) og veldu <u>Skráreiginleikar</u> (Document Properties).
- 2. Stilltu mælieiningar í mm.
- Stilltu breidd í 75 mm og hæð í 25 mm í <u>Sérsniðin stærð</u> (Custom size).
- Nú hefur kassinn á skjáborðinu breytt um stærð. Þá ertu búin að stilla vinnusvæðið þitt.

# **AÐ TEIKNA KASSA**

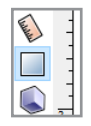

Və Ai

· A

- Veldu ferkantaða formið vinstra megin á skjánum.
- Smelltu á skjáinn, haltu niðri og hreyfðu músina til að teikna kassann.
- 3. Tvísmelltu á kassann þá birtast mælingar hans.
- 4. Hækkaðu gildin Rx og Ry til að rúna hornin.
- 5. Veldu músina.
- 6. Stilltu breidd í 70 mm og hæð í 20 mm.
- 7. Færðu kassann inn á vinnusvæðið.
- Litaðu kassann gráan með litastikunni neðst á síðunni.

# **AÐ GERA TEXTA**

- 1. Veldu <u>A</u>-merkið vinstra megin á skjánum.
- 2. Smelltu á skjáinn og skrifaðu nafnið þitt.
- 3. Prófaðu mismunandi leturgerðir efst til vinstri.
- 4. Veldu þá leturgerð sem þér líst best á.
- 5. Veldu músina aftur.
- 6. Smelltu á textann og læstu hlutföllum hans.
- Breyttu stærð textans þannig að hann passi inn á formið.
- Skildu eftir smá pláss fyrir mynd á forminu hægra megin og pláss fyrir gatið vinstra megin.

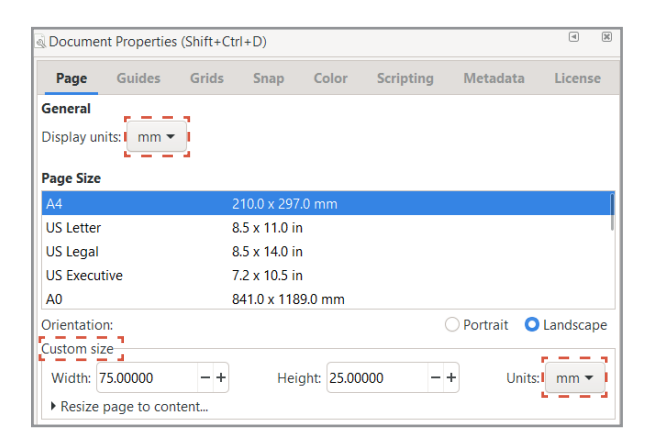

| Rx: 3.000 - + Ry: 3.000 | - + mm ▼ |
|-------------------------|----------|
|-------------------------|----------|

| ×                      |   |          |               |
|------------------------|---|----------|---------------|
| Fylling:O: 100 - + 🏼 🕸 | ٦ | •Lag 1 🔻 | Rétthyrningur |

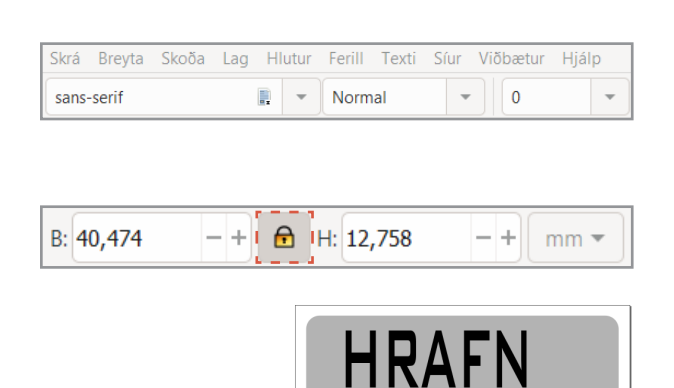

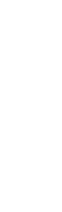

LÁTUM DRAUMANA RÆTAST

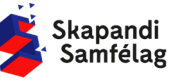

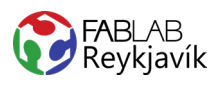

# **AÐ VELJA MYND**

- 1. Opnaðu Google.
- Leitaðu að tvílitri mynd. Gott er að skrifa "black and white" eða "silhouette" til að finna myndir sem henta vel í þetta verkefni.

| Google | cartoon | simple   |          |        |        |            |         | 0          | Ļ  | Q      |
|--------|---------|----------|----------|--------|--------|------------|---------|------------|----|--------|
|        | Q Allt  | 🔛 Myndir | ♥ Kort   | ▶ Myn  | dskeið | 🗉 Fréttir  | : Meira | Stillingar | Ve | rkfæri |
|        | Stærð 🔻 | Litur 👻  | Tegund 🗸 | Tími 🔻 | Notkun | arréttur 🔻 |         |            |    |        |

# NOTAÐU MYND MEÐ LEYFI HÖFUNDAR

- 1. Ýttu á Myndir.
- 2. Ýttu á Verkfæri.
- 3. Smelltu á <u>Notkunarréttur</u> og veldu <u>Creative</u> commons leyfi.
- Hægrismelltu á mynd sem þér líst á og veldu <u>Vista mynd sem</u> til að vista myndina.

# MYND OPNUÐ Í INKSCAPE

- 1. Opnaðu Inkscape.
- 2. Veldu Skrá (File) og ýttu á Flytja inn (Import).
- 3. Veldu myndina og ýttu á opna.
- 4. Ýttu á <u>Í lagi</u> í glugganum sem kemur upp.

# AÐ BREYTA MYND Í VEKTOR

- 1. Veldu myndina með því að smella á hana.
  - Þá sérð þú neðst á skjánum til vinstri að þar stendur <u>Mynd.</u>
- Veldu Ferill (Path) og ýttu á <u>Línuteikna bitamynd</u> (Trace bitmap).
- Ýttu á <u>Í lagi</u> og dragðu myndina til hliðar til að skoðaðu afritunina.
  - Þá sérð þú neðst á skjánum til vinstri að þar stendur <u>Ferill</u> (Path).
- Ef afritun er óskýr veldu þá aftur upprunalegu myndina og breyttu stillingum <u>Birtustigsmörk</u> (Brightness cutoff) í glugganum <u>Línuteikna</u> <u>bitamynd</u>.
  - Afritun of dökk: Gildið birtustigsmörk lækkað.
  - Afritun of ljós: Gildið birtustigsmörk hækkað.
- 5. Eyddu upprunalegu myndinni.
   Til að passa að þú sért að eyða því rétta fylgstu með hvað þú velur og að það sé <u>Mynd.</u>

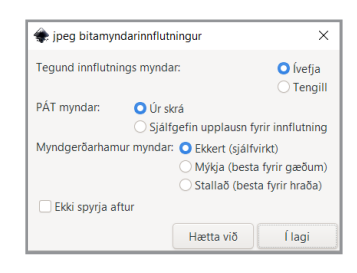

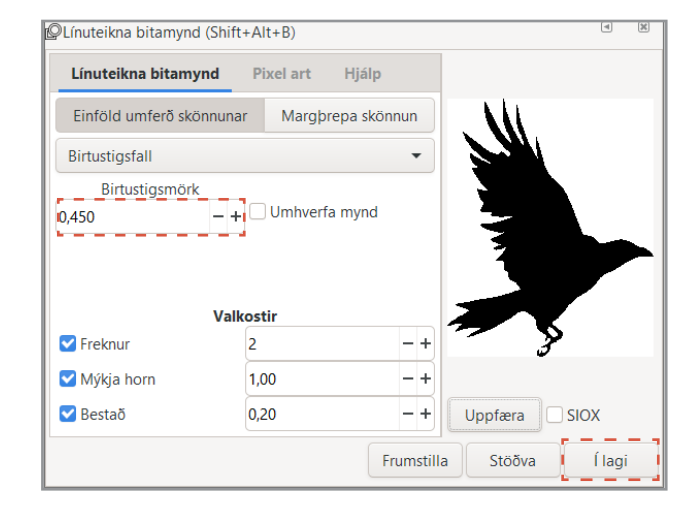

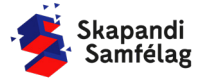

# AÐ VINNA MEÐ FORM

- 1. Þegar form er valið gerist tvennt:
  - Ferningur birtist í kringum formið.
  - Upplýsingar um stærð formsins birtast í valstikunni efst á skjánum.
- Þá er hægt að toga í örvarnar til að toga formið til og breyta stærðinni.
- Til að passa hlutföll formsins er hægt að læsa þeim með því að ýta á lásinn í valstikunni.
- Læstu stærðarhlutföllum myndarinnar með því að ýta á lásinn hjá stærðarstillingunum efst á skjánum.
- 5. Minnkaðu eða stækkaðu myndina svo hún passi inn á kassann við hlið textans.

# GAT FYRIR LYKLAKIPPUHRING

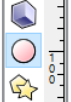

- Veldu hringinn á valstikunni vinstra megin á skjánum.
- 2. Smelltu á skjáinn og dragðu með músinni til að teikna hringinn.
- Litaðu hringinn með því að velja hann og ýta á grænan í litastikunni neðst á skjánum.
- 4. Veldu músina.
- 5. Stilltu breidd og hæð hringsins í 3 mm með valstikunum efst á skjánum.
- 6. Færðu hringinn inn á kassann. Þetta verður gatið fyrir lyklakippuna.

# AÐ GERA SKURÐLÍNU

Skurðarlínur eiga alltaf að vera RAUÐAR og 0.020 mm.

- 1. Veldu kassann.
- Farðu í Hlutur (Object) og veldu <u>Fylling og útlína</u> (Fill and Stroke).
- Taktu <u>Fylla</u> (Fill) af með því að smella á Fylla (Fill) og ýta á ×
- 4. Farðu í <u>Litur útlínu</u> (Stroke paint) og veldu <u>Flatur</u> <u>litur</u> (Flat color) og stilltu rauðan í fullt (255).
- Farðu í <u>Stíll útlínu</u> (Stroke style) og stilltu á 0.020 mm.
- 6. Fylgdu sömu skrefum fyrir lyklakippuhringinn.

Kassinn og hringurinn gæti litið út fyrir að hafa horfið en ef þú þysjar inn sérðu að línur myndarinnar eru einungis mjög mjóar.

# HRAFN 🎐

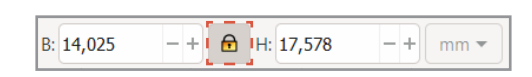

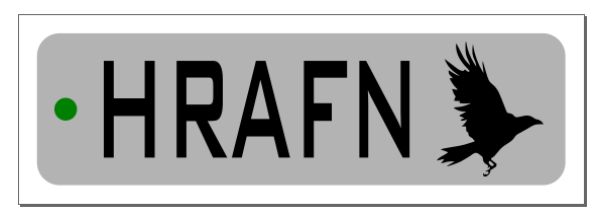

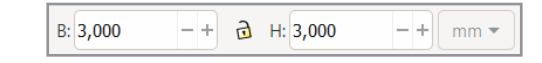

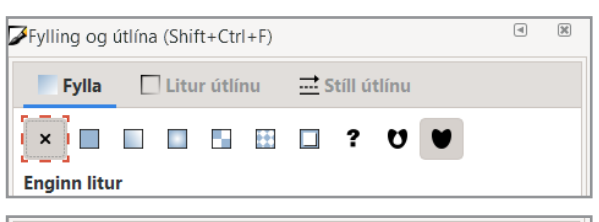

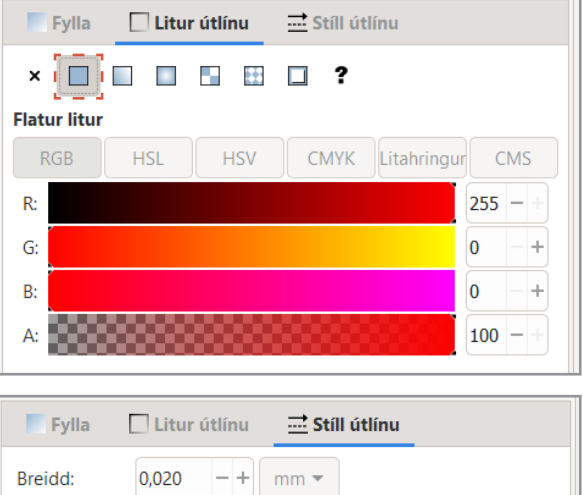

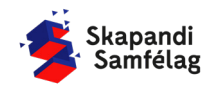

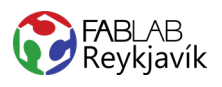

U U

CMS

0 -+

0 -+

0 -+

100 -

📑 Stíll útlínu

HSL HSV CMYK Litahringur

# STILLINGAR FYRIR BRENNIMERKINGU

- 1. Veldu fleti sem eiga að vera brennimerktir.
- Litaðu fletina svarta.
   Smelltu á Fylla (Fill), ýttu á <u>Fatur litur</u> (Flat color) og settu 0 í alla litadálkana.
- Fjarlægðu skurðarlínur lituðu flatanna.
  - Smelltu á <u>Litur útlínu</u> (Stroke paint) og ýttu á 🗴

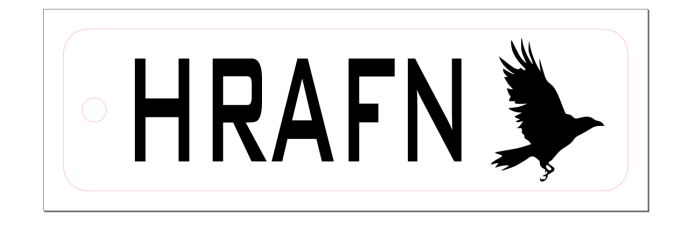

# AÐ VISTA VERKEFNIÐ

Ef þú ert í Fab Lab Reykjavík getur þú vistað myndina í möppu sem heitir Lasercutter. Annars er gott að vista myndina á minnislykil.

- 1. Farðu í **Skrá** (File) og veldu <u>Vista sem</u> (Save as).
- 2. Veldu þá staðsetningu sem skjalið á að fara á.
- 3. Settu heiti verkefnis í Skrárheiti (File name).
- 4. Í Vista sem gerð (Save as type) er valið .pdf
- 5. Ýttu á Vista.
- 6. Þá opnast gluggi sem þú stillir svona:
- 7. Smelltu á <u>Í lagi.</u>

 Skrárheiti:
 Sýnishorn
 ✓

 Vista sem gerð:
 Portable Document Format (\*.pdf)
 ✓

Fylling og útlína (Shift+Ctrl+F)

Litur útlínu

× I I I I I I I ?

Fylla

Flatur litur

RGB

R:

B:

| 🔹 Adobe Portable Document snið              |                                             | ×               |  |  |  |  |
|---------------------------------------------|---------------------------------------------|-----------------|--|--|--|--|
| Takmarka við PDF-útgáfu:                    |                                             | PDF 1.5 ▼       |  |  |  |  |
| Valmöguleikar textafrálags: 🔘 Ívefja        | letur                                       |                 |  |  |  |  |
| 🔾 Umbreyta texta í ferla                    |                                             |                 |  |  |  |  |
| 🔵 Sleppa texta í PDF, og búa til LaTeX skrá |                                             |                 |  |  |  |  |
| Sjónbrellusíur fyrir röstun                 |                                             |                 |  |  |  |  |
| Upplausn fyrir röstun (pát):                |                                             | 600 - +         |  |  |  |  |
| Blaðsíðustærð frálags:                      | Blaðsíðustærð frálags: ONta blaðsíðus       |                 |  |  |  |  |
|                                             | 🔵 Nota stærð útf                            | lutta hlutarins |  |  |  |  |
| Blæðing/Spássía (mm):                       |                                             | 0,1 -+          |  |  |  |  |
| Takmarka útflutning við hluti með auð       | Takmarka útflutning við hluti með auðkenni: |                 |  |  |  |  |
|                                             | Hætta við                                   | Í lagi          |  |  |  |  |

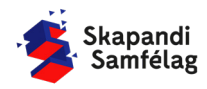

LÁTUM DRAUMANA RÆTAST

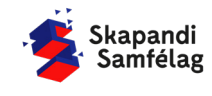

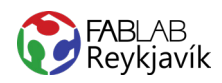

# 2.3 SMELLU VERKEFNI

KASSI OG HRINGUR MEÐ SMELLU, SKORINN Í TIMBUR EÐA PLEXIGLER. MYND OG TEXTI BRENNIMERKT Á TIL AÐ GERA LÍTIÐ NAFNSÞJALD

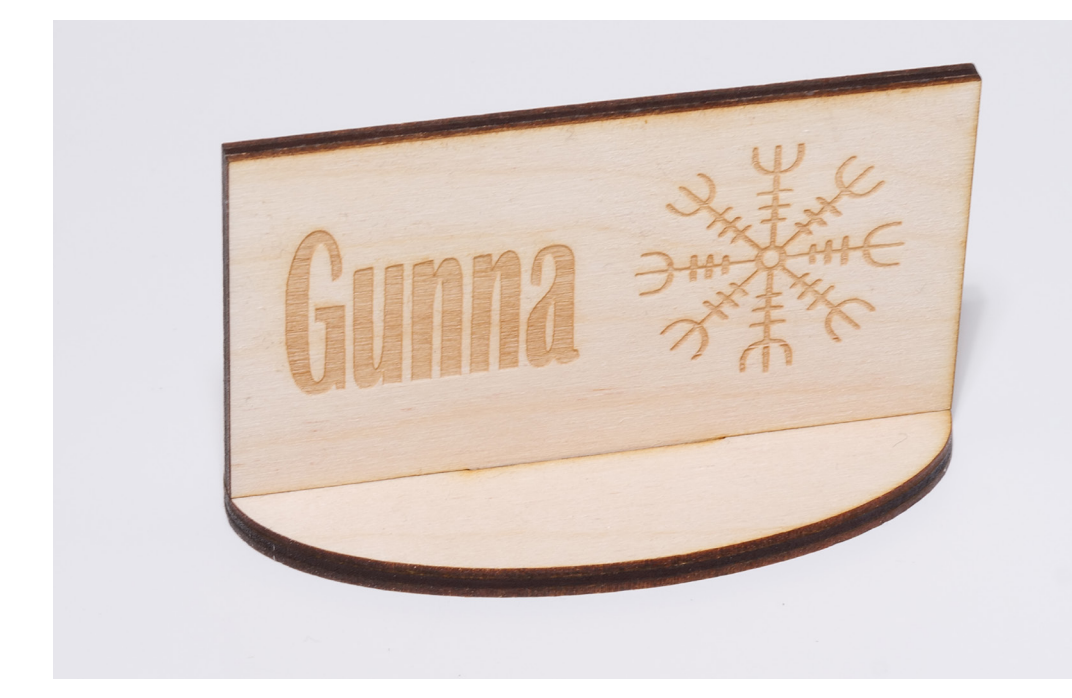

### HVAÐ ÞARF

- + INKSCAPE FORRIT
- + GEISLASKERA
- + 4MM TIMBUR EÐA 3MM PLEXI

LÁTUM DRAUMANA RÆTAST

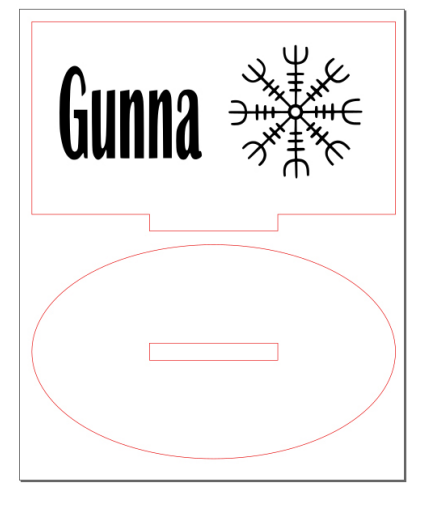

MYND AF TEIKNINGUNNI Í INKSCAPE

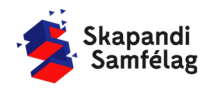

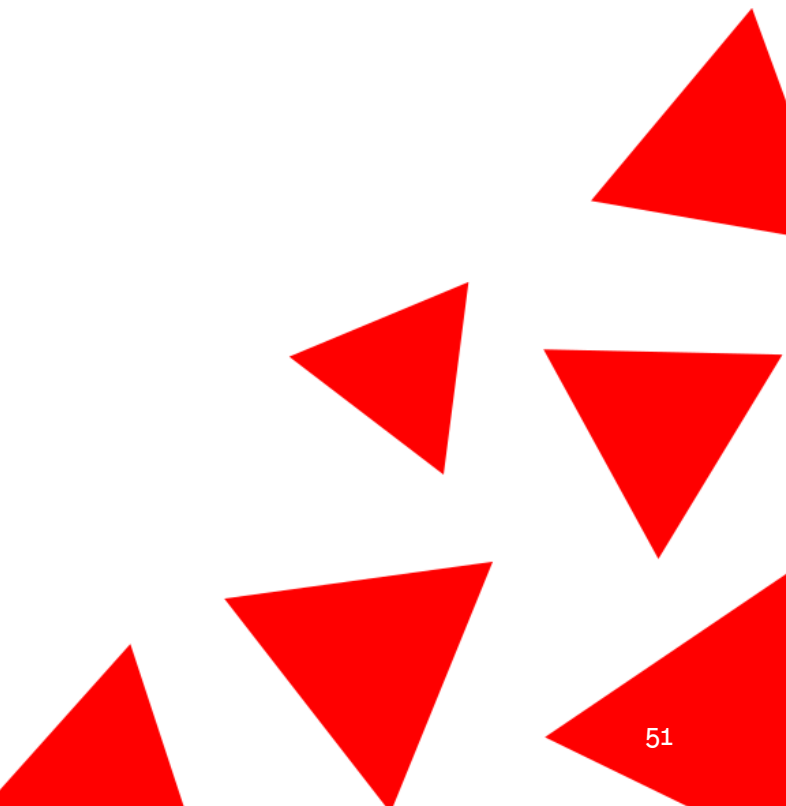

# MÆLDU ÞYKKT EFNIS

Smellur þurfa að renna rétt saman.

- 1. Veldu efni, plexi, pappa eða krossvið.
- Mældu þykktina með skíðmáli.
   Efnisþykktin er oftast á bilinu 2-6 mm.
- 3. Skráðu þykkt efnisins hjá þér.

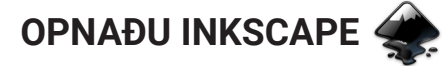

# AÐ STILLA VINNUSVÆÐIÐ

- Farðu í Skrá (File) og veldu <u>Skráreiginleikar</u> (Document Properties).
- 2. Stilltu mælieininguna í mm.
- 3. Stilltu breidd í 90 og hæð í 110.

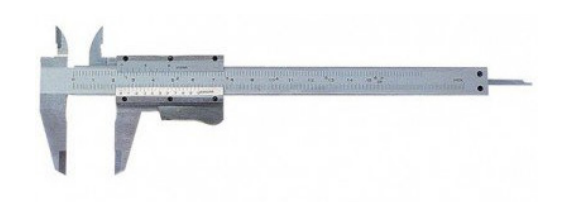

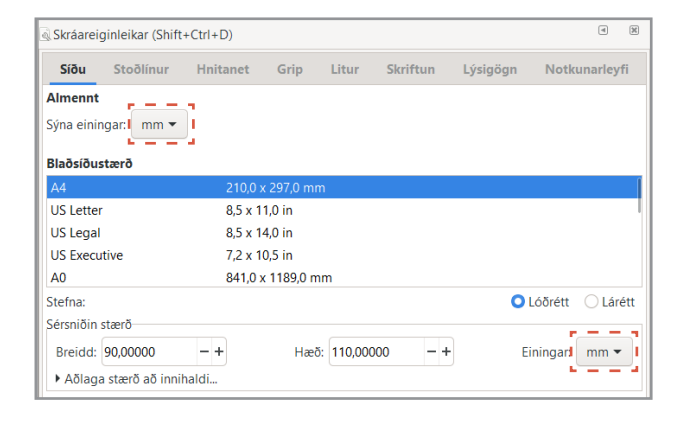

# AÐ BÚA TIL KASSA

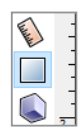

- Veldu ferkantaða formið vinstra megin á skjánum.
- Smelltu á skjáinn og hreyfðu músina til að teikna kassann.
- 3. Stilltu breidd í 85 mm og í hæð 45 mm.
- 4. Færðu kassann inn á vinnusvæðið.
- Litaðu kassann ljósrauðan með litastikunni neðst á síðunni.

# **AÐ TEIKNA HRINGINN**

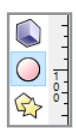

- Veldu hringinn á valstikunni vinstra megin á skjánum.
- 2. Smelltu á skjáinn og dragðu með músinni til að teikna hringinn.
- 3. Stilltu breidd í 85 mm og hæð í 50 mm.
- 4. Færðu hringinn inn á vinnusvæðið.
- 5. Litaðu hringinn rauðan með litastikunni neðst á síðunni.

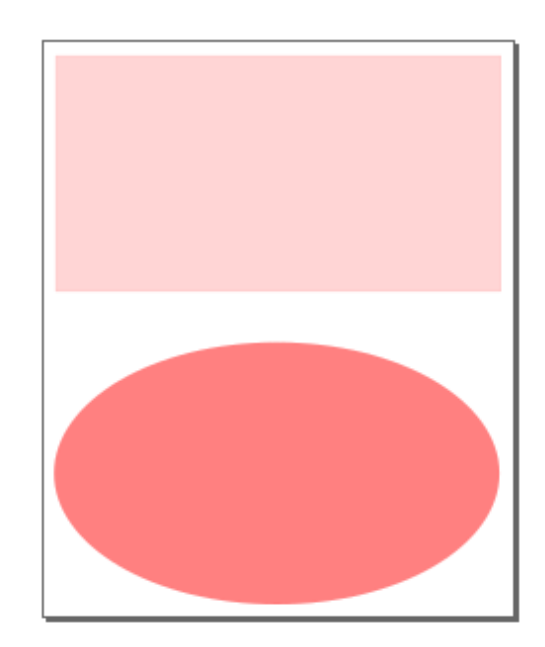

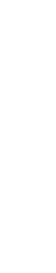

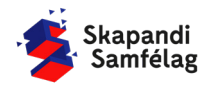

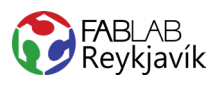

# **AÐ TEIKNA SMELLUR**

Hér gerum við ráð fyrir að efnið sé 3 mm. <u>Mældu efnið</u> <u>þitt!</u>

- 1. Teiknaðu annan kassa í nýjum lit
- 2. Athugaðu þykkt efnisins sem þú ætlar að nota.
- Stilltu stærðina, breiddin á að vera 30 mm og hæðin 3 mm.

- Hæðin er sú sama og þykkt efnisins.

Afritaðu kassann með því að hægrismella og velja <u>Tvöfalda</u> (Duplicate).

# AÐ RAÐA SMELLUM

Hringurinn

- 1. Dragðu annan litla kassann í miðju hringsins.
- Veldu bæði hringinn og kassann með því að halda niðri <u>Shift</u>.
- 3. Farðu í **Hlutur** (Object) og veldu <u>Jafna og dreifa</u> (Align and distribute).
- 4. Miðjustilltu á báða ásana.

### Kassinn

- 1. Dragðu hinn litla kassann undir stóra kassann þannig að kassarnir tveir snertist.
- 2. Veldu bæði kassann og litla kassann sem snertir hann.
- 3. Miðju stilltu y-ásinn.

# **AÐ SAMEINA FLETINA**

Hringurinn

- 1. Veldu hringinn og kassann sem er inni í honum.
- 2. Farðu í **Ferill** (Path) og veldu <u>Mismunur</u> (Difference).

- Litli kassinn hverfur og eftir verður hringur með kassalaga gati.

### Kassinn

- 1. Veldu kassann og litla kassann sem snertir hann.
- Farðu í Ferill (Path) og veldu <u>Bræða saman</u> (Union).

- Kassarnir sameinast í stærra form sem er eins á litinn.

# AÐ GERA TEXTA

- 1. Veldu <u>A</u>-merkið.
- 2. Smelltu á skjáinn og skrifaðu texta.
- 3. Prófaðu mismunandi leturgerðir efst til vinstri.
- 4. Breyttu stærð og færðu nafnið inn á kassann.

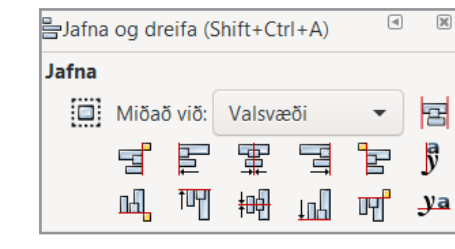

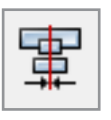

10 A 1

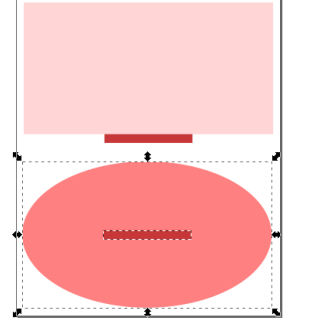

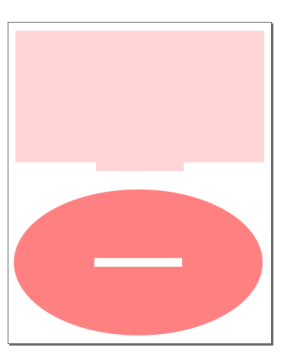

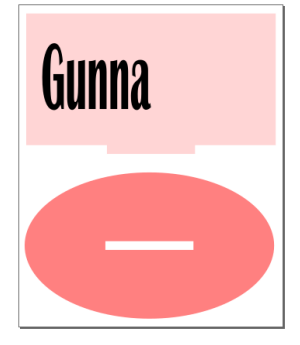

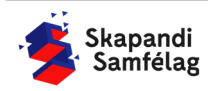

# AÐ LÁTA INN MYND

- 1. Finndu mynd á Google.
- Leitaðu að mynd að eigin vali en skrifaðu leitar textann "black and white" eða "silhouette" inn í leitina.
- 3. Mundu að nota mynd með leyfi höfundar.
- Afritaðu mynd og límdu í Inkscape (copy, paste) best að hafa myndina sem skýrasta.

# AÐ BREYTA MYND Í VEKTOR

- 1. Veldu myndina.
- 2. Veldu **Ferill** (Path) og ýttu á <u>Línuteikna bitamynd</u> (Trace bitmap).
- 3. Ýttu á Í lagi og skoðaðu afritunina.
- 4. Breyttu stillingum ef afritun er óskýr.
- 5. Eyddu upprunalegu myndinni.
- Til að passa hlutföll formsins er hægt að læsa þeim með því að ýta á lásinn í valstikunni.
- Breyttu stærð myndarinnar svo hún passi inn á kassann við hliðina á textanum, passaðu að hafa myndina ekki of nálægt brúninni.

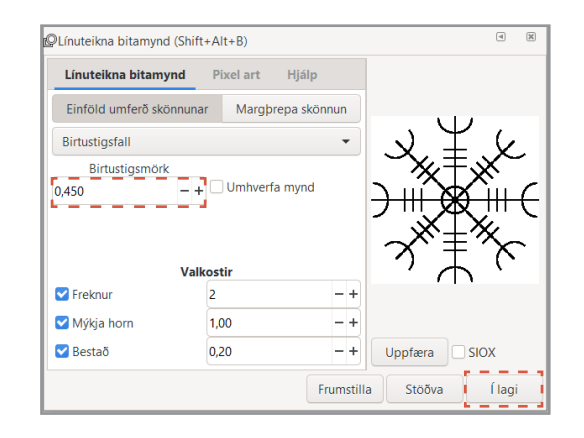

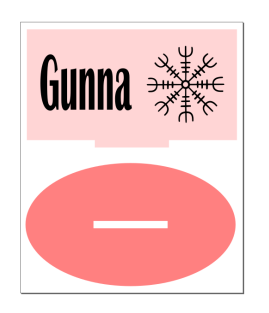

# AÐ GERA SKURÐLÍNU

Skurðarlínur eiga alltaf að vera RAUÐAR og 0.020 mm.

- 1. Veldu myndina.
- Farðu í Hlutur (Object) og veldu <u>Fylling og útlína</u> (Fill and Stroke).
- Taktu <u>Fylla</u> (Fill) af með því að smella á Fylla (Fill) og ýta á
- 4. Farðu í <u>Litur útlínu</u> (Stroke paint) og veldu <u>Flatur</u> <u>litur</u> (Flat color) og stilltu rauðan í fullt (255).
- 5. Farðu í <u>Stíll útlínu</u> (Stroke style) og stilltu á 0.020 mm.

Kassinn og hringurinn gæti litið út fyrir að hafa horfið en ef þú þysjar inn sérðu að línurnar myndarinnar eru einungis mjög mjóar.

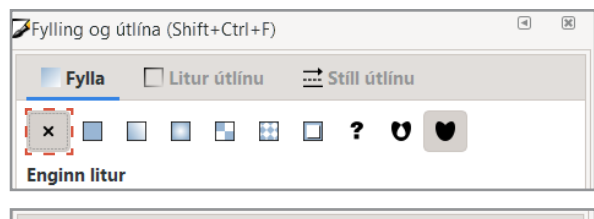

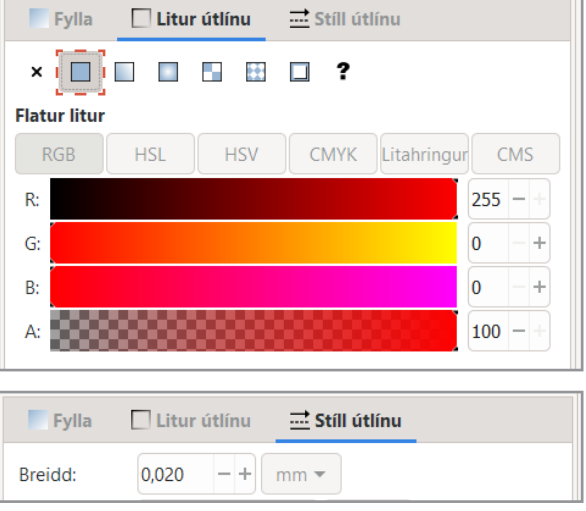

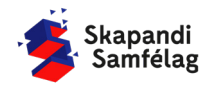

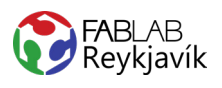

# STILLINGAR FYRIR BRENNIMERKINGU

- 1. Veldu fleti sem eiga að vera brennimerktir.
- Litaðu fletina svarta.
   Smelltu á Fylla (Fill), ýttu á <u>Flatur litur</u> (Flat color) og settu 0 í alla litadálkana.
- Fjarlægðu skurðarlínur lituðu flatanna.
  Smelltu á <u>Litur útlínu</u> (Stroke paint) og ýttu á ×

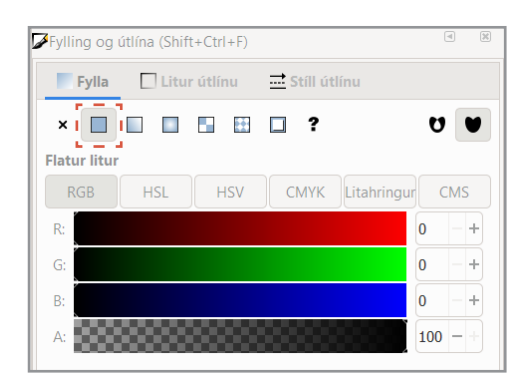

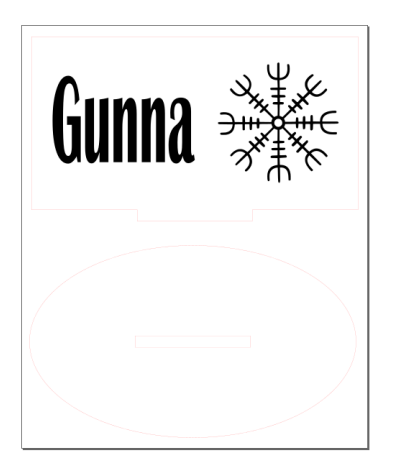

# AÐ VISTA VERKEFNIÐ

- 1. Farðu í Skrá (File) og veldu Vista sem (Save as).
- 2. Veldu nafn á verkefnið.
- 3. Í Vista sem gerð (Save as type) er valið .pdf
- 4. Ýttu á <u>Vista</u>.
- 5. Þá opnast gluggi sem þú stillir svona:
- 6. Smelltu á <u>Í lagi.</u>

| Ef smellan er of laus prufaðu að minnka |
|-----------------------------------------|
| hæðina á kassalaga gatinu í hringnum um |
| 0.100 mm                                |

| Skrárheiti:     | Sýnishorn                        | ~      |
|-----------------|----------------------------------|--------|
| Vista sem gerð: | Portable Document Format (*.pdf) | $\sim$ |

| 🜲 Adobe Portable Document snið               |                     |              | ×        |
|----------------------------------------------|---------------------|--------------|----------|
| Takmarka við PDF-útgáfu:                     |                     | PDF          | 1.5 🕶    |
| Valmöguleikar textafrálags: 🔘 Ívefja         | letur               |              |          |
| 🔾 Umbr                                       | eyta texta í ferla  |              |          |
| 🔾 Slepp                                      | a texta í PDF, og l | oúa til LaTe | eX skrá  |
| Sjónbrellusíur fyrir röstun                  |                     |              |          |
| Upplausn fyrir röstun (pát):                 |                     | 600          | - +      |
| Blaðsíðustærð frálags:                       | 🔾 Nota blaðsí       | ðusstærð sl  | cjalsins |
|                                              | 🔵 Nota stærð        | útflutta hlu | itarins  |
| Blæðing/Spássía (mm):                        |                     | 0,1          | - +      |
| Telessedes Zaflederinge uit bleddinge Stevit |                     |              |          |
| l akmarka utriutning vio hiuti meo auc       | ikenni:             |              |          |
|                                              | Hætta við           | Í            | agi      |

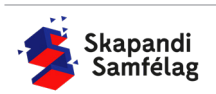

LÁTUM <u>DRAUMANA</u> RÆTAST

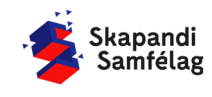

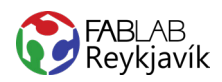

# 2.4 RENNISMELLT TRÉ

TRÉ MEÐ RENNISMELLUM SKORIÐ Í TIMBUR EÐA PLEXIGLER TIL AÐ GERA STANDANDI TRÉ

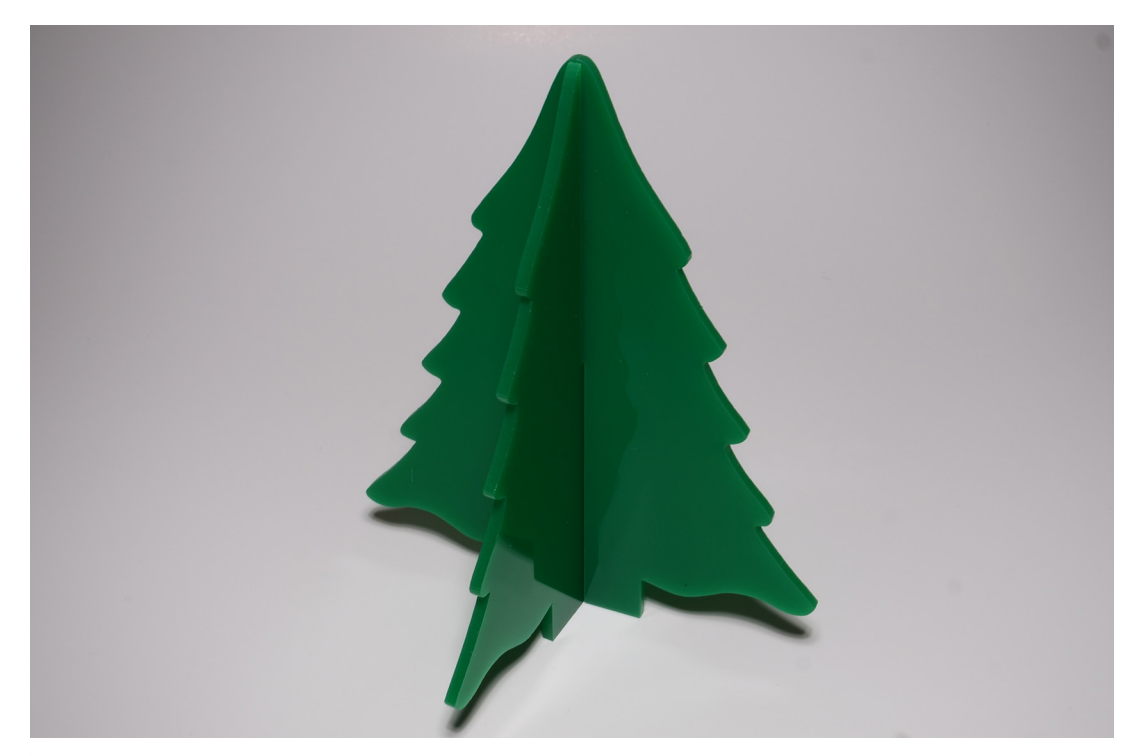

### HVAÐ ÞARF

- + INKSCAPE FORRIT
- + GEISLASKERA
- + 4MM TIMBUR EÐA 3MM PLEXI

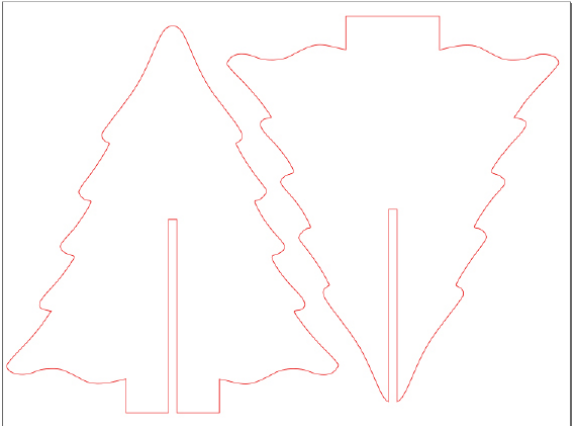

MYND AF TEIKNINGUNNI Í INKSCAPE

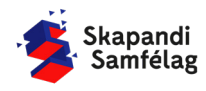

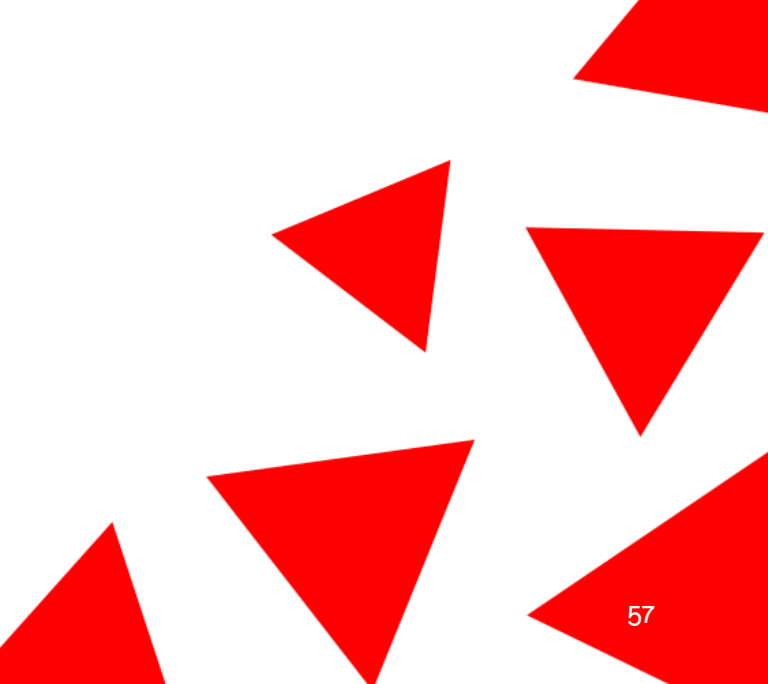

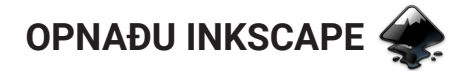

# AÐ STILLA VINNUSVÆÐIÐ

- Farðu í Skrá (File) og veldu <u>Skráreiginleikar</u> (Document Properties).
- 2. Stilltu mælieiningar í mm.
- 3. Stilltu breidd í 200 og hæð í 150.

| Síðu                  | Stoðlínur     | Hnitanet | Grip       | Litur      | Skriftun | Lýsigögn | Notku   | inarley |
|-----------------------|---------------|----------|------------|------------|----------|----------|---------|---------|
| Almennt<br>Sýna einin | garl mm 🔻     | ]        |            |            |          |          |         |         |
| Blaðsíðus             | tærð          |          |            |            |          |          |         |         |
| A4                    |               |          |            |            |          |          |         |         |
| US Letter             |               | 8,5 x 1  | 1,0 in     |            |          |          |         |         |
| US Legal              |               | 8,5 x 1  | 4,0 in     |            |          |          |         |         |
| US Execut             | tive          | 7,2 x 1  | 0,5 in     |            |          |          |         |         |
| A0                    |               | 841,0 >  | ( 1189,0 n | nm         |          |          |         |         |
| Stefna:               |               |          |            |            |          |          | Lóðrétt | O Lár   |
| Sérsniðin s           | stærð         |          |            |            |          |          | _       |         |
| Breidd:               | 200,00000     | - +      | Hæ         | ő: 150,000 | 0 -+     | E        | iningar | mm 🔻    |
| ♦ Aõlana              | stærð að inni | haldi    |            |            |          |          | L.      |         |

# AÐ SETJA INN MYND

- 1. Finndu mynd á Google.
- Leitaðu að mynd að eigin vali en skrifaðu leitar textann "black and white" eða "silhouette" inní leitina.
- 3. Mundu að nota mynd með leyfi höfundar.
- 4. Afritaðu mynd og límdu í Inkscape (copy, paste) best að hafa myndina sem skýrasta.

# AÐ BREYTA MYND Í VEKTOR

- 1. Veldu myndina.
- 2. Veldu **Ferill** (Path) og ýttu á <u>Línuteikna bitamynd</u> (Trace bitmap).
- 3. Ýttu á <u>Í lagi</u> og skoðaðu afritunina.
- 4. Breyttu stillingum ef afritun er óskýr.
- 5. Eyddu upprunalegu myndinni.

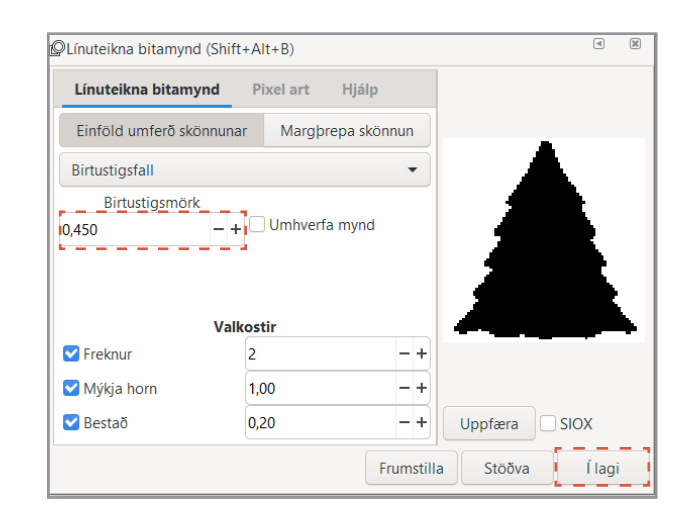

# AÐ STILLA STÆRÐ TRÉSINS

Stilltu þannig að breidd sé 115 mm og hæð sirka 130-140 mm.

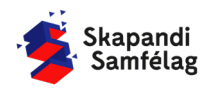

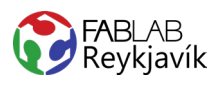

# AÐ BÚA TIL KASSA

- Veldu ferkantaða formið vinstra megin á skjánum.
- Smelltu á skjáinn og hreyfðu músina til að teikna kassann.
- 3. Stilltu breidd í 30 mm og hæð í 20 mm.
- Litaðu kassann svartan.
   Færðu kassann undir tréð þannig að hann passi sem bolurinn af trénu og að kassinn sé vel inn á trénu.

# MYND OG FORM SAMEINUÐ

- 1. Veldu bæði kassann og tréð.
- Farðu í Hlutur (Object) og veldu <u>Jafna og dreifa</u> (Align and distribute).
- 3. Miðjaðu formin á y-ás.
- 4. Veldu bæði tréð og kassann.
- Farðu í Ferill (Path) og veldu <u>Bræða saman</u> (Union) þannig að formin sameinist.

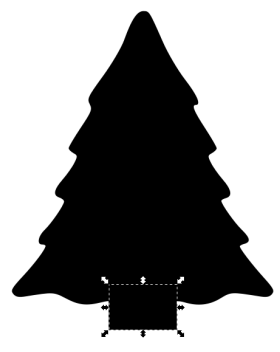

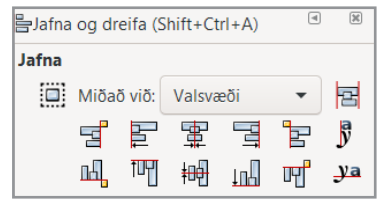

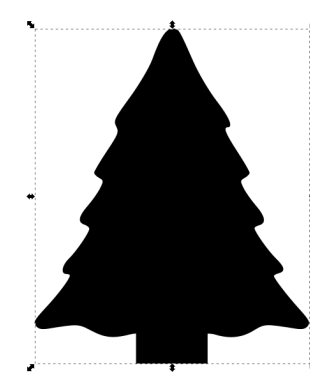

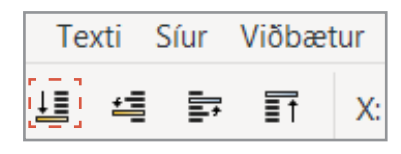

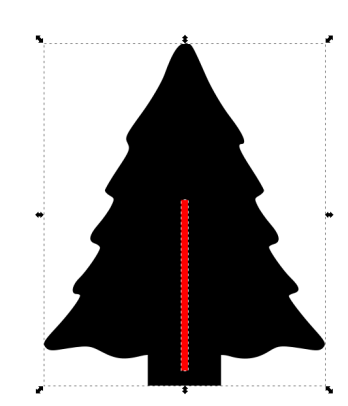

# AÐ BÚA TIL RENNUR

\*Breidd rennunnar er sú sama og þykkt efnisins og hæðin er helmingurinn af hæð formsins

- 1. Teiknaðu kassa.
- 2. Stilltu breidd í \*3 mm og hæð í \*70 mm.
- 3. Litaðu rennuna rauða með litastikunni.
- Smelltu á renninginn og færðu ofan á myndina.
- Láttu renninginn liggja ofan á öðrum flötum.
   -Ýttu á raðhnappinn efst á skjánum.

Þessi stærð má ekki breytast annars mun tréð ekki passa saman.

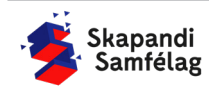

# **RENNUR STAÐSETTAR**

- 1. Veldu bæði tréð og renninginn.
- Farðu í Hlutur (Object) og veldu <u>Jafna og dreifa</u> (Align and distribute).
- 3. Veldu að miðja á y-ás og niðursetja.
- 4. Afritaðu bæði tréð og renninginn.
- 5. Dragðu afritið til hliðar.
- 6. Farðu í **Hlutur** (Object) og veldu <u>Jafna og dreifa</u> (Align and distribute).
- 7. Veldu að miðja á y-ás og toppsetja.

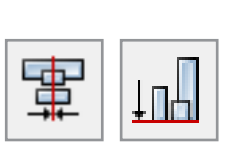

ŤШЧ

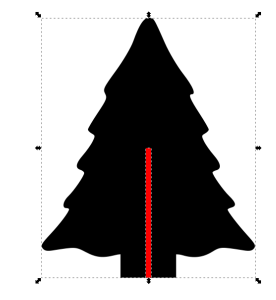

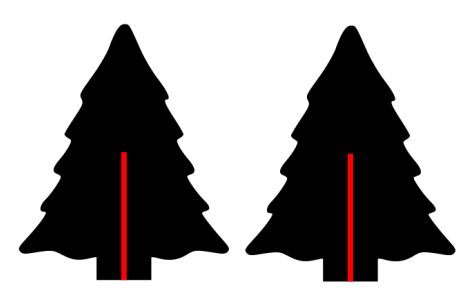

# FORM SAMEINUÐ

- 1. Veldu annað tréð og renning.
- Farðu í Ferill (Path) og veldu <u>Mismunur</u> (Difference).
  - Rauði kassinn hverfur og breytist í rauf.
- 3. Gerðu það sama við hitt tréð.

# FORM SETT INN Á VINNUSVÆÐIÐ

Passaðu að trén séu bæði inn á vinnusvæðinu án þess að snertast.

- Til að nýta pláss efnisins er gott að myndum sé raðað inn á vinnusvæðið.
- Veldu annað tréð og settu það inn á vinnusvæðið.
- Veldu hitt tréð og ýttu tvisvar á <u>Snúa völdu 90°</u> réttsælis (Rotate selection 90° clockwise)
- 4. Dragðu tréð inná vinnuskjalið.
- 5. Passaðu að trén snertist ekki.

Mundu að á þessu stigi má stærðin ekki breytast því þá munu formin ekki passa saman.

LÁTUM DRAUMANA RÆTAST

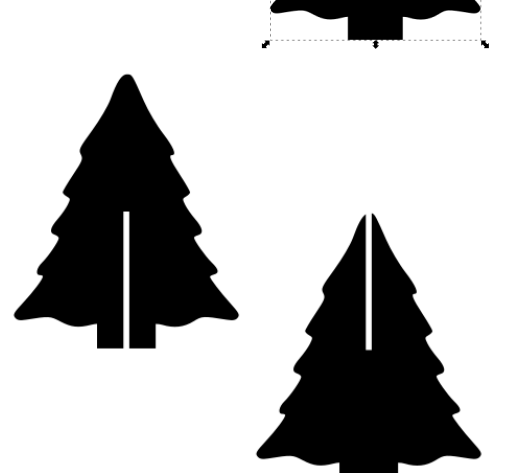

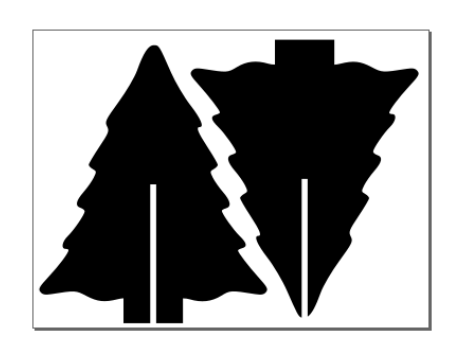

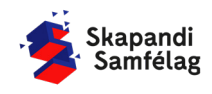

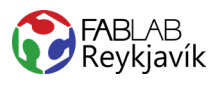

< X

# AÐ GERA SKURÐLÍNU

Skurðarlínur eiga alltaf að vera RAUÐAR og 0.020 mm.

- 1. Veldu myndina.
- Farðu í Hlutur (Object) og veldu <u>Fylling og útlína</u> (Fill and Stroke).
- Taktu <u>Fylla</u> (Fill) af með því að smella á Fylla (Fill) og ýta á ×
- 4. Farðu í <u>Litur útlínu</u> (Stroke paint) og veldu <u>Flatur</u> <u>litur</u> (Flat color) og stilltu rauðan í fullt (255).
- Farðu í <u>Stíll útlínu</u> (Stroke style) og stilltu á 0.020 mm.

Myndinn gæti litið út fyrir að hafa horfið en ef þú þysjar inn sérðu að línur myndarinnar eru einungis mjög mjóar.

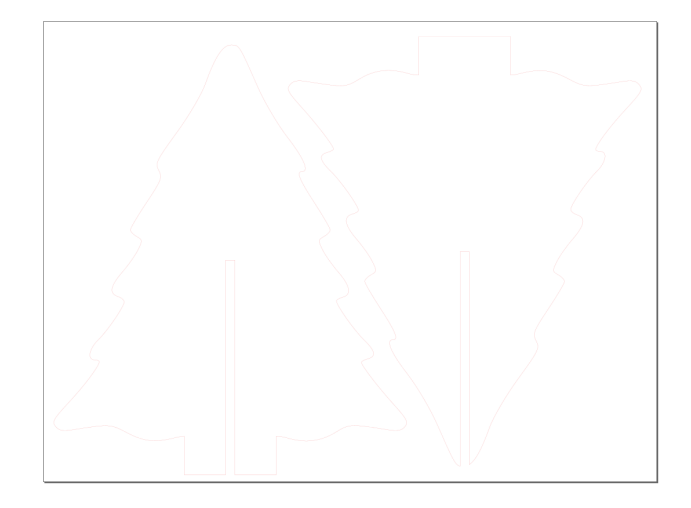

| Fylla        | Litur útlínu | 🔜 Stíll útlínu |         |
|--------------|--------------|----------------|---------|
| Enginn litur |              | 🗆 ? V 🛡        |         |
|              |              |                |         |
| Fylla [      | Litur útlínu | 🔜 Stíll útlínu |         |
|              |              |                |         |
|              |              |                |         |
| Flatur litur |              |                |         |
| RGB          | HSL HSV      | CMYK Litahring | Jur CMS |
| R:           |              |                | 255 - + |
| G:           |              |                | 0 -+    |
| B:           |              |                | 0 -+    |
| A:           |              |                | 100 - + |

➢Fylling og útlína (Shift+Ctrl+F)

| Fylla   | Litur | útlínu | 🔜 Stíll útlínu |
|---------|-------|--------|----------------|
| Breidd: | 0,020 | - +    | mm 💌           |

# AÐ VISTA VERKEFNIÐ

- 1. Farðu í **Skrá** (File) og veldu <u>Vista sem</u> (Save as).
- 2. Veldu nafn á verkefnið.
- 3. Í Vista sem gerð (Save as type) er valið .pdf
- 4. Ýttu á <u>Vista</u>.
- 5. Þá opnast gluggi sem þú stillir svona:
- 6. Smelltu á <u>Í lagi.</u>

| Skrárheiti:     | Sýnishorn                        | ×      |
|-----------------|----------------------------------|--------|
| Vista sem gerð: | Portable Document Format (*.pdf) | $\sim$ |

| 🜲 Adobe Portable Document snið        |                      | ×                |
|---------------------------------------|----------------------|------------------|
| Takmarka við PDF-útgáfu:              |                      | PDF 1.5 ▼        |
| Valmöguleikar textafrálags: 🔘 Ívefja  | letur                |                  |
| O Umbre                               | eyta texta í ferla   |                  |
| 🔾 Sleppa                              | a texta í PDF, og bú | a til LaTeX skrá |
| 🗹 Sjónbrellusíur fyrir röstun         |                      |                  |
| Upplausn fyrir röstun (pát):          |                      | 600 - +          |
| Blaðsíðustærð frálags:                | 🔾 Nota blaðsíðu      | sstærð skjalsins |
|                                       | 🔵 Nota stærð útl     | flutta hlutarins |
| Blæðing/Spássía (mm):                 |                      | 0,1 -+           |
| Takmarka útflutning við hluti með auð | kenni:               |                  |
|                                       | Hætta við            | Í lagi           |

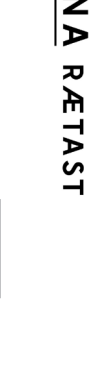

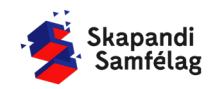

LÁTUM <u>DRAUMANA</u> RÆTAST

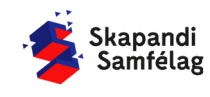

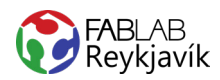

# 2.5 GRASKER

SKURÐARLÍNUR BÚNAR TIL, TIL AÐ BÚA TIL GRASKER Í TIMBUR EÐA PLEXIGLER

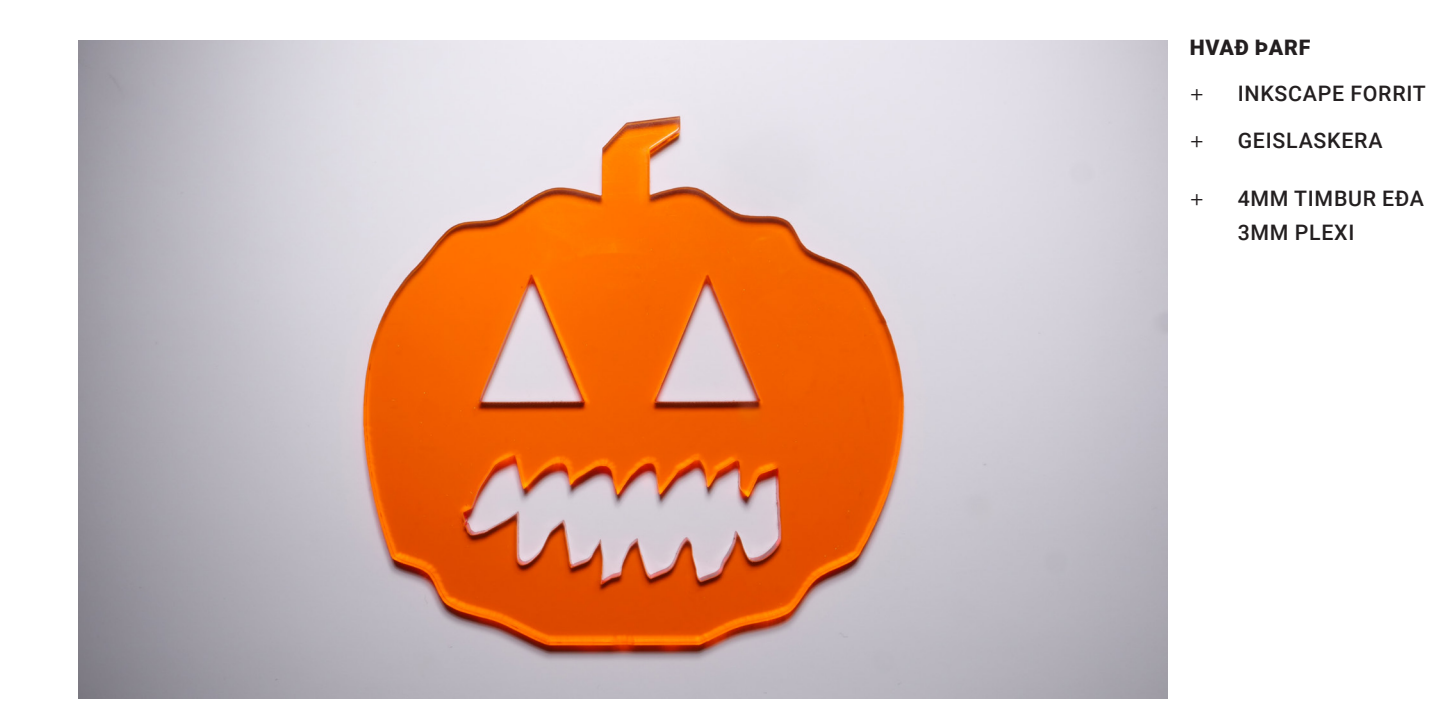

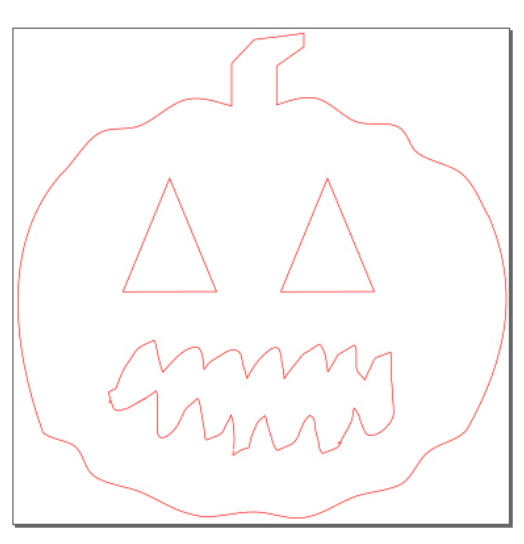

MYND AF TEIKNINGUNNI Í INKSCAPE

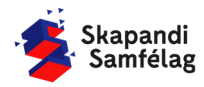

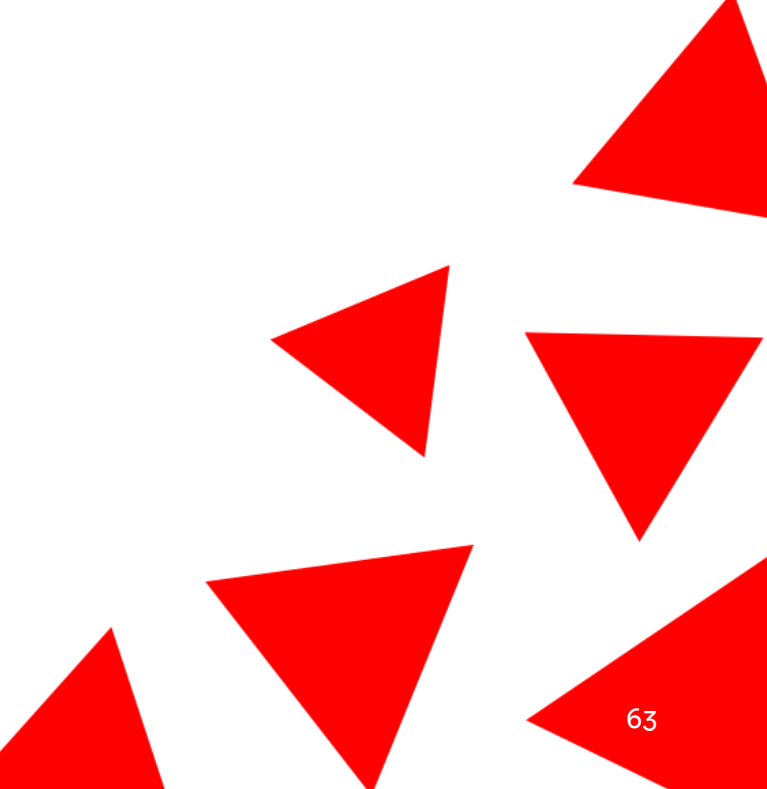

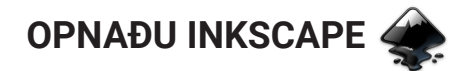

# AÐ STILLA VINNUSVÆÐIÐ

- 1. Skrá (File) Skráareiginleikar (Document Properties.)
- 2. Einingar mm.
- 3. Breidd 200 og Hæð 200.

# AÐ BÚA TIL HRING

- 1. Veldu hringlaga formið.
- 2. Teiknaðu hringinn með músinni.
- 3. Stilltu breidd í 195 mm og hæð í 170 mm.
- 4. Færðu hringinn inn á vinnusvæðið.
- 5. Litaðu hringinn appelsínugulan.

# AÐ GERA HRING AÐ FERLI

1. Veldu hringinn.

LÁTUM DRAUMANA RÆTAST

- Farðu í Ferill (Path) og veldu <u>Hlutur í feril</u> (Object to Path).
  - Núna getur þú afmyndað hringinn.

# AÐ VINNA MEÐ HNÚTA

- Tvísmelltu á hringinn.
   Þá koma fjórir litlir kassar sem heita hnútar (nodes), sem er hægt að færa til að breyta lögun formsins.
- 2. Til að bæta við hnútum tvísmellir þú á brún hringsins.

- Gott er að fara nær hringnum til að sjá betur hvað þú ert að gera.

 Búðu til 5 nýja hnúta á milli allra hnútanna sem fyrir voru.

 Hafðu þessa 5 hnúta nær toppnum og botninum á hringnum, ekki út til hliðanna.

- Færðu einn hnút í einu þannig að þeir myndi sikksakk form.
- 5. Byrjaðu á hnútnum fyrir miðju og vinndu út frá honum.

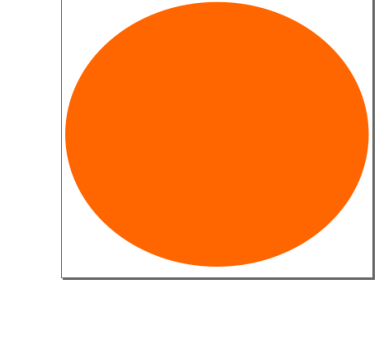

| Ferill              | Texti     | Síur | Viðbætu     | ır Hjálp   |
|---------------------|-----------|------|-------------|------------|
| HI                  | utur í fe | ril  |             |            |
| Útlína sem ferill   |           |      |             | Ctrl+Alt+C |
| Línuteikna bitamynd |           | nynd | Shift+Alt+B |            |

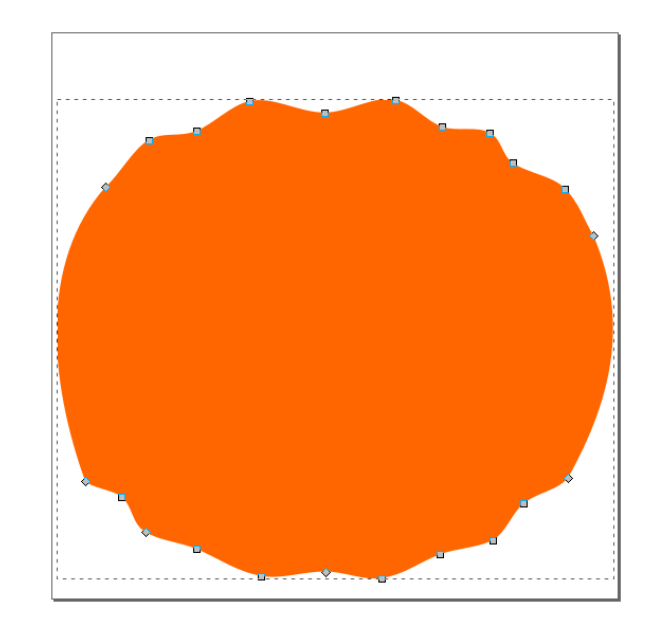

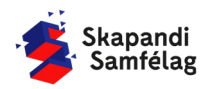

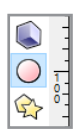

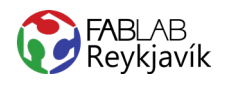

# **AÐ GERA AUGUN**

- 1. Veldu stjörnuna vinstra megin á skjánum.
- 2. Veldu að formið hafi 3 horn (efst til vinstri).
- 3. Smeltu á þríhyrninginn á meðan hann er valinn.
- Notaðu snúningsörvarnar til að snúa þríhyrningnum rétt.
- Stilltu þríhyrninginn í 40 mm á breidd og 45 mm á hæð.
- 6. Láttu augað á sinn stað.
- 7. Hægrismelltu á augað og veldu <u>Tvöfalda</u> (Duplicate).
- Haltu niðri <u>Ctrl</u> og dragðu til hliðar til að gera hitt augað.

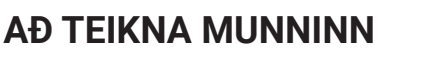

- Veldu blekpennann og teiknaðu munn.
   Passaðu að láta byrjunina og endann mætast.
- 2. Veldu munninn og Farðu í **Ferill** (Path) og veldu <u>Bræða saman</u> (Union).
- Farðu í Ferill (Path) og veldu <u>Sundra</u> (Break apart).
  - Núna er munnurinn í bútum.
- 4. Smelltu á skjáinn þannig að ekkert form sé valið.
- 5. Veldu útlínu munnsins og dragðu formið til hliðar.
- 6. Eyddu formunum sem eftir eru.
- Færðu munninn á sinn stað á graskerinu, lagaðu stærð eftir þörfum.

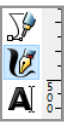

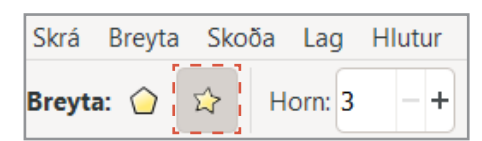

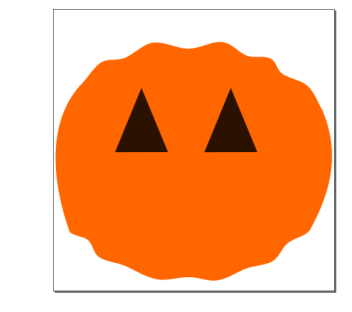

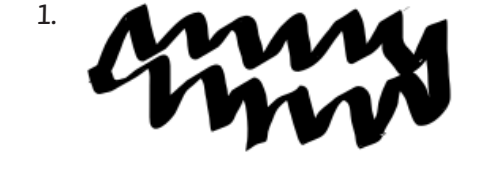

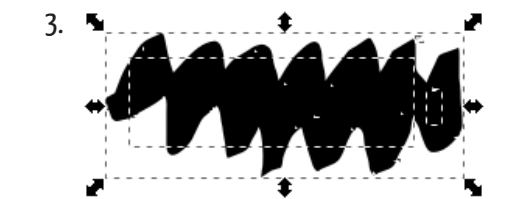

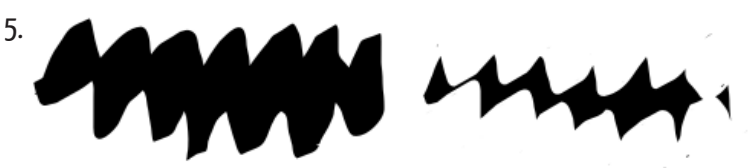

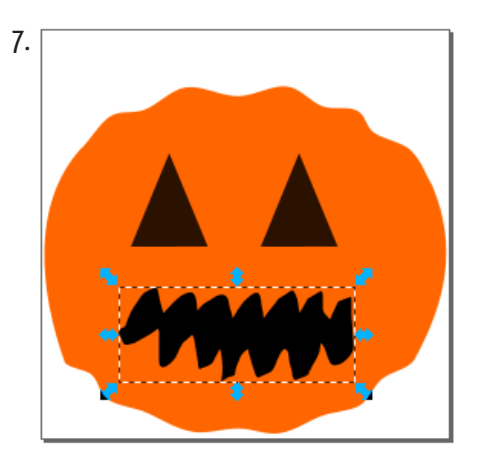

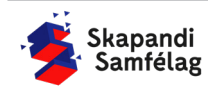

# **TOPPUR GRASKERSINS**

- Búðu til kassa eins og þú bjóst til hringinn fyrr í verkefninu.
- 2. Breidd 18 mm og hæð 30 mm.
- Farðu í Ferill (Path) og veldu <u>Hlutur í feril</u> (Object to Path).
- 4. Tvísmelltu á kassann.
- Bættu við þrem hnútum (nodes), einum efst fyrir miðju og hinum tveimur hægra megin, öðrum aðeins fyrir ofan miðju og hinum milli hans og hægra hornsins.
- 6. Dragðu vinstra hornið aðeins niður.
- Dragðu hægra hornið og það sem er fyrir neðan það lengra til hægri og aðeins upp.

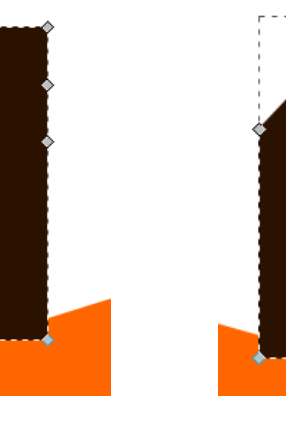

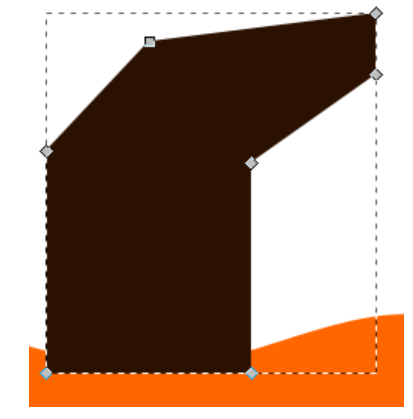

# **AÐ SAMEINA**

- 1. Veldu graskerið og toppinn.
- 2. Ferill (Path) Bræða saman (Union).
- 3. Veldu augun og munninn.
- 4. Ferill (Path) <u>Bræða saman</u> (Union).

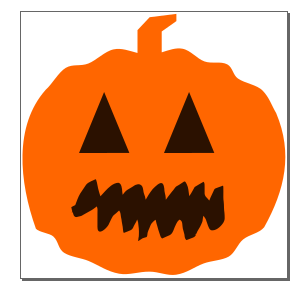

# AÐ TAKA FRÁ

- 1. Veldu andlitið og graskerið.
- 2. Ferill (Path) Mismunur (Difference).

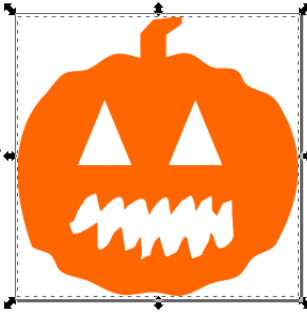

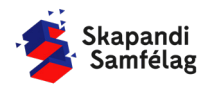

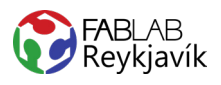

# AÐ GERA SKURÐLÍNU

Skurðarlínur eiga alltaf að vera RAUÐAR og 0.020 mm.

- 1. Veldu myndina.
- 2. Hlutur (Object) Fylling og útlína(Fill and Stroke)
- 3. Taktu <u>Fylla</u> (Fill) af.
- Litur útlínu (Stroke paint) stilltu rauðan í fullt (255)
- 5. <u>Stíll útlínu</u> (Stroke style) og stilltu á 0.020 mm.

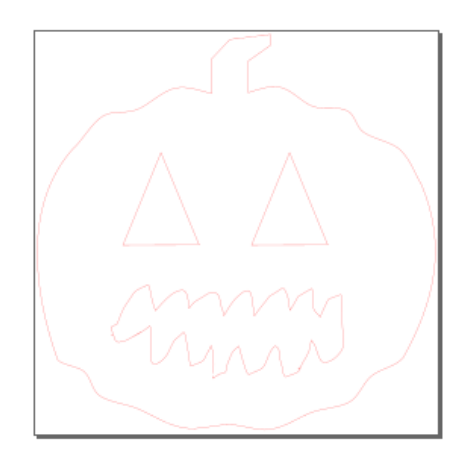

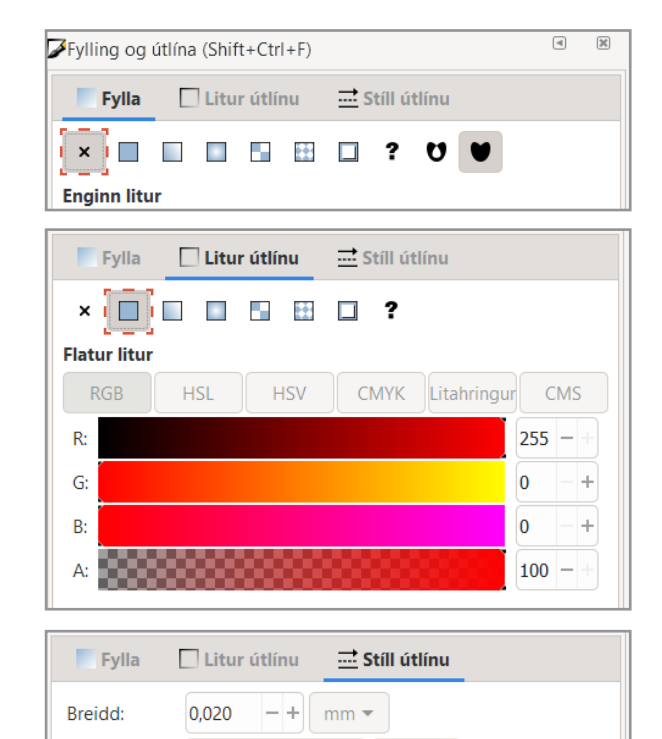

# AÐ VISTA VERKEFNIÐ

- 1. Farðu í Skrá (File) og veldu Vista sem (Save as).
- 2. Vistaðu skjalið sem .pdf
- 3. Þá opnast gluggi sem þú stillir svona:

| 🜲 Adobe Portable Document snið              |                      | ×                |  |  |
|---------------------------------------------|----------------------|------------------|--|--|
| Takmarka við PDF-útgáfu:                    |                      | PDF 1.5 ▼        |  |  |
| Valmöguleikar textafrálags: 🔵 Ívefja        | letur                |                  |  |  |
| O Umbre                                     | eyta texta í ferla   |                  |  |  |
| <ul> <li>Sleppa</li> </ul>                  | a texta í PDF, og bú | a til LaTeX skrá |  |  |
| 🗹 Sjónbrellusíur fyrir röstun               |                      |                  |  |  |
| Upplausn fyrir röstun (pát):                |                      | 600 - +          |  |  |
| Blaðsíðustærð frálags:                      | 🔾 Nota blaðsíðu:     | sstærð skjalsins |  |  |
|                                             | 🔵 Nota stærð útf     | flutta hlutarins |  |  |
| Blæðing/Spássía (mm):                       |                      | 0,1 -+           |  |  |
| Takmarka útflutning við hluti með auðkenni: |                      |                  |  |  |
|                                             | Hætta við            | Í lagi           |  |  |

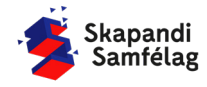

LÁTUM <u>DRAUMANA</u> RÆTAST

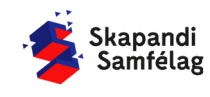

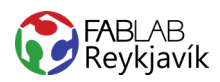

# 2.6A SLICER FOR FUSION 360

3D-SKJAL LÁTIÐ Í SLICER, SKORIÐ NIÐUR Í SNEIÐAR, SKORIÐ Í PAPPA Í GEISLASKERA OG RAÐAÐ SAMAN

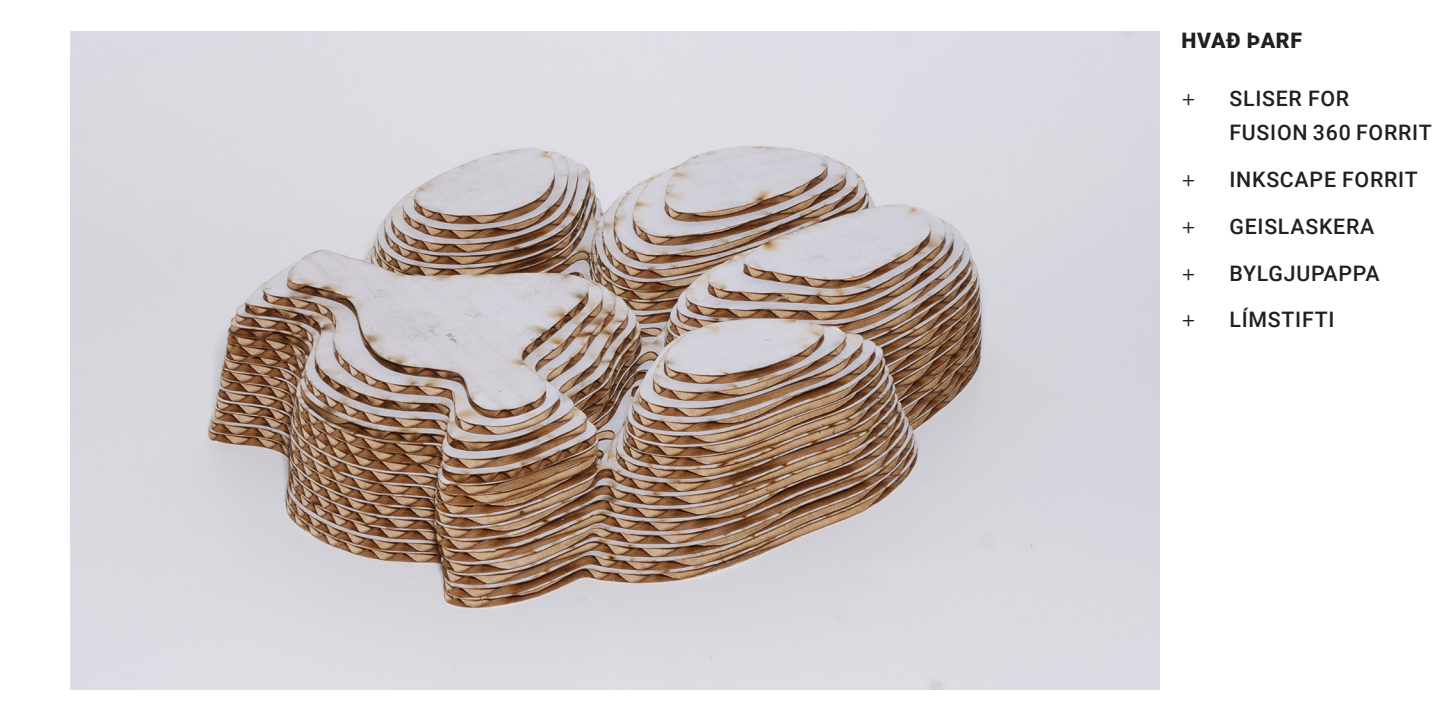

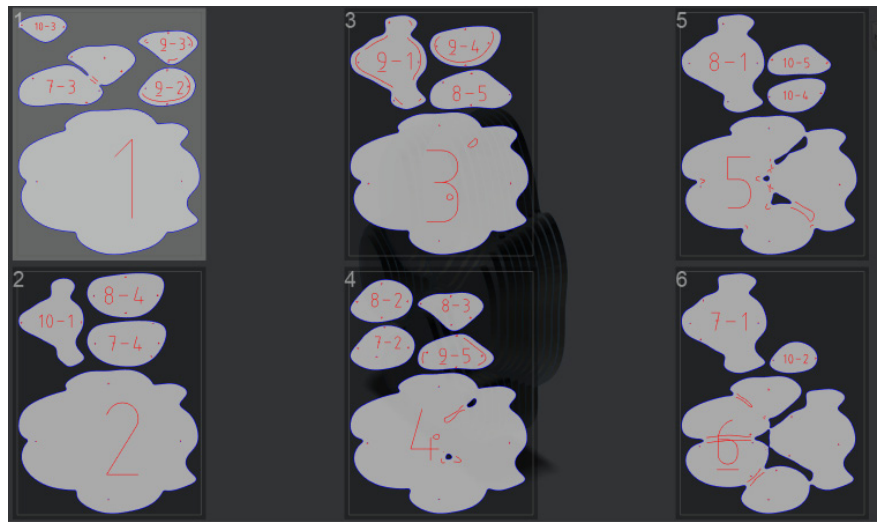

MYND AF TEIKNINGUNNI Í SLICER FOR FUSION 360

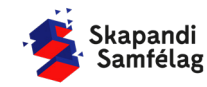

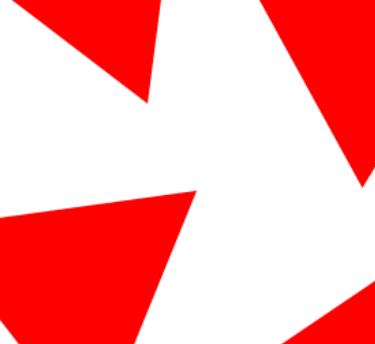

Í þessu verkefni er notað forritið Slicer for Fusion 360. Forritið les þrívíddarskjal og sker formið niður í sneiðar sem hægt er að skera út í geislaskera. Tvær mismunandi skurðarlínur verða til, önnur sker alveg í gegn um efnið en hin merkir sneiðarnar þannig að auðveldara sé að raða þeim rétt upp í þrívítt form. Þegar skjölin eru send í geislaskerann eru notaðar Color mapping stillingar geislaskerans. Color mapping leiðbeiningar má finna fyrir aftan þessa uppskrift.

# AÐ SETJA INN SKJAL

- 1. Opnaðu Slicer for Fusion 360.
- 2. Veldu Import.
- 3. Veldu Stl. skjalið sem þú vilt nota.

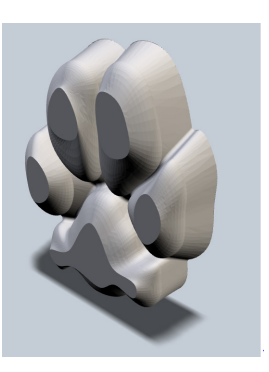

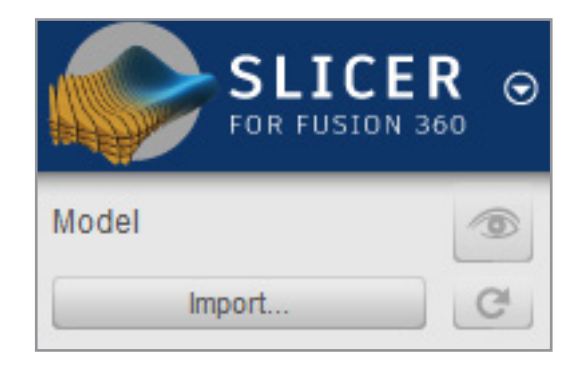

# AÐ STILLA EFNI

- Opnaðu valgluggann <u>Manufacturing Settings</u> með því að smella á blýantinn.
- 2. Veldu bylgjupappa ef möguleikinn er fyrir hendi.
- 3. Til að bæta við nýju efni, smelltu á +.
- 4. Passaðu að Units sé mm.
- 5. Skráðu hæð, breidd og þykkt bylgjupappans.
- 6. Smelltu á Done.

# AÐ STILLA STÆRÐ HLUTAR

- 1. Skoðaðu Object Size.
- 2. Stilltu mælieiningar á millimetra (mm) í units.
- 3. Hakaðu við í Uniform Scale.
- 4. Stilltu hæðina í 150 mm til að fá 15 cm hlut.

Aðrar mælieiningar breytast í réttu hlutfalli, þú mátt setja inn aðra stærð ef það hentar þínu verkefni betur.

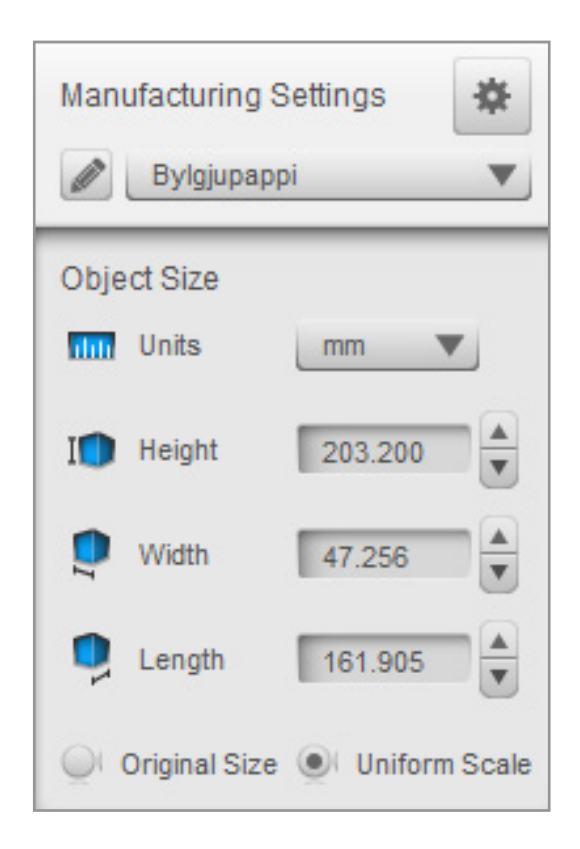

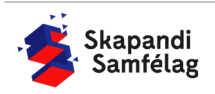
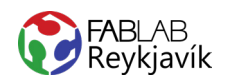

#### LAGSKIPTING

Í þessu verkefni munum við búa til sneiðar sem raðast hver ofan á aðra og veljum því Stacked Slices.

- Veldu <u>Stacked Slices</u> í Construction Technique (Þú getur skoðað aðrar útfærslur með því að breyta stillingunum í <u>Construction Technique</u> ef þú vilt).
- Hakaðu við <u>Dowels</u> til að hjálpa við samsetninguna.
   Gott að nota grillpinna til að hjálpa við samsetninguna, þá stillir þú Dowels 2,5 mm.
- Í <u>Slice Direction</u> er hægt að velja hvernig sneiðarnar að eiga að liggja, oftast er sneitt við lóðrétt eða lárétt.

- Þú þarft að velja þann hring sem er ásinn sem þú vilt snúa á.

 Neðst fyrir miðju getur þú skrifað um hvað margar gráður þú vilt snúa og er gott að prófa fyrst 90°.

 Skoðaðu <u>Cut Layout</u> gluggann hægra megin á skjánum til að sjá hvernig sneiðarnar raðast á efnið.

2. Veldu pdf. í File Type neðst á síðunni fyrir miðju.

| Construction Technique |                |  |
|------------------------|----------------|--|
| Stacked Slices         |                |  |
| Dowels                 | Automatic 主    |  |
| Diameter               | 0.250          |  |
| Shape                  | Round <b>V</b> |  |
| Slice Direction        | +++>           |  |

| Rotate by Angle | 90 | Reset |
|-----------------|----|-------|
|-----------------|----|-------|

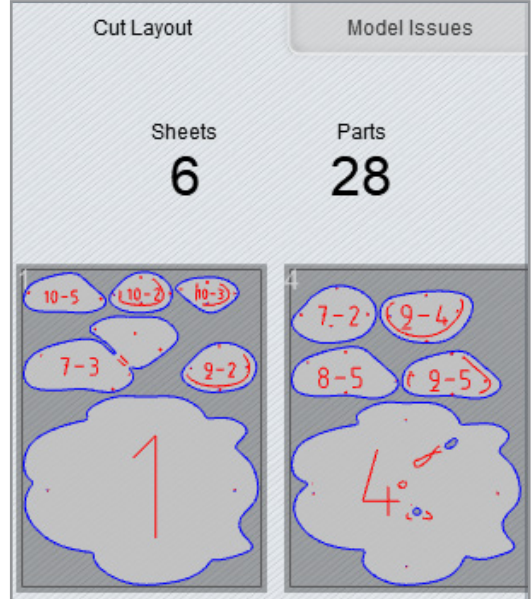

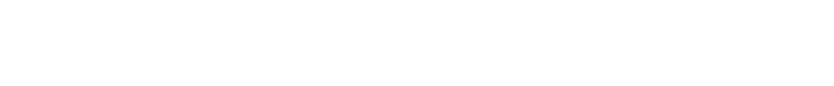

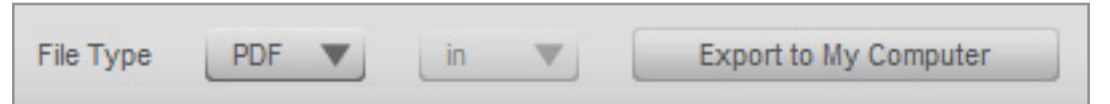

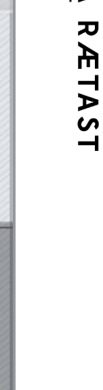

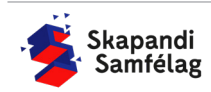

**AÐ VISTA SNEIÐAR** 

1. Smelltu á Get plans.

3. Smelltu á Export to my computer.

## INKSCAPE

Inkscape er notað til að passa að skurðarlínurnar séu réttar, það eru bæði rauðar og bláar skurðarlínur og eiga þær að vera fullur litur og 0.020 mm. Myndin er vektor-teikning, þannig að þú getur unnið strax með línur myndarinnar.

# AÐ SETJA SKJÖLIN INN Í INKSCAPE

Í þessu verkefni þarf að setja inn eina blaðsíðu í einu og vista hana sérstaklega áður en byrjað er á næstu.

- 1. Dragðu skjalið inn á Inkscape.
- 2. Þá koma upp <u>PDF Innflutningsstillingar</u> (PDF Page settings).
- Þar sem nokkur skjöl er um að ræða þarftu að velja blaðsíðu til að vinna með.

## AÐ BREYTA SKURÐLÍNUM

Hér eru tveir mismunandi litir í skurðarlínum.

Breyttu öllum rauðum línunum í grænar línur.

- 1. Veldu eina rauða línu.
- 2. Farðu í **Breyta** (Edit).
- Veldu <u>Velja sama</u> (Select Same) og veldu þar <u>Útlínulitur</u> (Stroke Color).
   Þá veljast allar rauðar línur.
- 4. Farðu í **Hlutur** (Object) og veldu <u>Fylling og útlína</u> (Fill and Stroke)
- 5. Taktu Fylla (Fill) af.
- 6. Farðu í <u>Litur útlínu</u> (Stroke paint) og litaðu línurnar grænar (G: 255).
- Farðu í <u>Stíll útlínu</u> (Stroke style) og stilltu á 0.020 mm.

Breyttu öllum bláu línunum í rauðar línur.

- 1. Veldu eina bláa línu.
- 2. Farðu í **Breyta** (Edit).
- Veldu <u>Velja sama</u> (Select Same) og veldu þar <u>Útlínulitur</u> (Stroke Color).
   Þá veljast allar bláar línur.
- 4. Farðu í **Hlutur** (Object) og veldu <u>Fylling og útlína</u> (Fill and Stroke)
- 5. Taktu <u>Fylla</u> (Fill) af.
- 6. Farðu í <u>Litur útlínu</u> (Stroke paint) og litaðu línurnar rauðar (R: 255).
- Farðu í <u>Stíll útlínu</u> (Stroke style) og stilltu á 0.020 mm.

| ntingsstillingar    |             |  |  |  |
|---------------------|-------------|--|--|--|
| Stillingar blaðsíðu |             |  |  |  |
| Veldu síðu: 1       | - + af 7    |  |  |  |
| 🗌 Afmarka við:      | media box 🔻 |  |  |  |

| Fylla □ Litur útlínu ≕ Stíll útlínu<br>× □ □ □ □ □ ₩ □ ? ♥ ♥ |  |
|--------------------------------------------------------------|--|
| × • • • • • • • • • •                                        |  |
|                                                              |  |
| Enginn litur                                                 |  |

| Fylla        | Litur útlínu | 🔜 Stíll útlínu  |         |
|--------------|--------------|-----------------|---------|
| ×            |              | □ ?             |         |
| Flatur litur |              |                 |         |
| RGB          | HSL HSV      | CMYK Litahringu | CMS     |
| R:           |              |                 | 0 +     |
| G:           |              |                 | 255 - + |
| В:           |              |                 | 0 +     |
| A:           |              |                 | 100 - + |

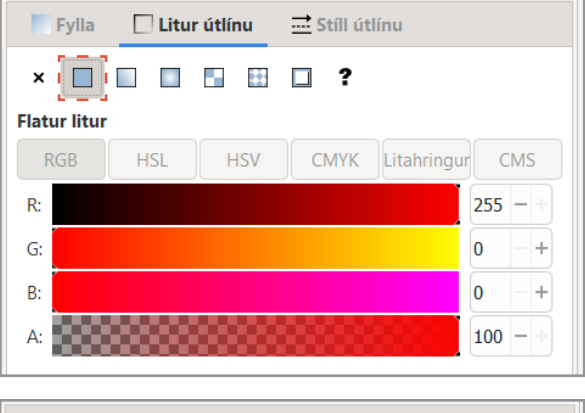

| Fylla   | Litur útlínu | <b>≕</b> Stíll útlínu |
|---------|--------------|-----------------------|
| Breidd: | 0,020 -+     | mm 💌                  |

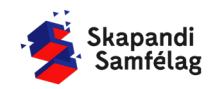

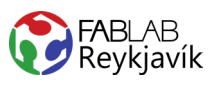

## AÐ AÐLAGA VINNUSVÆÐIÐ

- 1. Veldu allt
- 2. Farðu í **Skrá** (File) og veldu <u>Skráreiginleikar</u> (Document Properties).
- Ýttu á <u>Aðlaga stærð að innihaldi...</u> (Resize page to content...)
- Ýttu á <u>Laga síðu að teikningu eða vali</u> (Resize page to drawing or selection).

# **AÐ VISTA LITINN**

- 1. Farðu í **Skrá** (File) og veldu <u>Vista sem (</u>Save as).
- 2. Vistaðu skjalið sem .pdf
- 3. Þá opnast gluggi sem þú stillir svona:

| 🚓 Adobe Portable Document snið        |                       | ×                |
|---------------------------------------|-----------------------|------------------|
| Takmarka við PDF-útgáfu:              |                       | PDF 1.5 ▼        |
| Valmöguleikar textafrálags: 🔘 Ívefja  | letur                 |                  |
| 🔾 Umbre                               | eyta texta í ferla    |                  |
| 🔾 Sleppa                              | a texta í PDF, og búa | a til LaTeX skrá |
| 🗹 Sjónbrellusíur fyrir röstun         |                       |                  |
| Upplausn fyrir röstun (pát):          |                       | 600 - +          |
| Blaðsíðustærð frálags:                | 🔾 Nota blaðsíðu:      | sstærð skjalsins |
|                                       | 🔵 Nota stærð útf      | lutta hlutarins  |
| Blæðing/Spássía (mm):                 |                       | 0,1 -+           |
| Takmarka útflutning við hluti með auð | kenni:                |                  |
|                                       | Hætta við             | Í lagi           |

# LEIÐBEININGAR UM COLOR MAPPING Á NÆSTU SÍÐU

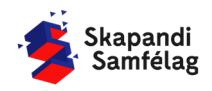

LÁTUM <u>DRAUMANA</u> RÆTAST

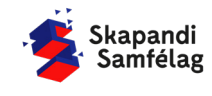

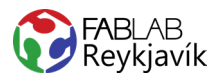

# 2.6B LEIÐBEININGAR: COLOR MAPPING

Skurðarlínur eigi alltaf að vera rauðar og 0.020 mm - eða hvað?

Í Fab Lab notum við þumalputtaregluna um rauða skurðarlínu sem er 0.02 mm. Ástæðan er sú að geislaskerinn skilur allar línur sem eru mjórri en 1 pixell sem skurðarlínu. Pixlar eru misstórir eftir upplausn mynda og er 0.020 mm mjósta lína sem pdf. skjal getur lesið í flestum tölvum. Einnig skilur geislaskerinn einungis liti sem hann er forritaður til að lesa. Það auðveldar samvinnu að nýta þessa þumalputtareglu um rauðu skurðarlínuna. Allir vita að hér á að skera í gegn, þú og geislaskerinn

Color mapping er notað til að stilla dýpt skurðarlína í mismunandi litum, línan sem á að fara alveg í gegn um efnið er höfð rauð og 0.020 mm. Skurðarlínur sem eiga ekki að fara alveg í gegn eru líka 0.02 mm en í öðrum litum. Litirnir sem valdir eru í Inkscape þurfa að vera nákvæmlega þeir sömu og valdir eru í prentglugga geislaskerans. Til að auðvelda val á litum er gott að miða við að nýta grænan lit (R:0 G:255 B:0) eða bláan lit (R:0 G:0 B:255).

Þessar leiðbeiningar lýsa hvernig color mapping skjal er skorið í geislaskeranum.

# **AÐ STILLA PRENTUN**

- 1. Opnaðu pdf. skjal.
- 2. Ýttu á <u>Print</u> (mynd af prentara).
- Velja geislaskerann sem þú ætlar að nota í felliglugganum.
- 4. Ýttu á Properties.
- Færðu inn stillingar fyrir efnið sem þú ætlar að nota.

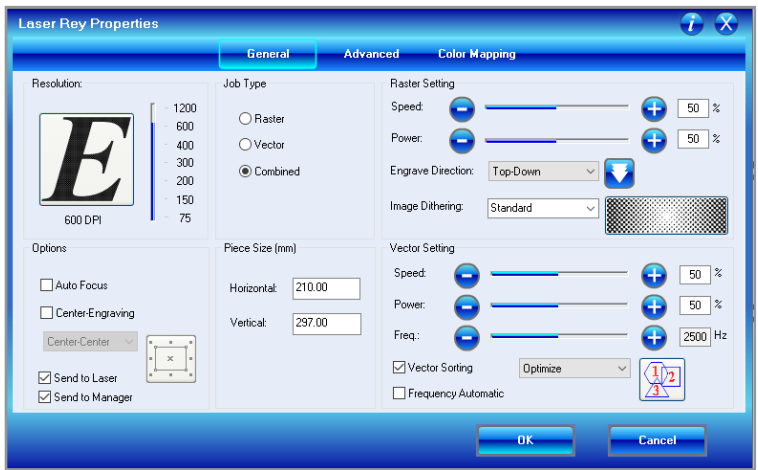

## **COLOR MAPPING**

1. Veldu Color mapping.

| Laser Rey Properties |         |           |              |       |        |        |            |
|----------------------|---------|-----------|--------------|-------|--------|--------|------------|
|                      | General | Advanced  | Color Mappir | g     |        |        |            |
| Color Mapping        |         | Color Spe | ed Power     | Freq. | Raster | Vector | Air Assist |

2. Haka við Color Mapping.

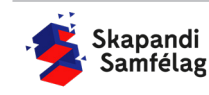

## **AÐ STILLA LITI**

Velja þarf alla liti sem geislaskerinn á að skera og stilla hraða, afl og tíðni (speed, power, freq). Gott er að byrja á rauðu línunni sem á að fara alveg í gegn um efnið.

- 1. Smelltu á lit og settu inn stillingar skurðarlínunnar.
- 2. Ýttu á örvarnar þrjár til að vista stillingarnar. 🕎
- 3. Veldu næsta lit og breyttu stillingum.
- 4. Færðu rauða litinn neðst þannig að hann skerist síðast með pílunni niður.
- 5. Til að bæta við nýjum lit er hægt að ýta á plúsinn.
- 6. Til að fjarlægja lit velur þú litinn og ýtir á mínusinn.
- 7. Svo má velja OK.

Þá sendist skjalið á geislaskerann.

| 🗹 Color Mapping |         |   | Color | Speed | Power | Freq. | Raster | Vector | Air Ass |
|-----------------|---------|---|-------|-------|-------|-------|--------|--------|---------|
| Color Mapping   |         |   |       | 30%   | 80%   | 500   | Yes    | Yes    | Yes     |
| R: 0            |         | H |       | 100%  | 50%   | 500   | Yes    | Yes    | Yes     |
| G:              | 255     |   |       |       |       |       |        |        |         |
| B: 0            |         |   |       |       |       |       |        |        |         |
| Speed: 👝 ——     | - 🔒 100 | _ |       |       |       |       |        |        |         |
| Power: 0        | - 🔂 50  |   |       |       |       |       |        |        |         |
| Freq.: 🧧        | - 🔂 500 |   |       |       |       |       |        |        |         |
| Raster          |         |   |       |       |       |       |        |        |         |
| <br>✓ Vector    |         | _ |       |       |       |       |        |        |         |
| Air Assist      |         |   |       |       |       |       |        |        |         |
|                 |         |   |       |       |       |       |        |        |         |

Gott er að miða aðrar stillingar við þær sem eru þekktar. Þær má finna upp á vegg í Fab Lab Reykjavík. Til að fá grynnri skurðarlínu er hraði geislans aukinn eða dregið úr afli geislans.

Hér er dæmi um stillingar fyrir bylgjupappa

|       | Rauður (í gegn) | Blár | Grænn |
|-------|-----------------|------|-------|
| Speed | 30              | 100  | 100   |
| Power | 80              | 50   | 50    |
| Freq  | 500             | 500  | 500   |

Snjallt er að gera nokkrar prufur til að sjá hvaða stillingar passa best fyrir þitt verkefni.

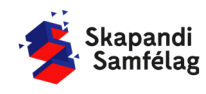

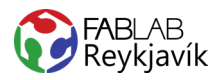

# 2.7 AUKAVERKEFNI KASSI

#### BOX BÚIÐ TIL MEÐ HJÁLP VEFSÍÐU

Best er að vera búinn með allavega fyrstu 3 geislaskera verkefnin áður en er farið í þetta verkefni.

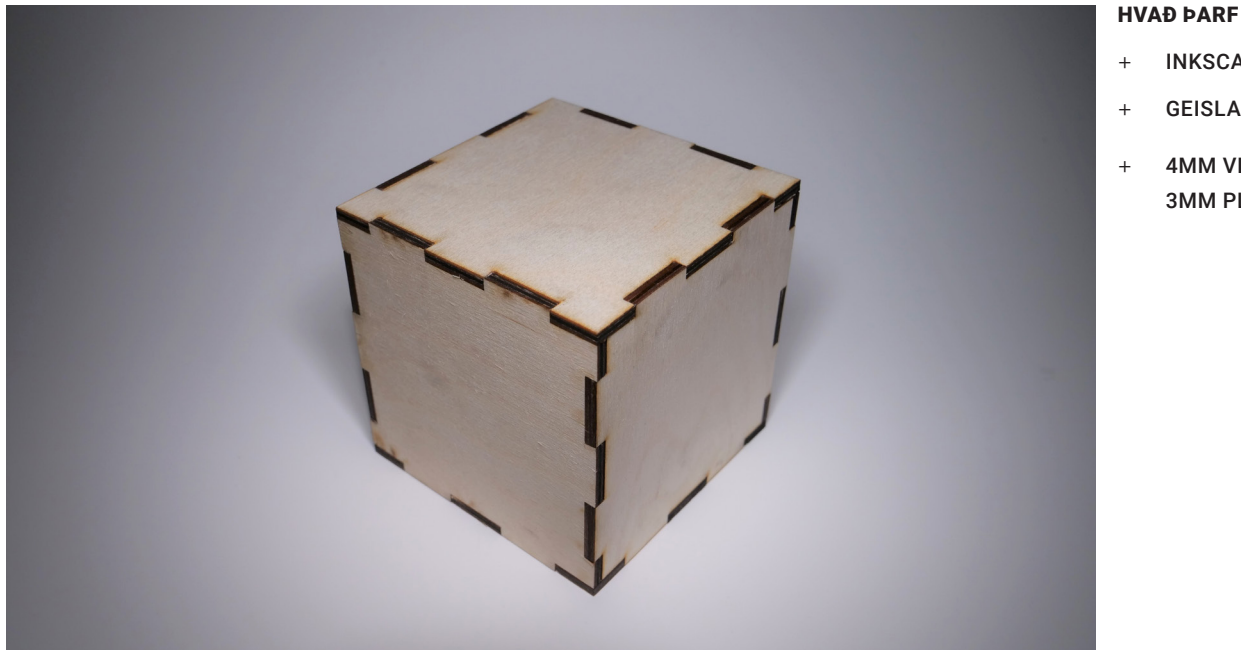

- **INKSCAPE FORRIT**
- GEISLASKERA
- 4MM VIÐUR EÐA 3MM PLEXI

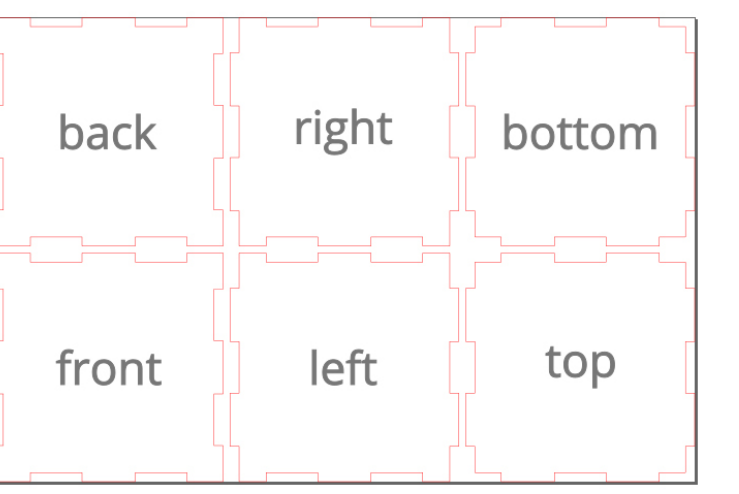

MYND AF TEIKNINGUNNI Í INKSCAPE

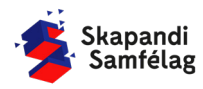

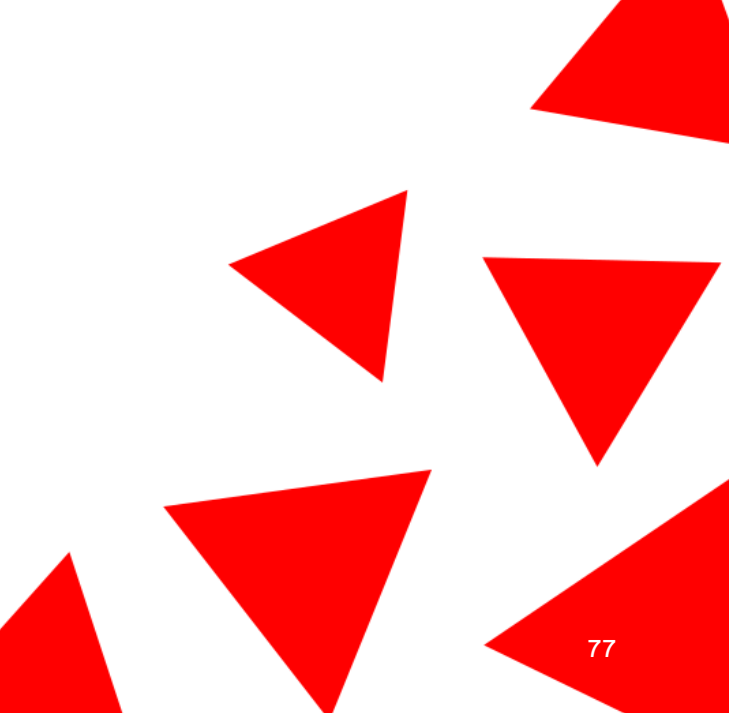

# Einföld leið til að gera kassa í geislaskeranum

Best er að vera búinn með allavega fyrstu 3 geislaskera verkefnin áður en er farið í þetta verkefni

#### OPNAĐU https://www.makercase.com/

Hér ferðu skref eftir skref eftir listanum af stillingum vinstra megin á skjánum.

#### **VELDU BASIC BOX**

#### UNITS

Stilltu í millimetra.

#### WIDTH, HEIGHT OG DEPTH

Stilltu hæð, lengd og breidd sem þú vilt hafa á kassanum.

#### **INSIDE OR OUTSIDE DIMENSIONS?**

Næst velur þú hvort stærðin sem þú varst að setja inn sé plássið inni í kassanum (inside) eða stærðin utan á kassanum (outside).

#### **MATERIAL THICKNESS**

Gott er að hafa í huga þegar er verið að velja Material thickness að hjá okkur er plexiglerið 3 mm og krossviðurinn 4 mm þykkur, ef þú komst með þitt eigið efni stillir þú þykktina á því. Ef þykktin sem þú ert með er ekki í valmöguleikunum ýtir þú á Custom thickness

og lætur inn þykktina á glugganum sem opnast.

#### **OPEN OR CLOSED BOX?**

Hér getur þú valið hvort kassinn sé alveg lokaður (6 hliðar) eða opinn á einni hlið (5 hliðar). Open or closed box?
Open Closed

LÁTUM DRAUMANA RÆTAST

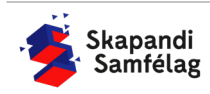

Units
Inch Millimeters

| Width  |    |
|--------|----|
| 100    | mm |
| Height |    |
| 100    | mm |
| Depth  |    |
| 100    | mm |
|        |    |

Are these inside or outside dimensions?

| Material Thickness |    |
|--------------------|----|
| 4mm                | \$ |
| Custom Thickness   |    |
| Custom mickness    |    |

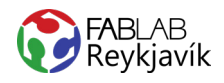

#### **EDGE JOINTS**

Hér getur þú valið hvernig fletirnir límast saman, valmöguleikarnir eru:

- Flat, sléttir fletir sem eru límdir saman.
- Finger, litlir bútar sem þú púslar saman.
- T-slot, sem myndar göt fyrir festingar.

Í þessu verkefni er valið Finger, þú þarft að velja hversu stórir bitarnir eru sem smella saman með því að draga bláa punktinn fyrir neðan Finger size.

(myndin breytist til að sýna þér hvernig stillingin lítur út)

## **Download Box**

Þegar allar stillingarnar eru tilbúnar getur þú valið. Download Box Plans

Þá kemur upp gluggi sem heitir Download box:

- þar velur þú Kerf and Corner Compensation.
- ýtir á Kerf.
- stillir í 0.18.

| Labels a              | and Spac | ing                 | Line Formatting |     | Kerf and C | Corner Compen | sation |
|-----------------------|----------|---------------------|-----------------|-----|------------|---------------|--------|
| Cut Compensation Type |          | Kerf (Beam Dia / 2) |                 |     |            |               |        |
| None                  | Kerf     | Corner              | Compensation    | 0.1 | 18         | mm            |        |

Þetta er til þess að boxið falli betur saman og sé stífara

Þegar allar stillingar eru komnar er valið Download SVG

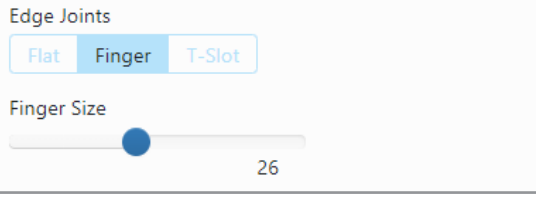

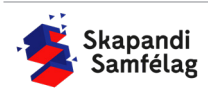

# HÉÐAN Í FRÁ ER REST GERÐ Í INKSCAPE

#### AÐ EYÐA STÖFUM

- Veldu stafina og ýttu á Delete.

Hér getur þú bætt við einhverjum myndum eða skrauti í stað textans til að skreyta kassann þinn.

## AÐ GERA SKURÐLÍNU

Skurðarlínur eiga alltaf að vera RAUÐAR og 0.020 mm.

- 1. Veldu kassann.
- Farðu í Hlutur (Object) og veldu <u>Fylling og útlína</u> (Fill and Stroke).
- Taktu <u>Fylla</u> (Fill) af með því að smella á Fylla (Fill) og ýta á
- 4. Farðu í <u>Litur útlínu</u> (Stroke paint) og veldu <u>Flatur</u> <u>litur</u> (Flat color) og stilltu rauðan í fullt (255).
- 5. Farðu í <u>Stíll útlínu</u> (Stroke style) og stilltu á 0.020 mm.

Kassinn gæti litið út fyrir að hafa horfið en ef þú þysjar inn sérðu að línur myndarinnar eru einungis mjög mjóar.

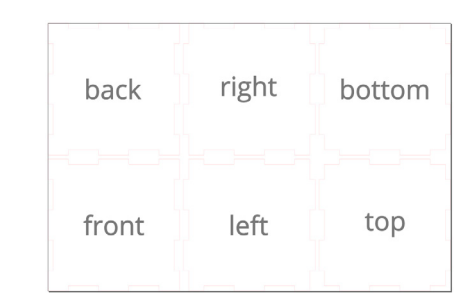

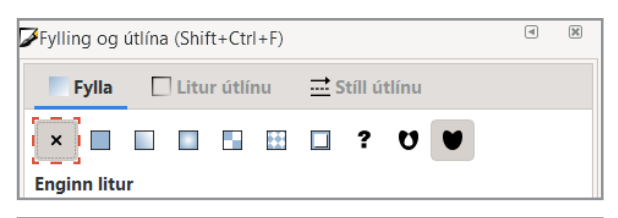

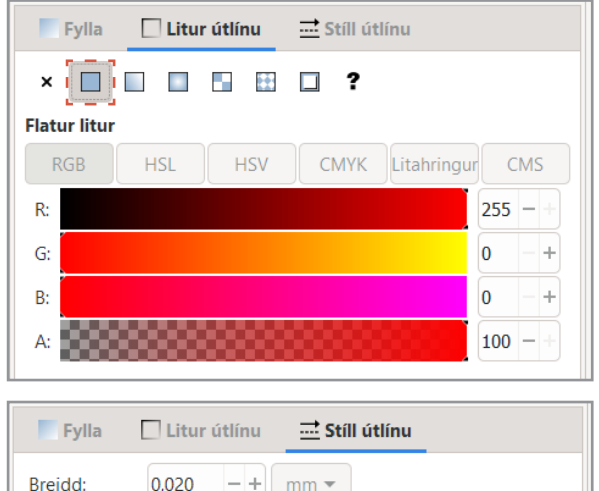

## AÐ VISTA VERKEFNIÐ

- 1. Farðu í Skrá (File) og veldu Vista sem (Save as).
- 2. Veldu nafn á verkefnið.
- 3. Í Vista sem gerð (Save as type) er valið .pdf
- 4. Ýttu á <u>Vista</u>.
- 5. Þá opnast gluggi sem þú stillir svona:
- 6. Smelltu á <u>Í lagi.</u>

| 🜲 Adobe Portable Document snið              | ×                                      |
|---------------------------------------------|----------------------------------------|
| Takmarka við PDF-útgáfu:                    | PDF 1.5 ▼                              |
| Valmöguleikar textafrálags: 🔘 Ívefja letur  |                                        |
| 🔾 Umbreyta texta                            | í ferla                                |
| 🔾 Sleppa texta í P                          | <sup>y</sup> DF, og búa til LaTeX skrá |
| Sjónbrellusíur fyrir röstun                 |                                        |
| Upplausn fyrir röstun (pát):                | 600 - +                                |
| Blaðsíðustærð frálags: 📀 Not                | a blaðsíðusstærð skjalsins             |
| ○ Not                                       | a stærð útflutta hlutarins             |
| Blæðing/Spássía (mm):                       | 0,1 -+                                 |
| Takmarka útflutning við hluti með auðkenni: |                                        |
| На                                          | etta við 🛛 🗍 lagi                      |

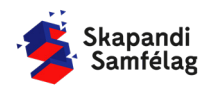

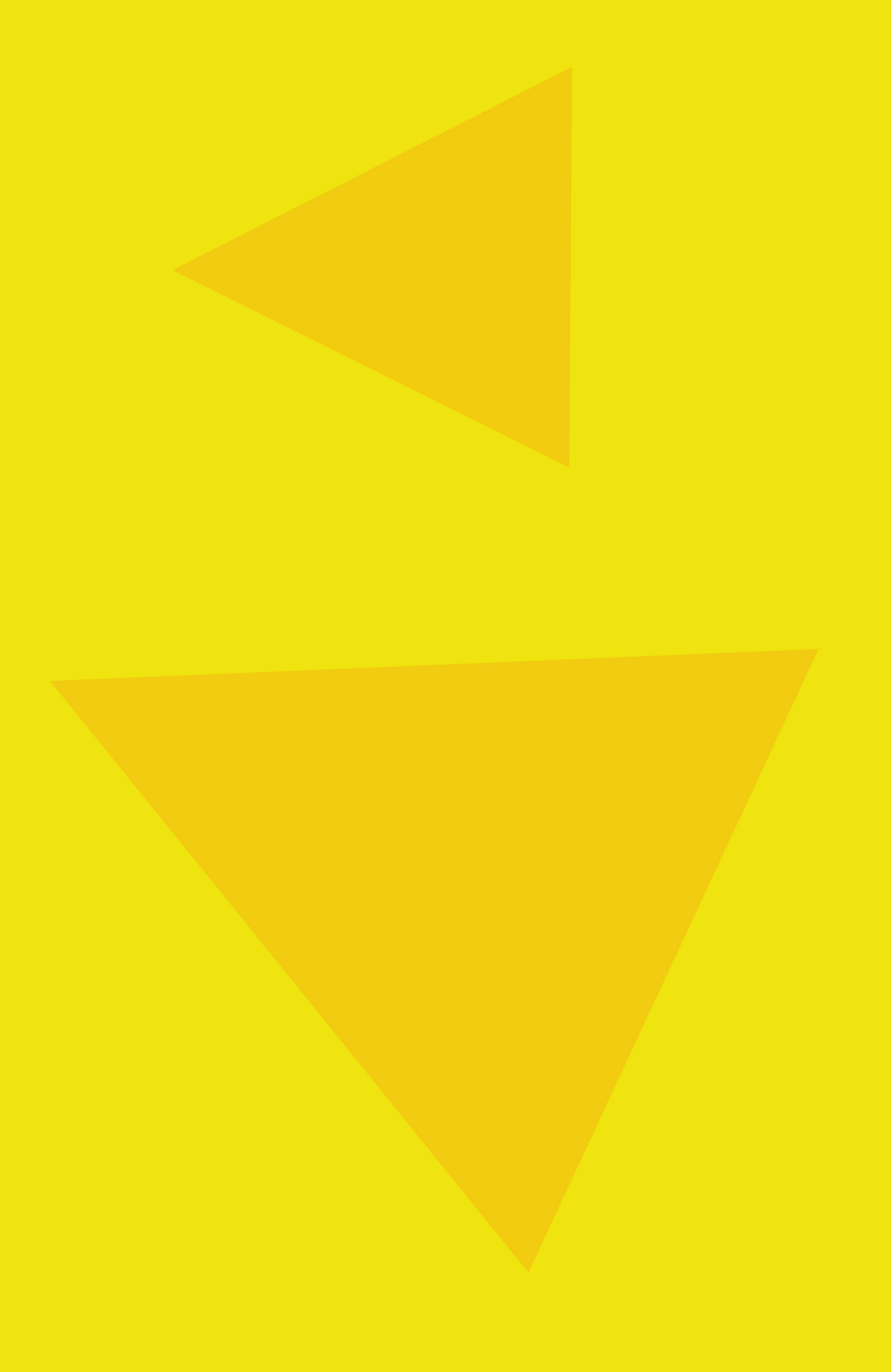

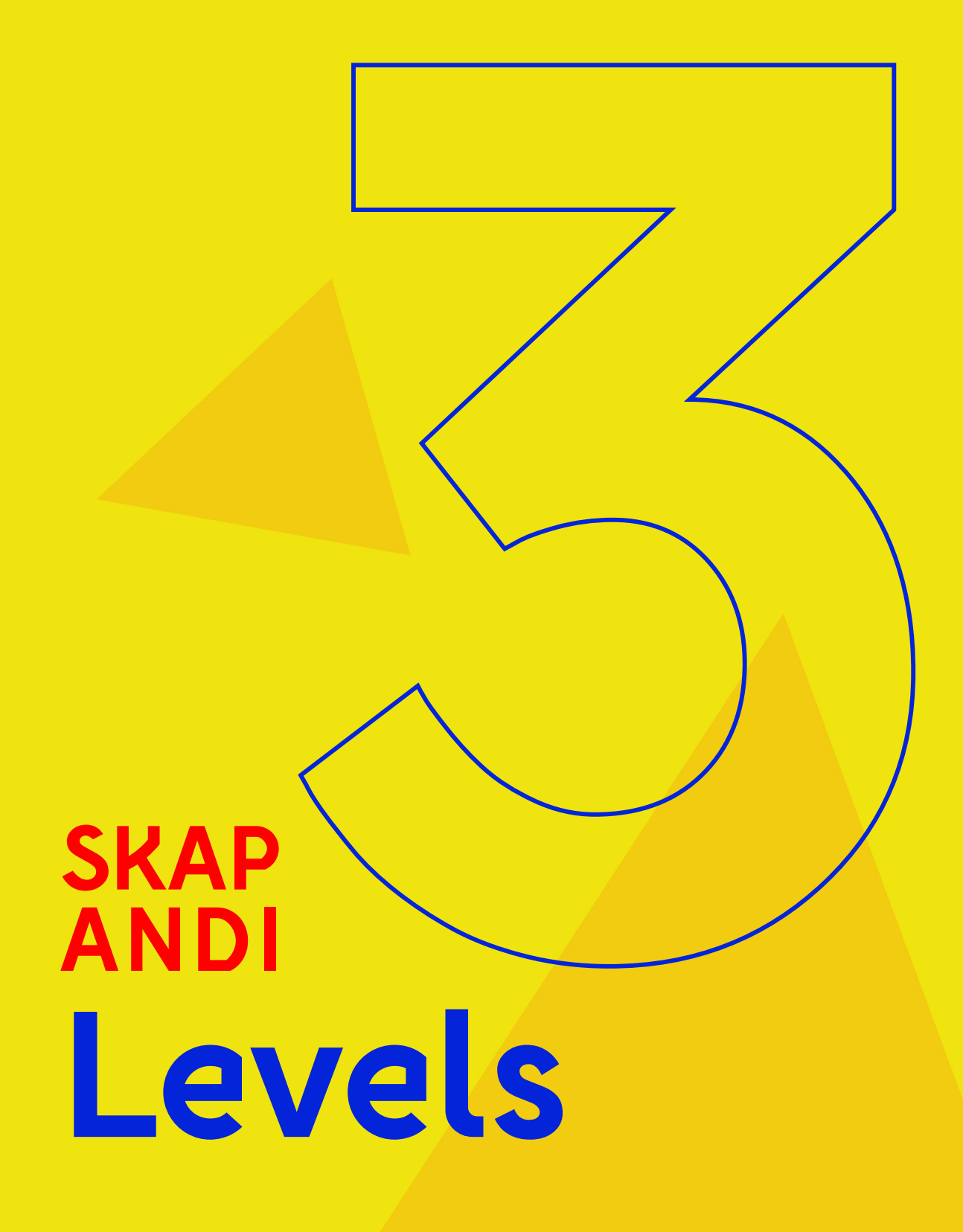

# Lýsing á námsþrepum

Inkscape-leiðbeiningarnar eru settar upp þannig að hverju skrefi er í upphafi lýst mjög nákvæmlega. Í fyrstu verkefnunum eru því fáar skipanir en í síðari verkefnum verða skipanir fleiri. Í þeim síðari fjarar út nákvæmni skipana smám saman samhliða flóknari verkefnum.

#### Um vínylskera

Vínylskerinn í skólanum ykkar virkar eins og mjög nákvæmur dúkahnífur. Hann sker eftir línum af línuteikningu sem heita vektor á ensku. Línurnar þurfa þó að vera í réttri þykkt og í réttum lit þannig að vínylskerinn skeri eftir línunni. Vínylskerinn les myndina af pdf. skjali en til að undirbúa myndina er notað forritið Inkscape.

#### Um geislaskeri

Geislaskeri virkar svolítið eins og geislasverð, hann sker í gegn um efni en getur líka brennt myndir á efni. Hann sker eftir línum af línuteikningu sem heita vektor á ensku. Línurnar þurfa þó að vera í réttri þykkt og í réttum lit þannig að geislinn skeri eftir línunni. Vínyl- og Geisla skerinn lesa myndina af pdf. skjali en til að undirbúa myndina verður notað forritið Inkscape.

# Þrep 0

Kunna þarf áður að vista mynd í tölvu og klippa bakgrunn frá í öðru forriti.

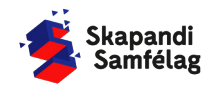

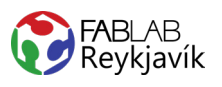

# Þrep 1

Í þrepi 1 verður farið yfir grunn skipanir Inkscape, í fyrstu verkefnunum er farið nákvæmlega í hvert skref sem mun svo þysjast út í næstu þrepum.

Þetta eru verkefnin:

- Vínylskeri límmiði -
- Vínylskeri textíl \_
- Geislaskeri glasamotta \_
- Geislaskeri lyklakippa \_

| Skipanir:                                                                                                    | Flýti aðferð/Shortcut  |
|----------------------------------------------------------------------------------------------------|------------------------|
| <ul> <li>Að hreyfa sig inni í Inkscape</li> <li>Farið yfir hvernig maður hreyfir sig inni í forritinu</li> </ul>                                                                                      |                        |
| <ul> <li>Stilla vinnusvæði og mælieiningar</li> <li>Nota Skráareiginleikar (Document Properties)</li> </ul>                                                                                           | Shift+Ctrl+D           |
| <ul><li>Myndir</li><li>Kennt að nota myndir sem hafa leyfi frá höfundi</li></ul>                                                                                                    |                        |
| <ul> <li>Setja inn mynd</li> <li>Hér verður sýnt hvernig hægt er að setja inn mynd með Skrá (File) og Flytja inn (Import). Oftast er þó nóg að draga skrá með mynd inn á skjáborð Inkscape</li> </ul> | Ctrl+I                 |
| <ul> <li>Breyta mynd í línuteikningu</li> <li>Línuteikna bitamynd (Trace bitmap) skipunin</li> </ul>                                                                                                  | Shift+Alt+B            |
| <ul> <li>Stilla stærð forma</li> <li>Læsing hlutfalla og hvernig hægt er að toga form til og snúa</li> </ul>                                                                                          |                        |
| <ul><li>Að teikna form</li><li>Teikna kassa og hring</li></ul>                                                                                                    | Kassi F4 og Hringur F5 |
| <ul> <li>Að skrifa texta</li> <li>Nota A-merkið og velja leturgerð</li> </ul>                                                                                                    | F8                     |
| Að spegla<br>• Mikilvægt fyrir textílvínyl                                                                                                    | н                      |
| <ul> <li>Stilla skurðarlínu</li> <li>Við notum þumalputtaregluna að allar skurðarlínur eigi að vera rauðar og 0.020 mm</li> </ul>                                                                     | Shift+Ctrl+F           |
| <ul> <li>Stilla brennimerkingu</li> <li>Kennt að lita fleti með litastiku og Fylling og útlína (Fill and Stroke)</li> </ul>                                                                           | Shift+Ctrl+F           |

LÁTUM DRAUMANA RÆTAST

Að vista

Vista sem .pdf skjal .

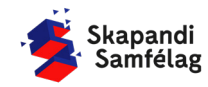

85

# Þrep 2

Á þrepi 2 eru notaðar sömu skipanir og á þrepi 1, en skrefunum er ekki lýst eins nákvæmlega. Þá bætast við nokkrar skipanir sem verða taldar upp hér fyrir neðan.

Þetta eru verkefnin:

- Vínylskeri stensill
- Vínylskeri endurskin
- Geislaskeri smelluverkefni
- Geislaskeri rennusmellt tré

| Skipanir:                                                                                                    | Flýti aðferð/Shortcut     |
|----------------------------------------------------------------------------------------------------|---------------------------|
| <ul><li>Að mæla efni</li><li>Nota handmældar mælingar</li></ul>                                                    |                           |
| <ul><li>Að snúa formi</li><li>Tvísmella á form og nota beygjuörvar</li></ul>                                       |                           |
| <ul><li>Röðun</li><li>Jafna og dreifa (Align and distribute)</li></ul>                                             | Shift+Ctrl+A              |
| <ul><li>Unnið með hnúta</li><li>Að eyða út hnútum (nodes)</li></ul>                                                |                           |
| <ul> <li>Lagskipting</li> <li>Form færð ofar og neðar</li> </ul>                                                   | Home, Pg up, Pg dn og End |
| Að sameina form<br>• Ferill (Path) – Bræða sama (Union)                                                            | Ctrl++                    |
| <ul> <li>Að taka form frá öðru formi</li> <li>Ferill (Path) – Mismunur (Difference)</li> </ul>                     | Ctrl+-                    |
| <ul> <li>Að aðlaga vinnusvæði utan um teikningu</li> <li>Nota skipunina Laga síðu að teikningu eða vali</li> </ul> | Ctrl+Shift+R              |

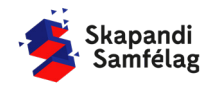

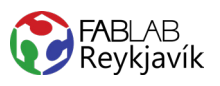

# Þrep 3

Á þrepi 3 eru notaðar sömu skipanir og á þrepi 1 og 2, en skrefunum er ekki lýst eins nákvæmlega. Þá bætast við nokkrar skipanir sem verða taldar upp hér fyrir neðan.

Þetta eru verkefnin:

- Vínylskeri afmælisblaðra -
- Vínylskeri marglita límmiði \_

Að færa skurðarlínur úr öðru forriti Frá Slicer yfir í Inkscape

Að velja allt á skjánum með sama ...

Velja sama - fyllilitur/útlínulitur/stíll útlínu

.

•

- Geislaskeri grasker \_
- Geislaskeri slicer \_

| Skipanir:                                                                             | Flýti aðferð/Shortcut |
|---------------------------------------------------------------------------------------|-----------------------|
| <ul><li>Að teikna fríhendis</li><li>Nota teiknitólið</li></ul>                        | Ctrl+F6               |
| <ul><li>Að beygja texta</li><li>Setja á feril (Put on Path)</li></ul>                 |                       |
| <ul><li>Brjóta niður mynd</li><li>Sundra (Break apart)</li></ul>                      | Shift+Ctrl+K          |
| <ul><li>Að láta hluti smella saman</li><li>Grípa í hnúta, ferla og handföng</li></ul> |                       |
| <ul> <li>Unnið með hnúta</li> <li>Að færa og bæta við hnútum (nodes)</li> </ul>       |                       |
| Nota stjörnuna<br>• Gera þríhyrning                                                   | *                     |
| <ul><li>Að gera form að ferli</li><li>Hlutir í feril (Object to Path)</li></ul>       | Shift+Ctrl+C          |

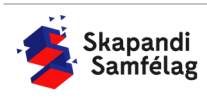

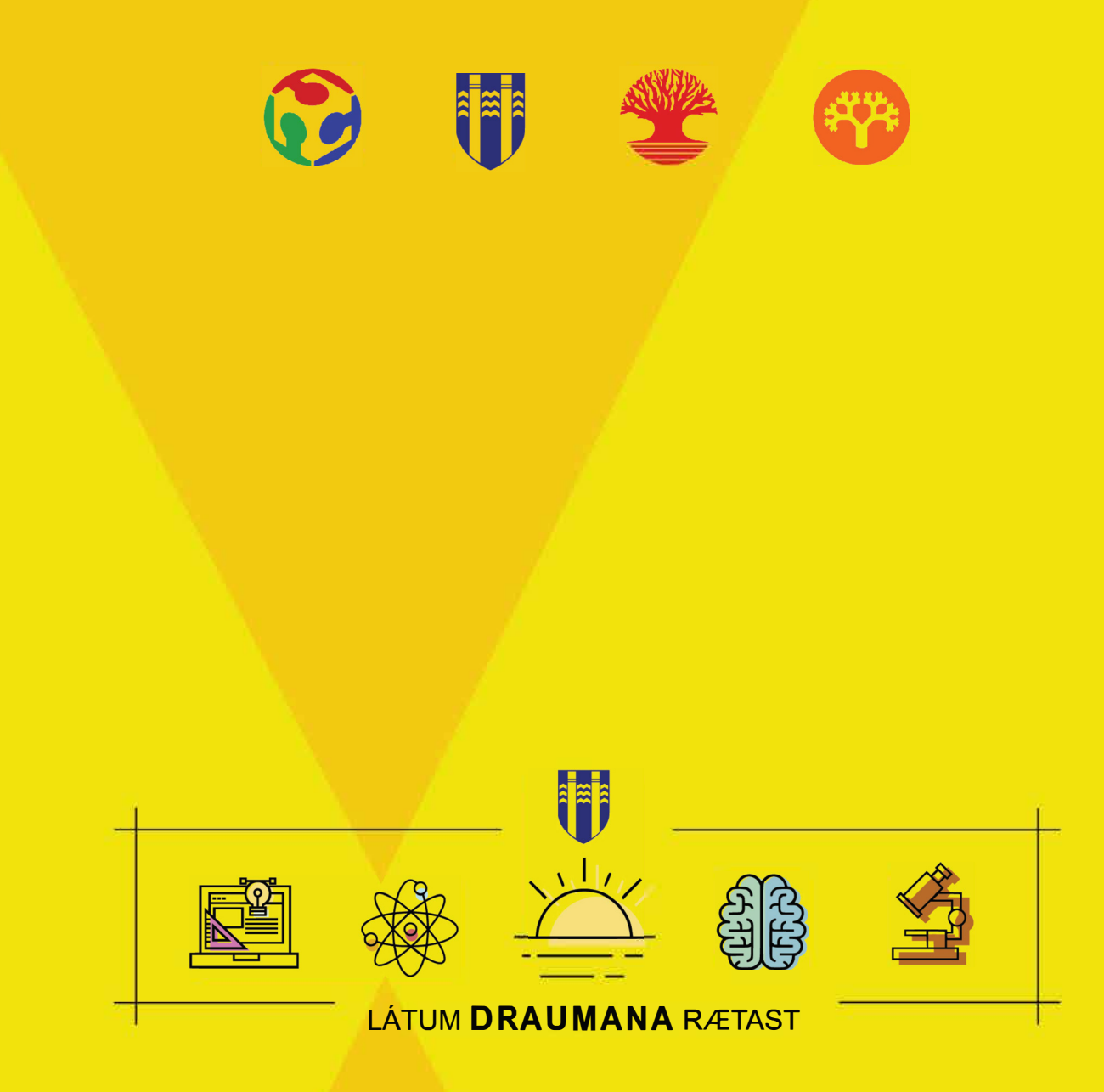

**Útgefandi:** Fab Lab Reykjavík, Austurberg 5 - 111 Reykjavík **Útgáfuár:** 2020 **Höfundur:** Hafey Viktoría Hallgrímsdóttir **Ritstjóri:** Þóra Óskarsdóttir **Ljósmyndir:** Arnar Daði Þórisson **Hönnunar Ráðgjöf:** Flóki Rán Ægisson **Umbrot:** Hafey Viktoría Hallgrímsdóttir